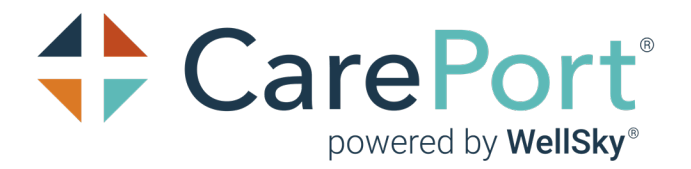

# CarePort Discharge Reporting User Guide

Current Version: 1.7 Release Date: May 17, 2023 Revision Date: May 24, 2023

Document Number: сроскро1

#### Copyright

This publication was written and produced by CarePort<sup>®</sup>, powered by WellSky<sup>®</sup>.

© 2023 CarePort<sup>®</sup>, powered by WellSky<sup>®</sup>

All Rights Reserved

No part of this document may be reproduced or transmitted in any form or by any means, electronic or mechanical, including photocopying, recording or by any storage or retrieval system, without permission in writing from CarePort, powered by WellSky.

All WellSky software solutions (including the software subject to this documentation), whether provided as SaaS or as licensed software, now use data (or will in the future) provided by client and processed through the software for interoperability and transparency between providers, payers, and patients for care coordination; continuity of care; and performance, payment, and claims related activities, including patient matching and claims data sharing with mutual patients of other providers and payers, making the matching patient information visible to these providers and payers. In connection with the provision of this software and any related services, WellSky intends to now (or in the future) aggregate the matching data from providers and payers for the creation, comparison, expansion, amendment, and maintenance of consumer or patient health records necessary for the deployment of features and functionality of the software.

Printed in the United States – 2023

#### Contact Us

CarePort<sup>®</sup>, powered by WellSky<sup>®</sup> 201 South Street Suite 501 Boston, MA 02111

Web: http://www.CarePortHealth.com

Client Support: (855) 488-6590

Client Support Email:

discharge.support@careporthealth.com

#### **Revision History**

| Revision Date    | Revision<br>Number | Revision Description                                                                                                    |
|------------------|--------------------|----------------------------------------------------------------------------------------------------|
| 2022<br>February | 1.0                | Hospital Operations Reports: Starting and Ending Dates                                                                                                    |
| 2022 April       | 1.1                | <ul> <li>Medically Ready Days and Medically Ready Date</li> <li>Unknown Placement Type roll-up</li> <li>Application Usage Analysis</li> <li>Readmission Analysis</li> </ul> |
| 2022 May         | 1.2                | <ul><li>Referral Trend Multi-Facility Selection</li><li>Added Glossaries for the Hospital Reports</li></ul>                                                                 |
| 2022 June        | 1.3                | Updated screen captures for the Multi-Facility Decline Analysis dashboard                                                                                                   |
| 2022 July        | 1.4                | Added Community Referral dashboard                                                                                                    |
| 2022 October     | 1.5                | Rebranding                                                                                                    |
| 2023 April 26    | 1.6                | <ul><li>Updated screen captures</li><li>Moved individual Hospital Reports to the end of the guide</li></ul>                                                                 |
| 2023 May 24      | 1.7                | Updated screen captures                                                                                                    |

#### Contents

| Welcome to CarePort Discharge Reporting               | 1  |
|-------------------------------------------------------|----|
| Introduction                                          | 2  |
| The CarePort Discharge Reporting Dashboard            | 3  |
| Contacting Client Support                             | 4  |
| 1. From the CarePort Discharge application            |    |
| 2. Via Email                                          | 5  |
| 3. Via Telephone                                      | 5  |
| Register for a Training Webinar                       | 5  |
| Accessing the CarePort Discharge Reporting Dashboard  |    |
| Introduction                                          | 8  |
| From the Login Screen                                 |    |
| From Within CarePort Discharge                        |    |
| CarePort Reporting Dashboards Landing Page            |    |
| Icons                                                 | 10 |
| Using the Tableau Toolbar                             | 11 |
| Selecting Options within the Facility Filter          | 12 |
| Selecting Date Dimensions                             | 12 |
| Downloading an Object or a View                       | 13 |
| Multi-Facility Dashboards                             |    |
| Introduction                                          | 16 |
| Application Usage Analysis Dashboard                  | 16 |
| Rating Scale                                          |    |
| Long-Term Trend                                       |    |
| Cases Without Referrals                               | 19 |
| Cases Without Bookings                                |    |
| Discharge Summary Dashboard                           | 20 |
| Network Analysis Dashboard                            | 23 |
| Are You using In-Network PACs or Out-of-Network PACs? | 24 |

| Ranking per Facility                             |    |
|--------------------------------------------------|----|
| Community Referral Dashboard                     |    |
| Find Help Summary by Provider Type               |    |
| Referral Statuses                                |    |
| Find Help Referral Details                       |    |
| Readmission Analysis Dashboard                   |    |
| Readmit Trend                                    |    |
| Readmit Detail                                   |    |
| Referral Trend Dashboard                         |    |
| ingle-Facility Discharge Dashboards              | 35 |
| Introduction                                     |    |
| Network Summary Dashboard                        |    |
| Total Bookings                                   |    |
| In-Provider Network                              |    |
| Out of Provider Network                          |    |
| Drill-Down Summary for Referrals %               |    |
| In/Out of Provider Network Referrals – Pie Chart |    |
| Grid Breakdown                                   |    |
| Bookings by Care Level                           | 41 |
| Patient Details Dashboard                        |    |
| Round Response Times                             |    |
| Round Accept Times                               |    |
| Decline Analysis Dashboard                       |    |
| Iospital Operations Reports                      |    |
| Introduction                                     |    |
| Pagination                                       | 54 |
| Parameters                                       |    |
| Glossary                                         | 55 |
| Accessing Hospital Operations Reports            |    |
| Introduction                                     |    |

| All Cases Report                                          |    |
|-----------------------------------------------------------|----|
| Introduction                                              | 62 |
| All Cases By Discharged Date                              |    |
| All Cases by Referral Date                                | 66 |
| All Cases Report Glossary                                 | 69 |
| Cases in Progress Report                                  |    |
| Introduction                                              | 76 |
| Cases in Progress by Case Status                          | 77 |
| Display Graph                                             |    |
| Display Data                                              |    |
| Cases in Progress Summary                                 |    |
| Cases in Progress Report Glossary                         |    |
| Provider Referrals Enhanced Report                        |    |
| Introduction                                              |    |
| Provider Referrals Enhanced Detail                        |    |
| Provider Referrals Enhanced Summary                       |    |
| Provider Referrals Enhanced Report Glossary               |    |
| Appendix: COVID-19                                        |    |
| COVID-19 Facility Declines and Accepts Dashboard          |    |
| Are PAC Facilities Responding to Your COVID-19 Referrals? |    |
| Decline Reasons for COVID-19 Referrals                    |    |
| Decline Reason Trend Breakdown                            |    |
| Top COVID-19 Declining PAC Providers by Percentage/Number |    |
| Top COVID-19 Accepting PACs by Percentage/Number          |    |
| COVID-19 Facility How we Calculated                       |    |
| COVID-19 State and County Data                            |    |
| COVID-19 Facility Referral Summary                        |    |
| COVID-19 Summary Referral Bar                             |    |
| The COVID-19 Referral Locations Graph                     |    |

| The State Cases vs Your Referrals – Cumulative Trend | 109 |
|------------------------------------------------------|-----|
| The COVID-19 Heat Map                                | 109 |
| Glossary                                             |     |
| Index                                                |     |

# This Page Intentionally Left Blank

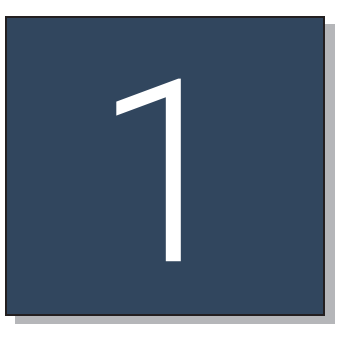

# Welcome to CarePort Discharge Reporting

| Introduction                               | . 2 |
|--------------------------------------------|-----|
| The CarePort Discharge Reporting Dashboard | 3   |
| Contacting Client Support                  | . 4 |
| 1. From the CarePort Discharge application | 4   |
| 2. Via Email                               | . 5 |
| 3. Via Telephone                           | . 5 |
| Register for a Training Webinar            | 5   |

# Introduction

**CarePort Discharge Reporting** is your one-stop-shop analytics portal. This interactive dashboard is meant to empower you with the best data possible.

Use the dashboard to achieve better success with the following:

- Identifying early indicators of value-based care risk
- Discharging patients to high-performing post-acute care providers and in-network post-acute care providers
- Forming and managing high-quality post-acute care provider networks
- Tracking post-acute care provider referral patterns to higher levels of care:
  - IRF (Inpatient Rehab Facility)
  - LTACH (Long-Term Acute Care)
- Integrating decision support into existing care transition workflows
- Providing visibility into readmission rates across post-acute care provider networks
- Successfully navigating the dashboard to obtain the data most relevant to you
- Utilizing filters and drill-downs for further analysis
- Downloading data views to any of the following types of files:
  - Image
  - Data
  - Crosstab (Excel)
  - PDF
  - PowerPoint

**NOTE** – The dashboard displays discharge-related metrics and provides an easy way to monitor the discharge process.

# The CarePort Discharge Reporting Dashboard

The **CarePort Discharge Reporting** dashboard effectively provides a method for downloading discharge data. The dashboard is a tool that effectively provides an overview, as well as specific analysis views of the data you may need to study further.

You can view discharge data at the following levels:

- Health System
- Acute Care Facility
- Post-Acute Care (PAC) Provider
- Case Level

This level of detail has evolved to help you:

- Understand post-acute care provider network utilization.
- Observe trends across care level distribution.
- Assess post-acute care provider performance, which drives better financial program performance and improves clinical outcomes.

## **Contacting Client Support**

Our Client Support team is staffed with application experts who can assist you with the functionality of CarePort solutions. They are also knowledgeable about technical configurations. CarePort Client Support is available between 8 a.m. to 7 p.m. EST, Monday—Friday, excluding major holidays.

A support case can be opened with **Client Support** using any of the following three (3) methods:

#### 1. From the CarePort Discharge application

1. Click the COG 🖸 icon and select the Contact Client Support option.

| CarePort c                    | arePort Reporting   CarePort Reporting Dashboard | •                      |
|-------------------------------|--------------------------------------------------|------------------------|
| MENU                          |                                                  | 🚊 Amy Clapp            |
| ♣ CarePort <sup>®</sup>       |                                                  | Admin                  |
| provented to <b>Welling</b> * | CarePort Reporting Dashboards                    | Account Settings       |
| General                       | Application Usage Analysis                       | Notification Settings  |
|                               | <ul> <li>Discharge Summary.</li> </ul>           | Address Book           |
|                               | 4 Insight Dashbaard                              | Document Manager       |
| COVID-19                      | COVID-19 Facility Declines and Accepts           | Change Password        |
|                               | A COVID-19 Facility Referral Summary             | Log Out                |
| Information                   | A COVID-19 Facility How We Calculated            |                        |
| Payer/Network                 | Network Summary                                  | Contact Client Support |

The Client Support pop-up box displays.

| Client Support                                                                                                    |                                | ×  |
|----------------------------------------------------------------------------------------------------|--------------------------------|----|
| Completing this form will send                                                                                                    | d a ticket to our support tear | n. |
| Email address                                                                                                    |                                |    |
| Amy.Clapp@careporthealt                                                                                                    | h.com                          |    |
| Phone number<br>(207) 555-5555                                                                                                    | Ext                            |    |
| Details                                                                                                    |                                | _  |
|                                                                                                    |                                |    |
| You will receive a case number via automated e-mail<br>notification. If you call CarePort Support following case<br>submission, <u>please provide the case number</u> you received<br>for ease of reference. |                                |    |
|                                                                                                    | CANCEL SUBMIT                  |    |

2. In the **Details** field, enter the details of your question or issue.

3. Click the **SUBMIT** button when finished.

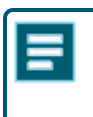

**NOTE** – The nature and complexity of your inquiry will determine the time it takes to resolve your issue.

#### 2. Via Email

Send an email to intake.support@careporthealth.com.

#### 3. Via Telephone

If you wish to call Client Support, call either of our toll-free numbers from 8 a.m. to 7 p.m. EST, Monday—Friday.

- (855) 488-6590
- (800) 446-9614, and select option 4

Our goal is to answer your call directly; however, if all agents are busy assisting other clients, you have the option to leave a voicemail. Messages are returned within 24 to 48 hours.

Once a support case has been created, you will receive an email notification acknowledging receipt and providing the support case number, which should be referenced in all further communication. After case submission, a support representative will be in contact to work with you through case resolution.

**IMPORTANT** – Please note that for security reasons, CarePort Client Support is not able to unlock user accounts or reset passwords. Basic end users can reach out to their facility Admin User(s) for assistance, and Admin users can refer to the *CarePort Discharge Admin User Guide*.

# Register for a Training Webinar

You can register for a **CarePort Discharge Reporting** training webinar by clicking the following link: <u>https://careporthealth.com/careport-discharge-reporting-dashboard/</u>.

# This Page Intentionally Left Blank

2

# Accessing the CarePort Discharge Reporting Dashboard

| Introduction                                 | 8  |
|----------------------------------------------|----|
| From the Login Screen                        | 8  |
| From Within CarePort Discharge               | g  |
| CarePort Reporting Dashboards Landing Page   |    |
| Icons                                        | 10 |
| Using the Tableau Toolbar                    | 11 |
| Selecting Options within the Facility Filter | 12 |
| Selecting Date Dimensions                    | 12 |
| Downloading an Object or a View              | 13 |

### Introduction

The CarePort Discharge Reporting Dashboard can be accessed in two (2) ways.

#### From the Login Screen

1. Open your web browser and enter the following into the address bar: <u>https://network.curaspan.com/connect/commonservices</u>. The **Login** screen displays.

| CarePort* D                                                                                                    | vischarge   Intake                                                                                                    |                                                                                                    |  |
|----------------------------------------------------------------------------------------------------|----------------------------------------------------------------------------------------------------|----------------------------------------------------------------------------------------------------|--|
| Username                                                                                                    |                                                                                                    |                                                                                                    |  |
| aclapp@democi                                                                                                    |                                                                                                    |                                                                                                    |  |
| Password                                                                                                    |                                                                                                    |                                                                                                    |  |
|                                                                                                    |                                                                                                    |                                                                                                    |  |
| Reset My Password   Recover Usernar                                                                                                    | ne                                                                                                    | Log In                                                                                                    |  |
| Notice to Users - This application is the privat<br>devices are provided for authorized use only f<br>capacity. Unauthorized access or use outside<br>to ensure protection from unauthorized acces<br>Evidence collected during monitoring will be u<br>application or equipment to law enforcement<br>civil and criminal penalties. Use of this system<br>use this system you indicate your awareness<br>SIGN IN if you do not agree to the conditions a<br>system. | e property of WellSky <sup>®</sup> . These compute<br>for our Customers and their Authorized<br>an official capacity is not permitted. Th<br>s. Information gathered may be exami-<br>used by WellSky <sup>®</sup> to report any unautho<br>personnel or other authorities as appro<br>n constitutes consent to monitoring an<br>of and consent to these terms and con-<br>stated in this notice or you are not othe | er systems, networks, and<br>Users working in an official<br>hese systems are monitored<br>ned, recorded, and copied.<br>vrized or improper use of this<br>ppriate. This may result in<br>d reporting. By continuing to<br>ditions of use. DO NOT<br>rwise authorized to use this |  |

- 2. Enter your username and password in the respective fields.
- 3. Click the Log In button or press the [Enter] key on your keyboard.
- 4. Click the CarePort Reporting tile within the window that displays.

|                                                                                        | UAT Prod Test Hospital                                                                  |
|----------------------------------------------------------------------------------------|-----------------------------------------------------------------------------------------|
| CarePort Discharge                                                                     | -`@́- CarePort Reporting                                                                |
| Streamline patient referrals. Search for qualified providers and send digital packets. | Generate custom reports and drill down on your data to discern trends at your facility. |
| Disposition Codes                                                                      | 🔆 Provider Networks                                                                     |
| Review and edit your disposition codes for patient discharging and data tracking.      | Add, edit, or delete customized provider networks for use in CarePort Discharge.        |

#### From Within CarePort Discharge

1. Click the expand icon to the right of **CarePort Discharge** in the upper left-hand corner of the screen and select the **CarePort Reporting** option.

|                                      |                    | UAT Prod Test Hospital 🔹 🂠 📀                            |
|--------------------------------------|--------------------|---------------------------------------------------------|
| Search Patients<br>workbook patients | CarePort Discharge | Subscribed to: 1 Primary contact of: 6 Clapp, Amy (7) * |
|                                      | CarePort Reporting |                                                         |

2. Click the CarePort Reporting Dashboard link within the window that displays.

| CarePort                     |   | \$ | <u>^</u> |
|------------------------------|---|----|----------|
| CarePort Reporting Dashboard |   | 13 |          |
| Hospital Operations          | × |    |          |
| Favorite Reports             | × |    |          |
|                              |   |    |          |
|                              |   |    |          |
|                              |   |    | (i)      |
|                              |   |    | 0        |
|                              |   |    | ~        |

# CarePort Reporting Dashboards Landing Page

The **CarePort Reporting Dashboards** landing page displays available dashboards within the following categories.

- General
- COVID-19
- Information
- Provider
- Patient/Referrals

|                                     | CarePort Reporting - CarePort Reporting Dashboard | ٠ |
|-------------------------------------|---------------------------------------------------|---|
| MENU                                |                                                   |   |
|                                     |                                                   |   |
|                                     | CarePort Reporting Dashboards                     |   |
| General                             | Application Usage Analysis                        |   |
|                                     | A Discharge Summary                               |   |
|                                     | A Insight Dashboard                               |   |
| COVID-19                            | COVID-19 Facility Declines and Accepts            |   |
|                                     | COVID-19 Facility Referral Summary.               |   |
| Information                         | <u>COVID-19 Facility How We Calculated</u>        |   |
| Payer/Network                       | Network Summary                                   |   |
|                                     | Network Analysis                                  |   |
| Patient/Referrals                   | Patient Details                                   |   |
|                                     | Community Referral                                |   |
|                                     | Decline Analysis                                  |   |
|                                     | Multi-Facility Decline Analysis.                  |   |
|                                     | * Readmission Analysis                            |   |
|                                     | Referral Trend                                    |   |
| Legend (Single or Mi<br>← Multi ● S | ultiple Organiztions)<br>Single                   |   |

#### Icons

The following two (2) icons denote if the dashboard is Multi-Facility or Single-Facility.

- 🐔 Multi-Facility
- Single-Facility

# Using the Tableau Toolbar

The Tableau toolbar is located at the bottom of each dashboard screen.

| Left Side                                                                                                    |
|----------------------------------------------------------------------------------------------------|
| $\leftarrow$ Undo $\rightarrow$ Redo $\stackrel{\longrightarrow}{\longrightarrow}$ Replay $\blacksquare$ $\leftarrow$ Revert $\bigcirc$ Refresh $\bigcirc$ Pause |
| Right Side                                                                                                    |
| III View: Original 🖧 Share 🖵 Download 🗔 Full Screen                                                                                                    |

#### Table 2-1: Table 1: Tableau Toolbar Options

| Option        | Description                                                                              |
|---------------|------------------------------------------------------------------------------------------|
| Undo          | Reverses the most recent action.                                                         |
| Redo          | Repeats the last action you reversed with the Undo button.                               |
| Revert        | Returns the dashboard to its default view, undoing all user selections and/or filtering. |
| Refresh       | Refreshes the dashboard with each click.                                                 |
| Pause         | Allows you to make multiple selections before the dashboard refreshes.                   |
| View Original | Navigate among the default and custom views, as well as create new custom views.         |
| Subscribe     | This feature is not yet available and under development.                                 |
| Share         | Obtain a link to the current view for sharing with others.                               |
| Download      | Use the available options to capture parts of your view for use in other applications.   |
| Full Screen   | View in full-screen mode. To exit, press the <b>[Esc]</b> key on your keyboard.          |

# Selecting Options within the Facility Filter

The acute care **Facility** filter displays all acute care facilities in your system or Integrated Delivery Network (IDN), allowing you to change your dashboard data view to any single facility in your system or multiple facilities.

| Facility Name                                                                                                    | Referral Month (All)                         |
|----------------------------------------------------------------------------------------------------|----------------------------------------------|
| <ul> <li>(All)</li> <li>1 Transport Hospital (Curaspan</li> <li>✓ All Star Hospital 2014 (Curaspa</li> <li>✓ Auburn Lake Demo Hospital (Curaspa)</li> </ul> | City, ZZ)<br>n City, ZZ)<br>raspan City, ZZ) |
| 🖌 Boston Garden Hospital (Curasp                                                                                                    | pan City, ZZ)                                |
| 🗸 Cerner General Hospital (Curasp                                                                                                    | pan City, ZZ)                                |
| 🗌 Danbury Hospital (Danbury, CT)                                                                                                    |                                              |
| Cancel                                                                                                    | Apply                                        |

 Select the All check box at the top of the list to select all facilities within in the list. OR

Select the check boxes for **specific** facilities.

2. Click the **Apply** button.

## Selecting Date Dimensions

When viewing a dashboard's output, you can increase or decrease the time period.

| 2010 | 2012 | 2014 | 2016         | 2018 | 2020 | 2022 |
|------|------|------|--------------|------|------|------|
|      |      |      | Discharge Da | ite  |      |      |

| Option     | Description                               |
|------------|-------------------------------------------|
| □ Decrease | View data in <b>longer</b> time periods.  |
| ⊡ Increase | View data in <b>shorter</b> time periods. |

# Downloading an Object or a View

Use the Tableau toolbar's **Download** option to export data or a chart to Excel, Image, or PDF.

1. Click inside the object (e.g., a data table) from which you want to download.

| CarePo      | nt'                      | POV<br>Facilities              |             | Facility<br>(All)     | Discharge Month<br>(All) | •         |
|-------------|--------------------------|--------------------------------|-------------|-----------------------|--------------------------|-----------|
| 💡 Select on | e or multiple Facilities | below to filter the rest of th | e view      | Referral Status       | ut of Provider Network   | Grand Tot |
|             | In Provider Network      | Out of Provider Network        | Grand Total | BOOKED                | 26                       | 26        |
| Provider 1  |                          | 41                             |             | ACCEPT AND NOT BOOKED | 7                        | 7         |
| Provider 2  |                          | 124                            |             | ACCELLAND HOL DOORED  |                          |           |
| Provider 3  |                          | 10                             |             | DECLINED              | 4                        | 4         |
| Provider 4  |                          | 79                             |             | 0051                  | 27                       | 27        |
| Provider 5  |                          | 88                             |             | OPEN                  | 3/                       | 57        |
| Provider 6  |                          | 3                              |             | FORWARDED             | 5                        | 5         |
| Provider 7  |                          | 58                             |             | 6 J.T. J.             | 70                       | 70        |
| Provider 8  |                          | 9                              |             | Grand Total           | 79                       | /9        |

2. Click the **Download**  $\square$  icon within the Tableau toolbar. The **Download** window displays.

| Download                 | $\times$ |
|--------------------------|----------|
| Select your file format. |          |
| Image                    |          |
| Data                     |          |
| Crosstab                 |          |
| PDF                      |          |
| PowerPoint               |          |
| Tableau Workbook         |          |

3. Select the file type to which you want to download.

#### Table 2-2: File Type Options

| File Type  | Description                                                         |
|------------|---------------------------------------------------------------------|
| Image      | Takes a snapshot of the area and produces a <b>.png</b> image file. |
| Data       | Creates a <b>Summary</b> table of the data selected.                |
| Crosstab   | Downloads the selected data into an <b>Excel</b> file.              |
| PDF        | Downloads the selected data into a <b>PDF</b> file.                 |
| PowerPoint | Downloads the selected data into a <b>PowerPoint</b> file.          |

|    | А               | В                                                       | С                       | D           |
|----|-----------------|---------------------------------------------------------|-------------------------|-------------|
| 1  | Referral Status |                                                         | Out of Provider Network | Grand Total |
| 2  | BOOKED          | In Network Referrals                                    |                         |             |
| 3  |                 | Out of Network Referrals (Iod)                          | 26.00                   | 26.00       |
| 4  |                 | ZN(LOOKUP([Dynamic Measure],0)) along In/Out of Network | 26.00                   | 26.00       |
| 5  | ACCEPT AND      | In Network Referrals                                    |                         |             |
| 6  | NOT BOOKED      | Out of Network Referrals (Iod)                          | 7.00                    | 7.00        |
| 7  |                 | ZN(LOOKUP([Dynamic Measure],0)) along In/Out of Network | 7.00                    | 7.00        |
| 8  | DECLINED        | In Network Referrals                                    |                         |             |
| 9  |                 | Out of Network Referrals (Iod)                          | 4.00                    | 4.00        |
| 10 |                 | ZN(LOOKUP([Dynamic Measure],0)) along In/Out of Network | 4.00                    | 4.00        |

3

# **Multi-Facility Dashboards**

| Introduction                                          |    |
|-------------------------------------------------------|----|
| Application Usage Analysis Dashboard                  | 16 |
| Rating Scale                                          |    |
| Long-Term Trend                                       | 18 |
| Cases Without Referrals                               | 19 |
| Cases Without Bookings                                | 19 |
| Discharge Summary Dashboard                           |    |
| Network Analysis Dashboard                            | 23 |
| Are You using In-Network PACs or Out-of-Network PACs? |    |
| Ranking per Facility                                  |    |
| Community Referral Dashboard                          | 26 |
| Find Help Summary by Provider Type                    | 27 |
| Referral Statuses                                     |    |
| Find Help Referral Details                            |    |
| Readmission Analysis Dashboard                        |    |
| Readmit Trend                                         |    |
| Readmit Detail                                        |    |
| Referral Trend Dashboard                              |    |

# Introduction

The Multi-Facility dashboard consists of the following dashboards:

- Application Usage Analysis
- Discharge Summary
- Network Analysis
- <u>Community Referral</u>
- Multi-Facility Decline Analysis
- <u>Readmission Analysis</u>
- <u>Referral Trend</u>

# Application Usage Analysis Dashboard

This dashboard offers insight into overall usage and process completion trends within CarePort Discharge. The measures are based by default on cases that required services (those with a placement type of **Facility**, **Transfer**, or **Home Care**).

**NOTE –** Previously, the **Placement Type** filter showed multiple values for **Unknown**. Effective April 21, 2022, these values now roll up into a single Unknown value.

The data from this dashboard answers the following questions:

- What is the impact of using CarePort Discharge for providing discharge services?
- Where is CarePort Discharge being used most often and least often?
  - 1. Click the Application Usage Analysis link on the Landing Page. The dashboard header displays.

|                         | Facility Name (None)   | Oischarge Month     (Current Month) | Level Of Care (All) | Primary View     96 Cases that were book | Overlay View<br>96 Cases with referrals sent | View By<br>Facility Name | 6 🔒  |
|-------------------------|------------------------|-------------------------------------|---------------------|------------------------------------------|----------------------------------------------|--------------------------|------|
| Facility Name ranked by | % Cases that were book | ed                                  |                     |                                          |                                              |                          |      |
| GOOD                    |                        |                                     |                     |                                          |                                              |                          | POOR |

- 2. Within the Facility field, select the desired facility(ies) and click the Apply button.
- 3. Within the **Discharge Month** field, select the option(s) you want to see and click the **Apply** button.
- 4. Within the Level of Care field, select the All option or individual option(s) and click the Apply button .

NOTE – By default, the Primary View field displays the % Cases with referrals that were booked option. A secondary view field titled Overlay View displays the % Cases with referrals sent option.

Both the **Primary** and **Overlay** view fields offer the following three (3) options:

- % Cases with referrals sent
- % Cases that were booked
- % Cases Not Missing Data

| lf                                                                       | Then                                                                                                    |
|--------------------------------------------------------------------------|----------------------------------------------------------------------------------------------------|
| The <b>Primary View</b> is set to <b>% Cases</b><br>with referrals sent, | The <b>Cases Without Referrals</b> table at the bottom of the screen displays a list of patient cases for which CarePort Discharge was not used to send referrals to post-acute care providers. |
| The <b>Primary View</b> is set to <b>% Cases</b> that were booked,       | The <b>Cases Without Bookings</b> table at the bottom of the screen displays a list of patient cases for which CarePort Discharge was not used to book a post-acute care provider.              |
| The <b>Primary View</b> is set to <b>% Cases</b><br>Not Missing Data,    | The <b>Incomplete Cases</b> table at the bottom of the screen displays a list of patient cases with missing data.                                                                               |

NOTE – By default, the Facility Name option displays in the View By field.

#### Based on your selections, the dashboard returns data.

|                   | Facilit<br>(All) | y Name        | Discl        | harge Month<br>Itiple values) | v ⊂ Level Of Care<br>(All) | Prima<br>• % Cas    | ry View Ove       | erlay View<br>Cases with referrals sent | View By<br>▼ Facility Name | • i f          |
|-------------------|------------------|---------------|--------------|-------------------------------|----------------------------|---------------------|-------------------|-----------------------------------------|----------------------------|----------------|
| Facility Name rai | nked by % Ca     | ses that were | booked       |                               |                            |                     |                   |                                         |                            |                |
| •                 |                  | •             |              | •                             |                            |                     |                   |                                         | •                          |                |
| GOOD              |                  |               |              |                               |                            |                     |                   |                                         |                            | POOR           |
|                   |                  |               |              |                               |                            |                     |                   |                                         |                            |                |
| Facility Name     |                  | % Case        | es that were | e booked and %                | Cases with referral        | s sent              |                   |                                         |                            |                |
|                   |                  | 100.00%       |              |                               |                            |                     |                   |                                         |                            |                |
| Hospital 1        |                  | 50.00%        |              |                               |                            |                     |                   |                                         |                            |                |
|                   |                  | 0.00%         |              |                               |                            |                     |                   |                                         |                            |                |
|                   |                  | 100.00%       |              |                               |                            | •                   | <u> </u>          |                                         |                            |                |
|                   |                  |               |              |                               |                            |                     |                   |                                         |                            |                |
| Hospital 2        |                  | 50.00%        |              |                               |                            |                     |                   |                                         |                            |                |
|                   |                  |               |              |                               |                            |                     |                   |                                         |                            |                |
|                   |                  | 0.00%         |              |                               |                            |                     |                   |                                         |                            |                |
|                   |                  | 100.00%       |              |                               |                            |                     |                   |                                         |                            |                |
|                   |                  |               |              | January 2023                  |                            | February 2023       |                   |                                         | March 2023                 |                |
| Cases Without B   | ookings          |               |              |                               |                            |                     |                   |                                         |                            |                |
| Patient Full Name | DOB              | Patient MRN   | Admit Date   | Discharge Date                | Case Manager Full Name     | Attending Physician | Primary Diagnosis | Primary Payer Name                      | Placement Type             | Account Number |
| Mccool, Joel      | 01-25-1958       | 16773802      | 12-28-2022   | 01-02-2023                    | Case Manager 46            | Doctor 46           | UNSPECIFIED PROT. | Payer 6                                 | HOME CARE                  | 262340379      |
|                   |                  | 16773803      | 12-28-2022   | 01-02-2023                    | Case Manager 47            | Doctor 47           | UNSPECIFIED PROT. | . Payer 7                               | HOME CARE                  | 262340382      |
|                   |                  |               |              |                               | Case Manager 48            | Doctor 48           | UNSPECIFIED PROT. | Payer 8                                 | HOME CARE                  | 262340385      |
|                   |                  | 16773804      | 12-28-2022   | 01-02-2023                    | Case Manager 49            | Doctor 49           | UNSPECIFIED PROT. | Payer 9                                 | HOME CARE                  | 262340389      |
|                   |                  |               |              |                               | Case Manager 50            | Doctor 50           | UNSPECIFIED PROT. | Payer 10                                | HOME CARE                  | 262340392      |
|                   |                  | 16773805      | 12-28-2022   | 01-02-2023                    | Case Manager 1             | Doctor 51           | UNSPECIFIED PROT. | Payer1                                  | HOME CARE                  | 262340395      |
|                   |                  |               |              |                               | Case Manager 2             | Doctor 52           | UNSPECIFIED PROT. | Payer 2                                 | HOME CARE                  | 262340399      |

#### **Rating Scale**

You can easily compare large numbers of facilities **or** post-acute care providers within the **Ranked** view at the top of the screen.

|                         | Facility Name            | Discharge Month   | 😼 🔻 Level Of Care | Primary View                | Overlay View                 | View By                           |      |
|-------------------------|--------------------------|-------------------|-------------------|-----------------------------|------------------------------|-----------------------------------|------|
|                         | (All)                    | (Multiple values) | ▼ (AII)           | ▼ 96 Cases that were book ▼ | 96 Cases with referrals sent | <ul> <li>Facility Name</li> </ul> | 0 1  |
|                         |                          |                   |                   |                             |                              |                                   |      |
| Facility Name ranked by | % Cases that were booked | 1                 |                   |                             |                              |                                   |      |
|                         |                          |                   |                   |                             |                              |                                   |      |
| •                       | •                        | •                 |                   |                             |                              | •                                 |      |
| GOOD                    |                          |                   |                   |                             |                              |                                   | POOR |

The plotted dots represent how the facilities **or** post-acute care providers rank with each other depending on the **Primary View** selection. The dot color changes are from **Good** to **Poor**, with dots shaded **green** indicating **better** performance and dots shaded **red** indicating **poorer** performance.

#### Long-Term Trend

This compares the percentage of cases **referred** to the percentage of those cases **booked** for the timeframe you selected.

| Facility Name | % Cases t | nat were booked and % Cases w | ith referrals sent |        |
|---------------|-----------|-------------------------------|--------------------|--------|
|               | 100.00%   |                               |                    |        |
| Hospital 1    | 50.00%    |                               |                    |        |
|               | 0.00%     |                               |                    |        |
| Hospital 2    | 50.00%    |                               |                    |        |
|               | 0.00%     |                               |                    |        |
|               |           | y 2023                        | y 2023             | h 2023 |
|               |           | Januar                        | Februar            | Marc   |
|               |           |                               |                    |        |

**NOTE –** The **Primary View** is represented by the **orange** line and the **Overlay View** is represented by the **blue** line. If the same view option is selected for both, then only one (1) line displays for the monthly trend.

This dashboard allows you to better manage typical discharge planning activities and find early indicators of **Value-Based Care risk** with the following features:

- Formation and management of high-quality post-acute care networks to increase the discharge rate to in-network providers
- Tracking of post-acute care referral patterns to higher levels of care, such as IRF or LTAC
- Visibility into readmission rates across post-acute care networks and providers

#### Cases Without Referrals

The following table is an example of the **Primary View** being set to **% Cases with referrals sent**, which displays a list of patient cases for which CarePort Discharge was not used to send referrals to post-acute care providers.

| Cases Without Referrals |            |             |            |                |                        |                     |                   |                    |                |                |  |  |  |
|-------------------------|------------|-------------|------------|----------------|------------------------|---------------------|-------------------|--------------------|----------------|----------------|--|--|--|
| Patient Full Name       | DOB        | Patient MRN | Admit Date | Discharge Date | Case Manager Full Name | Attending Physician | Primary Diagnosis | Primary Payer Name | Placement Type | Account Number |  |  |  |
| Training                | 03-02-1940 | 5933777     | 03-02-2020 | 04-12-2021     | TEJUANA                | DR. BROCK SANDERS   | OTHER             | AETNA              | HOME           | 8345467446     |  |  |  |
| , Jennifer              | 01-06-1940 | 2249508     | 12-28-2022 | 01-03-2023     |                        | DR. BROCK SANDERS   | D94               | AETNA              | UNKNOWN        | 7720007261     |  |  |  |
|                         |            | 5367580     | 12-28-2022 | 01-03-2023     |                        | DR. BROCK SANDERS   | D94               | AETNA              | UNKNOWN        | L688742033     |  |  |  |
|                         |            | 5411274     | 12-28-2022 | 01-03-2023     |                        | DR. BROCK SANDERS   | D94               | AETNA              | UNKNOWN        | 8831280454     |  |  |  |
|                         | 01-10-1940 | 4191872     | 01-01-2023 | 01-07-2023     |                        | DR. BROCK SANDERS   | D94               | AETNA              | UNKNOWN        | L484528498     |  |  |  |
|                         | 02-01-1940 | 9436962     | 01-23-2023 | 01-29-2023     |                        | DR. BROCK SANDERS   | D94               | AETNA              | UNKNOWN        | 1521514440     |  |  |  |
|                         | 12-14-1940 | 3039533     | 12-05-2022 | 12-11-2022     |                        | DR. BROCK SANDERS   | D94               | AETNA              | UNKNOWN        | 7204230066     |  |  |  |

NOTE – This table always reflects the inverse of the **Primary View** selection. If the **Primary View** is set to **Cases with Referrals sent**, then the table will be **Cases Without Referrals**.

#### **Cases Without Bookings**

| Cases Without E   | Cases Without Bookings |             |            |                |                        |                     |                   |                    |                |                |  |  |  |
|-------------------|------------------------|-------------|------------|----------------|------------------------|---------------------|-------------------|--------------------|----------------|----------------|--|--|--|
| Patient Full Name | DOB                    | Patient MRN | Admit Date | Discharge Date | Case Manager Full Name | Attending Physician | Primary Diagnosis | Primary Payer Name | Placement Type | Account Number |  |  |  |
| Mccool, Joel      | 01-25-1958             | 16773802    | 12-28-2022 | 01-02-2023     | Case Manager 46        | Doctor 46           | UNSPECIFIED PROT. | Payer 6            | HOME CARE      | 262340379      |  |  |  |
|                   |                        | 16773803    | 12-28-2022 | 01-02-2023     | Case Manager 47        | Doctor 47           | UNSPECIFIED PROT. | Payer 7            | HOME CARE      | 262340382      |  |  |  |
|                   |                        |             |            |                | Case Manager 48        | Doctor 48           | UNSPECIFIED PROT  | Payer 8            | HOME CARE      | 262340385      |  |  |  |
|                   |                        | 16773804    | 12-28-2022 | 01-02-2023     | Case Manager 49        | Doctor 49           | UNSPECIFIED PROT. | Payer 9            | HOME CARE      | 262340389      |  |  |  |
|                   |                        |             |            |                | Case Manager 50        | Doctor 50           | UNSPECIFIED PROT. | Payer 10           | HOME CARE      | 262340392      |  |  |  |
|                   |                        | 16773805    | 12-28-2022 | 01-02-2023     | Case Manager 1         | Doctor 51           | UNSPECIFIED PROT  | Payer 1            | HOME CARE      | 262340395      |  |  |  |
|                   |                        |             |            |                | Case Manager 2         | Doctor 52           | UNSPECIFIED PROT. | Payer 2            | HOME CARE      | 262340399      |  |  |  |

# Discharge Summary Dashboard

This dashboard provides discharge information and summarization across multiple facilities. It provides an organization-wide perspective for the comparison of hospitals and how the post-acute care providers are responding to their referrals.

1. Click the **Discharge Summary** link on the Landing Page. The dashboard displays.

|                                | POV<br>Facilities       |                                                               | Facility<br>(None) |                   | Refe         | rral Month<br>1e) |                      |                    | i f                  |
|--------------------------------|-------------------------|---------------------------------------------------------------|--------------------|-------------------|--------------|-------------------|----------------------|--------------------|----------------------|
| Sort By<br>Avg. Response Mins. | Order<br>• Descending • | 📍 Select a Facilities below to highlight its ranking vs. othe | ers                | Referral<br>Count | Booked<br>96 | Declined<br>%     | Accept &<br>Cancel % | Accept<br>Min. Avg | Response<br>Min. Avg |

- 2. Select the desired POV. The default selection is Facilities.
  - Facilities
  - Care Levels
  - Primary Payer Types
  - Primary Payer Names
- 3. Select the desired Facility(ies) and click the Apply button.
- 4. Select the desired Referral Month. The dashboard displays the results of the selected criteria.

| Avg. Accept Mins. | •     |                          |                  | • (AII)                           | _                      | Latest M<br>2021 - 0     | lonth<br>2 | _               | •           | Months to \<br>3 | liew                 |                    | 🛈 🏦                  |
|-------------------|-------|--------------------------|------------------|-----------------------------------|------------------------|--------------------------|------------|-----------------|-------------|------------------|----------------------|--------------------|----------------------|
|                   |       | Select a Facilities      | below to highlig | ht its ranking vs. oth            | ers                    |                          | Ri         | eferral<br>ount | Booked<br>% | Declined<br>96   | Accept &<br>Cancel % | Accept<br>Min. Avg | Response<br>Min. Avg |
| Referral          | Count | % of Referrals<br>Booked | Declined %       | Discharge Accept<br>& Cancelled % | Avg. Accept<br>Minutes | Avg. Response<br>Minutes | GOOD       |                 | •           |                  | •                    |                    | GOOD                 |
| Grand Total       | 25    | 20.0%                    | 0.0%             | 8.0%                              | 2,126                  | 232                      |            |                 |             |                  | A                    | •                  |                      |
| Hospital 27       | 1     | 0.0%                     | 0.0%             | 0.0%                              |                        | 1,062                    |            |                 |             |                  | Avg                  |                    |                      |
| Hospital 29       | 1     | 0.0%                     | 0.0%             | 100.0%                            | 8                      | 4                        |            |                 |             |                  |                      | Avg                |                      |
| Hospital 72       | 1     | 0.0%                     | 0.0%             | 0.0%                              | 11                     | 11                       |            |                 |             |                  |                      |                    | Avg                  |
| Hospital 21       | 1     | 0.0%                     | 0.0%             | 0.0%                              | 18                     | 18                       |            |                 |             |                  |                      | •                  | -                    |
| Hospital 17       | 1     | 100.0%                   | 0.0%             | 0.0%                              | 29                     | 28                       |            | •               |             |                  |                      |                    |                      |
| Hospital 41       | 2     | 0.0%                     | 0.096            | 0.0%                              | 29                     | 28                       |            |                 |             |                  |                      | •                  |                      |
| Hospital 40       | 1     | 0.0%                     | 0.0%             | 100.0%                            | 44                     | 44                       |            |                 |             |                  |                      |                    | •                    |
| Hospital 96       | 2     | 100.0%                   | 0.0%             | 0.0%                              | 69                     | 20                       |            |                 |             |                  |                      |                    |                      |
| Hospital 45       | 1     | 0.0%                     | 0.0%             | 0.0%                              | 73                     | 73                       |            |                 |             |                  |                      |                    |                      |
| Hospital 80       | 1     | 0.0%                     | 0.0%             | 0.0%                              | 105                    | 105                      |            |                 |             |                  |                      |                    |                      |
| Hospital 79       | 1     | 0.0%                     | 0.0%             | 0.0%                              | 140                    | 140                      |            |                 |             |                  |                      | •                  |                      |
| Hospital 25       | 1     | 0.0%                     | 0.0%             | 0.0%                              | 153                    | 153                      |            |                 |             | Ανα              |                      |                    |                      |
| Hospital 73       | 1     | 100.0%                   | 0.0%             | 0.0%                              | 470                    | 77                       |            | •               |             | 11161 <b>.</b>   |                      |                    |                      |
| Hospital 48       | 3     | 0.0%                     | 0.0%             | 0.0%                              | 495                    | 337                      |            |                 |             |                  |                      |                    |                      |
| Hospital 34       | 1     | 0.0%                     | 0.0%             | 0.0%                              | 880                    | 879                      |            |                 |             |                  |                      |                    |                      |
| Hospital 36       | 1     | 100.0%                   | 0.0%             | 0.0%                              | 2,888                  | 43                       |            |                 |             |                  |                      |                    |                      |
| Hospital 70       | 1     | 0.0%                     | 0.0%             | 0.0%                              | 3,095                  | 10                       |            |                 |             |                  |                      |                    |                      |
| Hospital 65       | 1     | 0.0%                     | 0.0%             | 0.0%                              | 4,542                  | 51                       |            |                 |             |                  |                      | •                  |                      |
| Hospital 47       | 1     | 0.0%                     | 0.0%             | 0.0%                              | 7,115                  | 921                      | Av         | rg              |             |                  |                      |                    |                      |
| Hospital 55       | 1     | 0.0%                     | 0.0%             | 0.0%                              | 11,419                 | 86                       |            |                 |             |                  |                      |                    |                      |
| Hospital 2        | 1     | 0.0%                     | 0.0%             | 0.0%                              | 16,723                 | 987                      |            | •               | Ava         |                  |                      |                    |                      |

From each POV you can view the following in descending **or** ascending order:

- Referral Count
- % of Referrals Booked
- Declined %
- Discharge Accept and Cancelled %
- Avg. Accept Minutes.
- Avg. Response Minutes

Within the right side, you can see all selected hospitals are plotted, representing a pictorial presentation of the data.

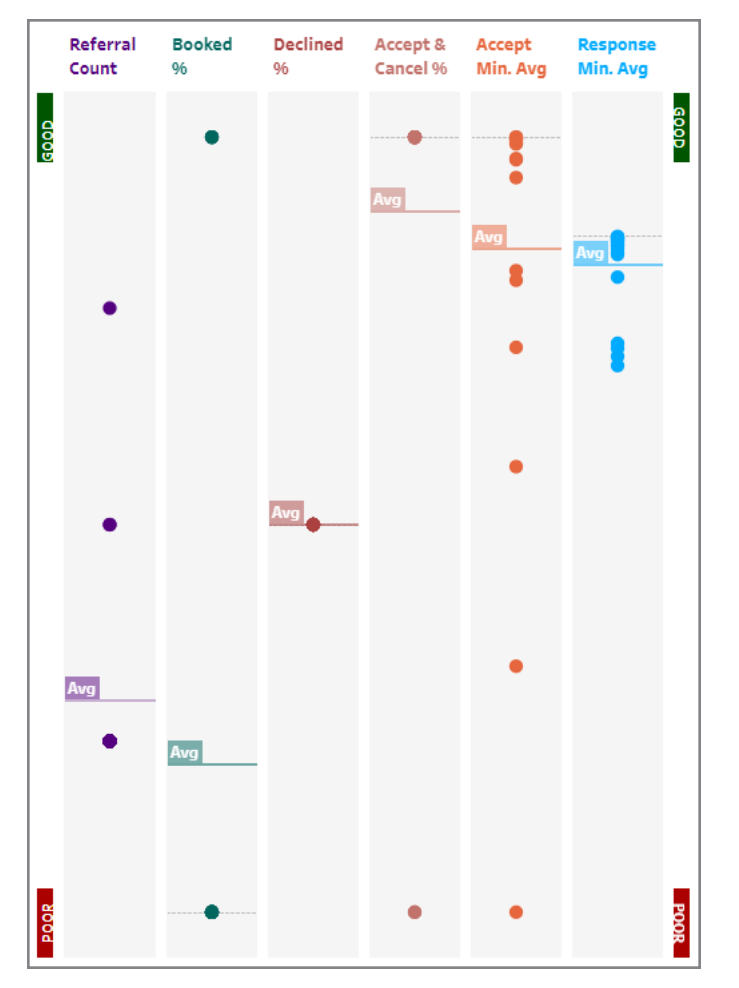

Included are Average (Avg) thresholds so you can determine which hospital is above **or** below average, which provides a comparison.

Hover over the plotted dots to see how each facility is performing compared to the other facilities.

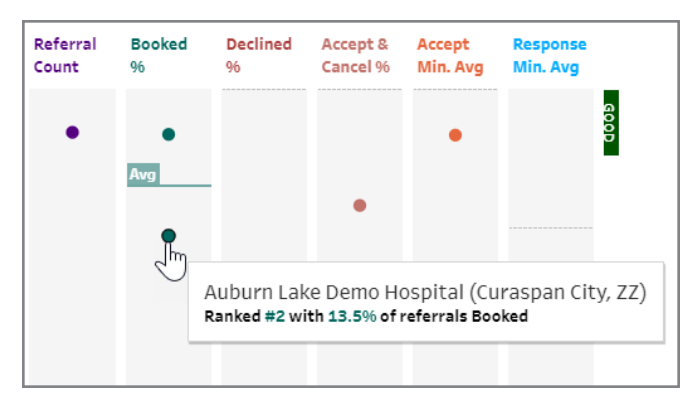

The last two (2) columns indicate how much time in minutes the post-acute care providers are taking to accept your referral(s) or respond (set determination) to referrals.

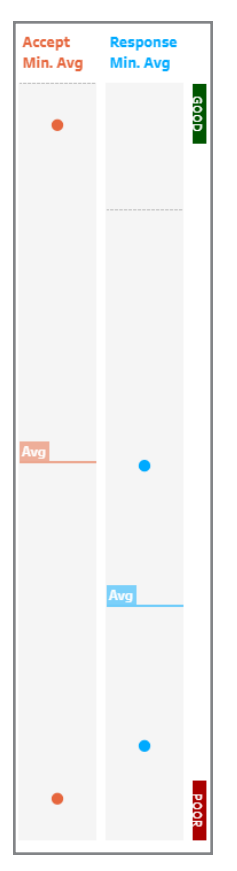

**NOTE –** If you see lower marks for a certain facility, you can view the <u>Patient Details</u> dashboard to analyze further.

F

## Network Analysis Dashboard

Use the **Network Analysis** dashboard to view referrals within provider networks and referrals outside of provider networks across multiple referral sources (Facilities).

1. Click the Network Analysis link within the Landing Page. The dashboard displays.

| CarePort                                                       | POV<br>Facilities | Facility (None) | Discharge Month<br>(Current Month) |
|----------------------------------------------------------------|-------------------|-----------------|------------------------------------|
| <b>?</b> Select one or multiple Facilities below to filter the | rest of the view  |                 |                                    |

- 2. Select the desired POV.
- 3. Select the desired Facility(s).
- 4. Select the desired **Discharge Month(s)**. The dashboard displays the results of the selected criteria.

|             |                          | PC<br>Fa                       | DV<br>acilities |                       | Facility<br>(Multiple values) • | Discharge Month<br>(All)        | i 1                 |
|-------------|--------------------------|--------------------------------|-----------------|-----------------------|---------------------------------|---------------------------------|---------------------|
| Select one  | or multiple Facilities b | elow to filter the rest of the | e view          | Referral Status       | In Provider Network             | Out of Provider Network         | Grand Total         |
|             |                          |                                |                 | BOOKED                | 86                              | 40                              | 126                 |
|             | In Provider Network      | Out of Provider Network        | Grand lotal     | ACCEPT AND CANCELLED  | 10                              | 1                               | 11                  |
| Hospital 1  | 84                       | 30                             | 114             | ACCEPT AND NOT BOOKED | 127                             | 53                              | 180                 |
| Hospital 2  | 69                       | 28                             | 97              | DECLINED              | 27                              | 10                              | 40                  |
| Hospital 5  | 74                       | 32                             | 106             | DECLINED              | 27                              | 10                              | 40                  |
| Grand Total | 307                      | 128                            | 435             | OPEN                  | 22                              | 6                               | 28                  |
|             |                          |                                |                 | PENDING               | 13                              | 7                               | 20                  |
|             |                          |                                |                 | FORWARDED             | 22                              | 8                               | 30                  |
|             |                          |                                |                 | Grand Total           | 307                             | 128                             | 435                 |
|             |                          |                                |                 |                       |                                 |                                 |                     |
|             |                          |                                |                 | Aug 15, 21 Oct 10, 2  | 21 Dec 5, 21 Jan :<br>Dischar   | 30, 22 Mar 27, 22 Ma<br>ge Date | y 22, 22 Jul 17, 22 |
| · ۲         | 5 8 8 I                  | Jul View: Original             |                 |                       |                                 | @ Watch -                       |                     |

#### Are You using In-Network PACs or Out-of-Network PACs?

The chart within the top right provides a breakdown of what happened to your hospital's referrals. Not only can you see the **Referral Status**, but of those statuses, the number sent to In Provider Networks and the number sent to Out of Provider Networks.

| Referral Status       | In Provider Network | Out of Provider Network | Grand Total |
|-----------------------|---------------------|-------------------------|-------------|
| BOOKED                | 86                  | 40                      | 126         |
| ACCEPT AND CANCELLED  | 10                  | 1                       | 11          |
| ACCEPT AND NOT BOOKED | 127                 | 53                      | 180         |
| DECLINED              | 27                  | 13                      | 40          |
| OPEN                  | 22                  | 6                       | 28          |
| PENDING               | 13                  | 7                       | 20          |
| FORWARDED             | 22                  | 8                       | 30          |
| Grand Total           | 307                 | 128                     | 435         |

Regarding the Referral Status of BOOKED:

- 86 were with In Provider Networks
- 40 were with **Out of Provider** Networks
- Grand Total of 126 Booked referrals

Select a single facility to see how it is performing when booking referrals.

| Select one | or multiple Facilities b | elow to filter the rest of the v | iew         | Referral Status       | In Provider Network | Out of Provider Networ | k Grand Tota     |
|------------|--------------------------|----------------------------------|-------------|-----------------------|---------------------|------------------------|------------------|
|            |                          |                                  |             | BOOKED                | 23                  | 9                      | 32               |
|            | In Provider Network      | Out of Provider Network          | Grand lotal | ACCEPT AND CANCELLED  | 4                   | 0                      | 4                |
| spital 1   | 84                       | 30                               | 114         | ACCEPT AND NOT BOOKED | 25                  | 11                     | 46               |
| spital 2   |                          | 38                               |             | ACCEPT AND NOT BOOKED |                     | **                     | 40               |
| spital 3   |                          | 28                               |             | DECLINED              | 8                   | 4                      | 12               |
| and Total  |                          | 128                              |             | OPEN                  | 6                   | 1                      | 7                |
|            |                          |                                  |             | PENDING               | 3                   | 2                      | 5                |
|            |                          |                                  |             | FORWARDED             | 5                   | 3                      | 8                |
|            |                          |                                  |             | Grand Total           | 84                  | 30                     | 114              |
|            |                          |                                  |             | In Provider Network   |                     |                        |                  |
|            |                          |                                  |             |                       |                     |                        |                  |
|            |                          |                                  |             |                       |                     |                        |                  |
|            |                          |                                  |             |                       |                     |                        |                  |
|            |                          |                                  |             |                       |                     |                        |                  |
|            |                          |                                  |             |                       |                     |                        |                  |
|            |                          |                                  |             |                       |                     |                        |                  |
|            |                          |                                  |             | Aug 22, 21 Oct 17     | , 21 Dec 12, 21 F   | eb 6, 22 Apr 3, 22     | May 29, 22 Jul 2 |
|            |                          |                                  |             |                       | Disch               | arga Data              |                  |

The bottom right displays Hospital 1's trend over time in **volume**. This dashboard lists all facilities that roll up to the hospital group.

- Multi-select all the facilities or select individually.
- The provider network is created by the individual hospital.
- How many of our referrals were sent to In Provider Networks and how many are sent to Out of Provider Networks?
- A grand total displays per facility basis and per network basis.

#### Ranking per Facility

The table on the left provides a breakdown of what happened to the referrals.

|             | In Provider Network | Out of Provider Network | Grand Total |
|-------------|---------------------|-------------------------|-------------|
| Hospital 1  | 84                  | 30                      | 114         |
| Hospital 2  | 80                  | 38                      | 118         |
| Hospital 3  | 69                  | 28                      | 97          |
| Hospital 5  | 74                  | 32                      | 106         |
| Grand Total | 307                 | 128                     | 435         |

Within the **POV** drop-down, you can select the **Primary Payer Names** option and see how the numbers of referrals change as well as the graph. The graph at the bottom allows us to see a week-to-week analysis.

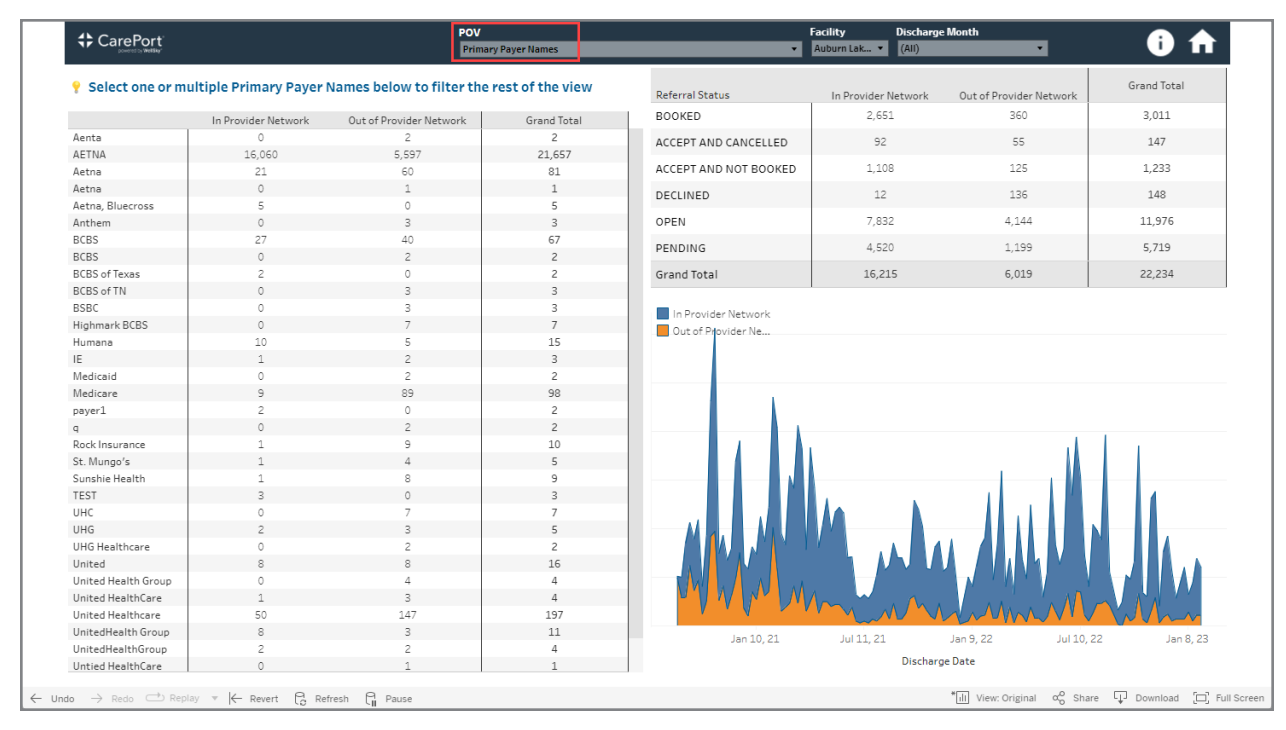

CarePort

# **Community Referral Dashboard**

Use the **Community Referral** dashboard to view a detailed summary for referrals sent to community-based providers using CarePort Community.

- 1. Click the <u>Community Referral</u> link within the Landing Page. The Community Referral dashboard header displays.
- 2. In the Facility Name field, select your acute facility(ies) for which to view data.
- 3. In the **Provider Name** field, select the desired community-based providers.
- 4. In the **Provider Type** field, select the types of community-based providers from the drop-down menu and click the **Apply** button.

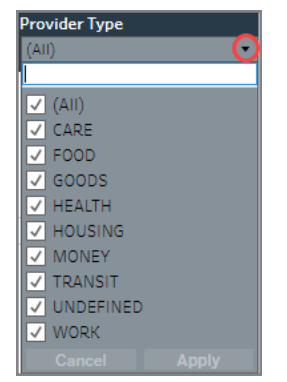

- 5. In the View By field, select one (1) of the options from the drop-down menu.
  - Facility
  - Provider
  - Case Manager
  - Provider Type
- 6. In the Most Recent Referral Month field, select the desired month.
- 7. In the Months to View field, enter the number of months.

Based on your selections, the sections of the dashboard update.

|                         | Facility Name |                            | Provider Name                                 | Provider Type                        | View By                      | Most Recent Referral Month                                           | Months to View   |        |
|-------------------------|---------------|----------------------------|-----------------------------------------------|--------------------------------------|------------------------------|----------------------------------------------------------------------|------------------|--------|
|                         | (All)         |                            | ▼ (All)                                       | <ul> <li>(All)</li> </ul>            | <ul> <li>Facility</li> </ul> | Current Month                                                        | • 3              |        |
| Find Help Summa         | ary by Fa     | cility Name                |                                               |                                      |                              | <b>Referral Statuses</b>                                             |                  |        |
|                         | Referr        | als Connected<br>Referrals | Non-Connected Avg Connect<br>Referrals Resp I | Avg % Connected<br>Min Resp Min Resp | d Non-Connected<br>p Resp    | NOT UPDATED 1.41%<br>NEEDS CLIENT ACTION 1.41%<br>NEEDS ACTION 0.22% |                  | 97.83% |
| Hospital 79             |               | 9 6                        | 3                                             | 21 09                                | 6 33%                        | GOTHELP 0.22%                                                        |                  |        |
| Hospital 49             |               | 9 3                        | 6                                             | 4 4 679                              | 6 17%                        | COULDNT GET HELP 0.22%                                               |                  | ļ      |
| Hospital 1              |               | 9 4                        | 5                                             | 09                                   | 6 0%                         | COULDNT CONTACT 0.11%                                                |                  | 1      |
| Hospital 10             |               | 10 8                       | 2                                             | 09                                   | 6 0%                         |                                                                      |                  |        |
| Hospital 100            |               | 9 6                        | 3                                             | 09                                   | 6 0%                         |                                                                      |                  |        |
| Hospital 11             |               | 10 5                       | 5                                             | 09                                   | 6 O%                         |                                                                      |                  |        |
| Hospital 12             |               | 10 6                       | 4                                             | 09                                   | 6 0%                         |                                                                      |                  |        |
| Hospital 13             |               | 10 5                       | 5                                             | 09                                   | 6 0%                         |                                                                      |                  |        |
| Hospital 14             |               | 10 4                       | 6                                             | 09                                   | 6 0%                         |                                                                      |                  |        |
| Hospital 15             |               | 10 4                       | 6                                             | 75 259                               | 6 0%                         |                                                                      |                  |        |
| Find Help Referra       | al Details    | MRN                        | Referral Sent Date                            | Case Manager Name                    | Facility Name                | Is Connecto                                                          | ed Provider Name |        |
| 1, Patient              | 8/15/1947     | 1163657846                 | 2022-05-08 - 03:21:13                         | Case Manager 48                      | Hospital 98                  | Y                                                                    | Provider 98      |        |
|                         | 12:00:00 AM   | 1163673163                 | 2022-05-19 - 03:22:15                         | Case Manager 45                      | Hospital 95                  | Y                                                                    | Provider 95      |        |
|                         |               | 1163675666                 | 2022-05-20 - 01:15:01                         | Case Manager 42                      | Hospital 92                  | Y                                                                    | Provider 92      |        |
|                         |               | 1163678874                 | 2022-05-21 - 02:23:43                         | Case Manager 39                      | Hospital 89                  | Ŷ                                                                    | Provider 89      |        |
|                         |               | 1163692739                 | 2022-05-26 - 03:31:24                         | Case Manager 36                      | Hospital 86                  | N                                                                    | Provider 86      |        |
|                         |               | 1163721471                 | 2022-06-03 - 09:34:02                         | Case Manager 33                      | Hospital 83                  | N                                                                    | Provider 83      |        |
|                         |               | 1163782463                 | 2022-06-27 - 02:58:45                         | Case Manager 30                      | Hospital 80                  | N                                                                    | Provider 80      |        |
|                         |               | 1163797307                 | 2022-07-01 - 06:41:33                         | Case Manager 27                      | Hospital 77                  | Y                                                                    | Provider 77      |        |
|                         |               | 1163821864                 | 2022-07-14 - 03:09:58                         | Case Manager 24                      | Hospital 74                  | Y                                                                    | Provider 74      |        |
| 2, Patient              | 8/15/1947     | 1163657846                 | 2022-05-08 - 03:09:35                         | Case Manager 49                      | Hospital 99                  | Y                                                                    | Provider 99      |        |
|                         | 12:00:00 AM   | 1163673163                 | 2022-05-19 - 03:10:06                         | Case Manager 46                      | Hospital 96                  | N                                                                    | Provider 96      |        |
| 1                       |               | 1163675666                 | 2022-05-20 - 01:14:28                         | Case Manager 43                      | Hospital 93                  | N                                                                    | Provider 93      |        |
|                         |               | 1163678863                 | 2022-05-21 - 03:09:40                         | Case Manager 40                      | Hospital 90                  | Y                                                                    | Provider 90      |        |
|                         |               |                            |                                               |                                      |                              |                                                                      |                  |        |
| Include Test Facilities |               |                            |                                               |                                      |                              |                                                                      |                  |        |
| False                   |               |                            |                                               |                                      |                              |                                                                      |                  | •      |

#### Find Help Summary by Provider Type

In the following example, Provider Type was selected in the View By field.

#### Find Help Summary by Provider Type

|           | Referrals | Connected<br>Referrals | Non-Connected<br>Referrals | Avg Connected<br>Resp Min | Avg<br>Non-Connected<br>Resp Min | % Connected<br>Resp | %<br>Non-Connected<br>Resp |
|-----------|-----------|------------------------|----------------------------|---------------------------|----------------------------------|---------------------|----------------------------|
| FOOD      | 200.0     | 3.0                    | 197.0                      | 25.1                      | 12.8                             | 67%                 | 1%                         |
| CARE      | 193.0     | 193.0                  | 0.0                        | 817.4                     |                                  | 196                 |                            |
| EDUCATION | 11.0      | 0.0                    | 11.0                       |                           |                                  |                     | 0%                         |
| GOODS     | 19.0      | 19.0                   | 0.0                        |                           |                                  | 0%                  |                            |
| HEALTH    | 414.0     | 222.0                  | 192.0                      | 6.4                       |                                  | 0%                  | 0%                         |
| HOUSING   | 22.0      | 22.0                   | 0.0                        | 12.9                      |                                  | 50%                 |                            |
| LEGAL     | 12.0      | 12.0                   | 0.0                        | 61.0                      |                                  | 8%                  |                            |
| MONEY     | 18.0      | 18.0                   | 0.0                        | 0.9                       |                                  | 6%                  |                            |
| TRANSIT   | 23.0      | 23.0                   | 0.0                        |                           |                                  | 096                 |                            |
| WORK      | 11.0      | 11.0                   | 0.0                        |                           |                                  | 0%                  |                            |

The left side of the table lists all the provider types selected for view. For each provider type, the table lists the following information:

- The number of referrals
- The number of those referrals that were Connected (CarePort Intake) or Non-Connected (CarePort QuickCase)
- The average response time in minutes for each Connected or Non-Connected provider type
- The response percentage for each Connected or Non-Connected provider type

**NOTE** – Clicking a specific provider type changes the data provided in the other two (2) sections of the dashboard.

#### **Referral Statuses**

In the following example, HOUSING was selected.

| Find Help Summar | y by Provid | er Type                |                            |                           |                                   | Referral Statuses   |                           |                                 |                  |  |
|------------------|-------------|------------------------|----------------------------|---------------------------|-----------------------------------|---------------------|---------------------------|---------------------------------|------------------|--|
|                  | Referrals   | Connected<br>Referrals | Non-Connected<br>Referrals | Avg Connected<br>Resp Min | Avg Non-<br>Connected Resp<br>Min | % Connected<br>Resp | 96 Non-<br>Connected Resp | NOT UPDATED NEEDS CLIENT ACTION | 50.00%<br>50.00% |  |
| FOOD             |             |                        |                            |                           |                                   | 67%                 | 1%                        |                                 |                  |  |
| CARE             |             |                        |                            | 817.4                     |                                   |                     |                           |                                 |                  |  |
| EDUCATION        |             |                        |                            |                           |                                   |                     | 096                       |                                 |                  |  |
| GOODS            |             |                        |                            |                           |                                   |                     |                           |                                 |                  |  |
| HEALTH           | 414.0       | 222.0                  | 192.0                      | 5.4                       |                                   | 096                 | 0%                        |                                 |                  |  |
| HOUSING          | 22.0        | 22.0                   | 0.0                        | 12.9                      |                                   | 50%                 |                           |                                 |                  |  |
| LEGAL            | 12.0        | 12.0                   | 0.0                        | 61.0                      |                                   | 8%                  |                           |                                 |                  |  |
| MONEY            |             |                        |                            |                           |                                   |                     |                           |                                 |                  |  |
| TRANSIT          |             |                        |                            |                           |                                   | 096                 |                           |                                 |                  |  |
| WORK             | 11.0        | 11.0                   | 0.0                        |                           |                                   | 096                 |                           |                                 |                  |  |

The Referral Statuses section updates for the HOUSING provider type.

#### Find Help Referral Details

With **HOUSING** still selected, the referral details section updates with all the patients who had housing referrals. The patient's name, date of birth, and MRN are provided.

You can also see the date the referral was sent, who the Case Manager was and the Facility from which the referral was sent. Additionally, the provider's name and whether the provider is Connected or Non-Connected also displays.

| Find Help Referral Details |             |            |    |                       |                   |               |  |              |               |  |
|----------------------------|-------------|------------|----|-----------------------|-------------------|---------------|--|--------------|---------------|--|
| Patient Name               | DOB         | MRN        | Ξ. | Referral Sent Date    | Case Manager Name | Facility Name |  | Is Connected | Provider Name |  |
| 4, Patient                 | 8/15/1947   | 1163675666 |    | 2022-05-20 - 01:09:56 | Case Manager 45   | Hospital 95   |  | Y            | Provider 95   |  |
| 14, Patient                | 8/15/1947   | 1163676237 |    | 2022-05-20 - 03:21:51 | Case Manager 5    | Hospital 5    |  | Y            | Provider 5    |  |
| 15, Patient                | 8/15/1947   | 1163822717 |    | 2022-07-14 - 06:25:23 | Case Manager 38   | Hospital 88   |  | Y            | Provider 88   |  |
| 24, Patient                | 8/15/1947   | 1163675384 |    | 2022-05-19 - 23:23:57 | Case Manager 18   | Hospital 18   |  | Y            | Provider 18   |  |
|                            | 12:00:00 AM | 1163676186 |    | 2022-05-20 - 03:37:44 | Case Manager 15   | Hospital 15   |  | Y            | Provider 15   |  |
# **Readmission Analysis Dashboard**

This dashboard highlights the readmission trends over time across facilities and post-acute care providers. Previously, the **Placement Type** filter showed multiple values for **Unknown**. Effective April 21, 2022, these values now roll up into a **single** Unknown value.

- 1. Click the <u>Readmission Analysis</u> link on the Landing Page. The dashboard header displays. CarePort Facility Name Placement Type Readmit Buckets Latest Month Months to View 1 (20) → 1 (20)
- 2. Select the desired Facility(ies) and click the Apply button.
- 3. Select the desired Placement Type(s) and click the Apply button.
- 4. Select the desired Readmit Buckets. The default is set to All.
- 5. Select the desired Latest Month.
- 6. Indicate the number of Months to View. The dashboard displays results, based on your selections.

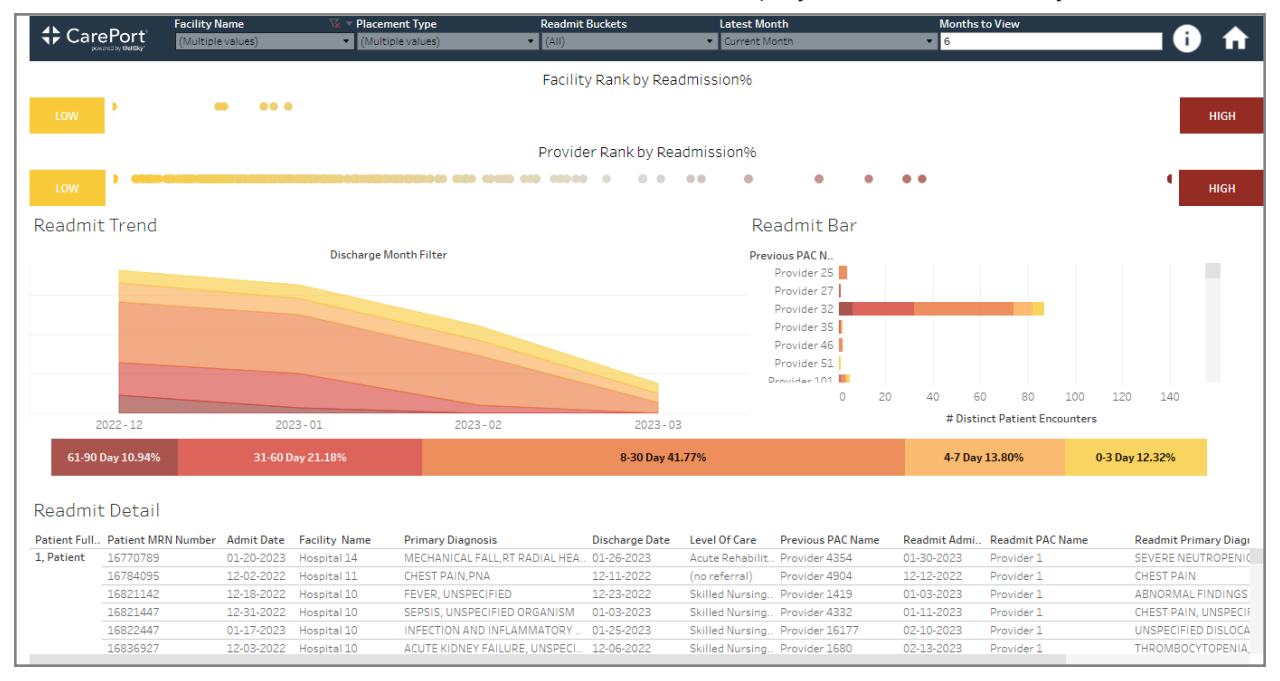

## Readmit Trend

The **Readmit Trend** section of this dashboard displays the readmission trends over time, broken out by readmission days between the time the patient was discharged and the time the patient was readmitted.

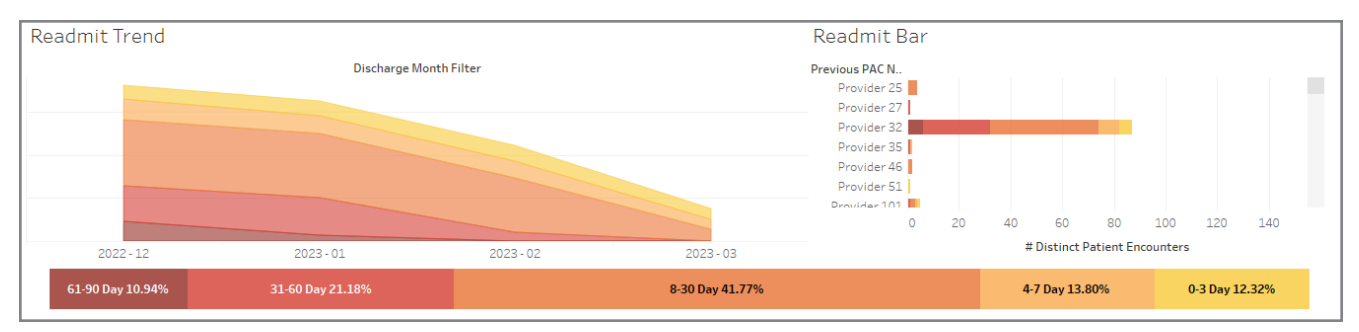

In the above example, the readmit time frames are color coded, which makes it easy to see how each postacute care provider performed, based on the number of patient encounters.

Click a specific timeframe (chart color) to see how many patients were discharged from the acute facility and of that number of patients, how many were readmitted.

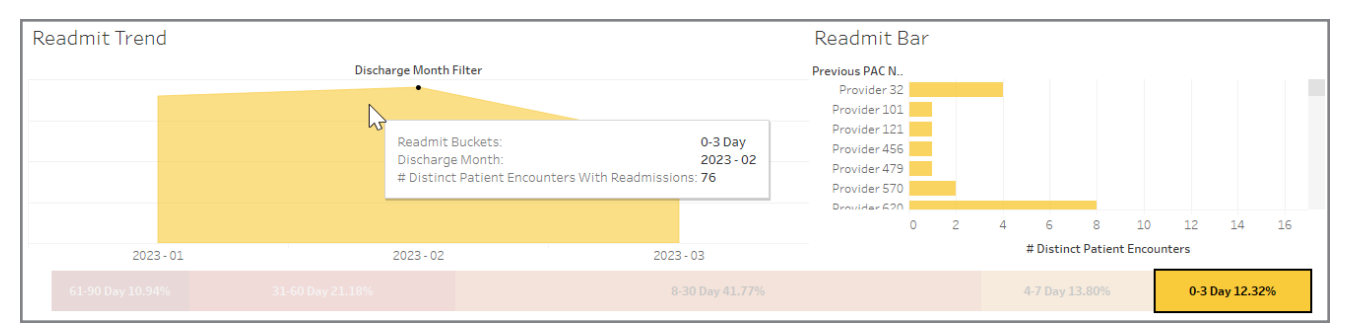

The above example shows that 76 patients discharged during February 2023 and were readmitted within 0-3 days. The **Readmit Bar** chart to the right displays the post-acute care providers to which the patients were discharged and how many patient encounters for which they were responsible.

## Readmit Detail

The bottom of the dashboard is a data grid that displays each patient readmitted within the filters selected (facilities, providers, months). View readmission performance relative to other hospitals within their system.

| Readmi        | Readmit Detail     |            |               |                               |                |                  |                   |              |                  |                       |  |  |  |
|---------------|--------------------|------------|---------------|-------------------------------|----------------|------------------|-------------------|--------------|------------------|-----------------------|--|--|--|
| Patient Full. | Patient MRN Number | Admit Date | Facility Name | Primary Diagnosis             | Discharge Date | Level Of Care    | Previous PAC Name | Readmit Admi | Readmit PAC Name | Readmit Primary Diagr |  |  |  |
| 1, Patient    | 17067429           | 03-04-2023 | Hospital 11   | BOWEL/BLADDER INCONTINENCE,   | 03-10-2023     | (no referral)    | Provider 620      | 03-13-2023   | Provider 1       | HOMELESS, NONCOMF     |  |  |  |
| 2, Patient    | 17155656           | 01-30-2023 | Hospital 11   | LEFT HIP FRACTURE             | 02-06-2023     | Acute Rehabilit. | Provider 1217     | 02-10-2023   | Provider 2       | GIB                   |  |  |  |
| 3, Patient    | 17149786           | 02-25-2023 | Hospital 11   | UTI, CONFUSION                | 02-28-2023     | (no referral)    | Provider 1144     | 03-02-2023   | Provider 3       | ACUTE URINARY RETEI   |  |  |  |
| 4, Patient    | 17067561           | 01-06-2023 | Hospital 11   | ABD PAIN, PLEURAL EFFUSION    | 01-30-2023     | Skilled Nursing. | Provider 620      | 01-31-2023   | Provider 4       | DYSPNEA, LIVER CIRRE  |  |  |  |
| 5, Patient    | 17089128           | 01-23-2023 | Hospital 10   | OTHER SPECIFIED PERSONAL RISK | 01-31-2023     | (no referral)    | Provider 7355     | 02-02-2023   | Provider 5       | PAIN, UNSPECIFIED     |  |  |  |
|               | 17313195           | 01-21-2023 | Hospital 10   | PNEUMOTHORAX, UNSPECIFIED     | 02-08-2023     | Home Health A.   | Provider 4290     | 02-10-2023   | Provider 5       | SEPSIS, UNSPECIFIED   |  |  |  |

In the following example, three (3) hospitals were selected, along with 0-3 Day and 4-7 Day readmits sections.

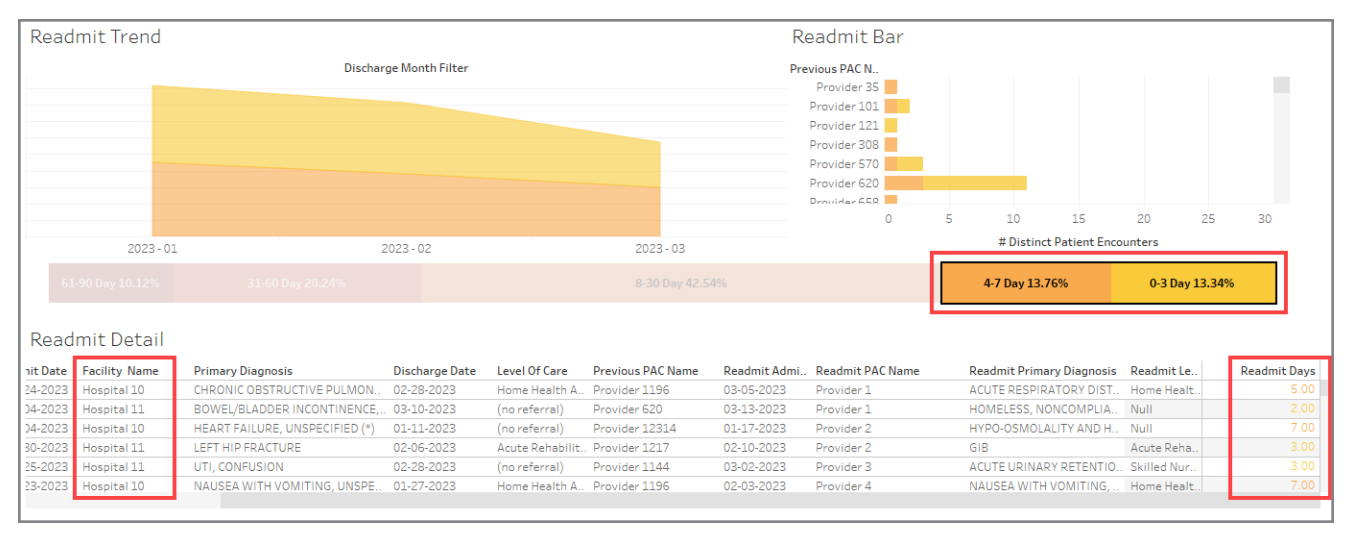

#### Additionally, you may review detailed data for cases that resulted in a readmission.

| Readmi        | t Detail           |            |               |                                |                |                 |                   |              |                  |                           |             |              |
|---------------|--------------------|------------|---------------|--------------------------------|----------------|-----------------|-------------------|--------------|------------------|---------------------------|-------------|--------------|
| Patient Full. | Patient MRN Number | Admit Date | Facility Name | Primary Diagnosis              | Discharge Date | Level Of Care   | Previous PAC Name | Readmit Admi | Readmit PAC Name | Readmit Primary Diagnosis | Readmit Le  | Readmit Days |
| 1, Patient    | 17035686           | 02-24-2023 | Hospital 10   | CHRONIC OBSTRUCTIVE PULMON     | 02-28-2023     | Home Health A   | Provider 1196     | 03-05-2023   | Provider 1       | ACUTE RESPIRATORY DIST    | Home Healt  | 5.00         |
|               | 17067429           | 03-04-2023 | Hospital 11   | BOWEL/BLADDER INCONTINENCE,    | 03-10-2023     | (no referral)   | Provider 620      | 03-13-2023   | Provider 1       | HOMELESS, NONCOMPLIA      | Null        | 2.00         |
| 2, Patient    | 16846754           | 01-04-2023 | Hospital 10   | HEART FAILURE, UNSPECIFIED (*) | 01-11-2023     | (no referral)   | Provider 12314    | 01-17-2023   | Provider 2       | HYPO-OSMOLALITY AND H     | Null        | 7.00         |
|               | 17155656           | 01-30-2023 | Hospital 11   | LEFT HIP FRACTURE              | 02-06-2023     | Acute Rehabilit | Provider 1217     | 02-10-2023   | Provider 2       | GIB                       | Acute Reha  | 3.00         |
| 3, Patient    | 17149786           | 02-25-2023 | Hospital 11   | UTI, CONFUSION                 | 02-28-2023     | (no referral)   | Provider 1144     | 03-02-2023   | Provider 3       | ACUTE URINARY RETENTIO    | Skilled Nur | 3.00         |
| 4, Patient    | 17035862           | 01-23-2023 | Hospital 10   | NAUSEA WITH VOMITING, UNSPE    | 01-27-2023     | Home Health A   | Provider 1196     | 02-03-2023   | Provider 4       | NAUSEA WITH VOMITING,     | Home Healt  | 7.00         |

# Referral Trend Dashboard

1. Click the <u>Referral Trend</u> link on the Landing Page. The dashboard header displays.

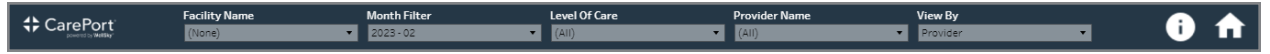

- 2. Select the desired Facility Name(s) and click the Apply button.
- 3. Select the desired **Month Filter**(s) and click the **Apply** button.
- 4. Select the desired Level of Care and click the Apply button. The default is set to All.
- 5. Select the desired **Provider Name**(s) and click the **Apply** button. The default is set to **All**.
- 6. Select the desired **View By** option. The **Provider** option is selected by default. The dashboard displays based on your selected criteria.

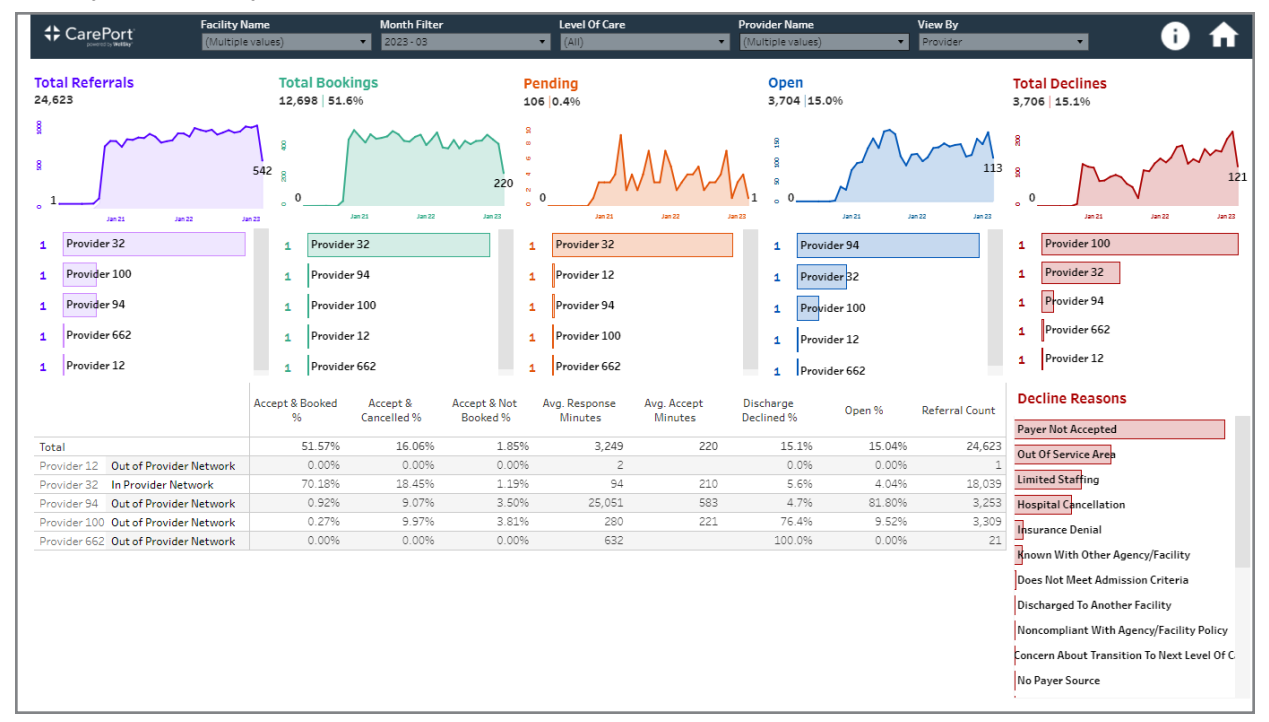

The top section of this dashboard displays unique charts, which provide an overview of the following referral statuses:

- Month-to-Month performance of Referrals and Bookings
- Pending
- Open
- Total Declines

If the **Provider** option is selected in the **View by** field, then the unique charts change as well as the detailed table below.

| CarePort (Multip                                                        | Name<br>ile values)              | Month Filter<br>2023 - 03                                    |                                         | Level Of Care<br>(All)                                               | •                      | Provider Name<br>(Multiple values)              | View By<br>Provider        | i 🔒                                                                                                    |
|-------------------------------------------------------------------------|----------------------------------|--------------------------------------------------------------|-----------------------------------------|----------------------------------------------------------------------|------------------------|-------------------------------------------------|----------------------------|----------------------------------------------------------------------------------------------------|
| Total Referrals<br>24,623                                               | <b>Total Boo</b><br>12,698   51. | <b>kings</b><br>.6%                                          | Per<br>106                              | oling<br>0.4%                                                        |                        | <b>Open</b><br>3,704  15.0%                     |                            | Total Declines<br>3,706   15.1%                                                                                                    |
| 8<br>9<br>1<br>1<br>1<br>1<br>1<br>1<br>1<br>1<br>1<br>1<br>1<br>1<br>1 | s<br>542                         | Jan 22 Jan 22<br>er 32<br>er 94<br>er 100<br>er 12<br>er 662 | 220 ° ° ° ° ° ° ° ° ° ° ° ° ° ° ° ° ° ° | Jan 21<br>Provider 32<br>Provider 94<br>Provider 100<br>Provider 662 | 3er 2 3                | 1 Provider 32<br>1 Provider 12<br>1 Provider 62 | лан 2 лан 2<br>Дан 2 лан 2 | 8<br>0<br>1<br>1<br>1<br>1<br>1<br>1<br>1<br>1<br>1<br>1<br>1<br>1<br>1                                                                                                    |
|                                                                         | Accept & Booked<br>%             | Accept & A<br>Cancelled %                                    | ccept & Not                             | Avg. Response<br>Minutes                                             | Avg. Accept<br>Minutes | Discharge Open 9<br>Declined %                  | Referral Count             | Decline Reasons                                                                                                    |
| Total                                                                   | 51.57%                           | 16.06%                                                       | 1.85%                                   | 3,249                                                                | 220                    | 15.1% 15                                        | .04% 24,623                | Payer Not Accepted                                                                                                    |
| Provider 12 Out of Provider Network                                     | 0.00%                            | 0.00%                                                        | 0.00%                                   | 2                                                                    |                        | 0.0% 0                                          | .00% 1                     | Out Of Service Area                                                                                                    |
| Provider 32 In Provider Network                                         | 70.18%                           | 18.45%                                                       | 1.19%                                   | 94                                                                   | 210                    | 5.6% 4                                          | .04% 18,039                | Limited Staffing                                                                                                    |
| Provider 94 Out of Provider Network                                     | 0.92%                            | 9.07%                                                        | 3.50%                                   | 25,051                                                               | 583                    | 4.7% 81                                         | .80% 3,253                 | Hospital Cancellation                                                                                                    |
| Provider 100 Out of Provider Network                                    | 0.27%                            | 9.97%                                                        | 3.81%                                   | 280                                                                  | 221                    | 76.4% 9                                         | .52% 3,309                 | Incurance Denial                                                                                                    |
| Provider 662 Out of Provider Network                                    | 0.00%                            | 0.00%                                                        | 0.00%                                   | 632                                                                  |                        | 100.0% 0                                        | .00% 21                    |                                                                                                    |
|                                                                         |                                  |                                                              |                                         |                                                                      |                        |                                                 |                            | mown with uther Agency/raciity<br>Does Not Meet Admission Criteria<br>Discharged To Another Facility<br>Noncompliant With Agency/Facility Policy<br>Concern About Transition To Next Level Of C<br>No Payer Source |

This **Month-to-Month** trend chart displays the top performers (by volume) of each based on the option selected within the **View By** field.

If a specific provider is selected, you can see changes in the individual charts above, as well as the table below.

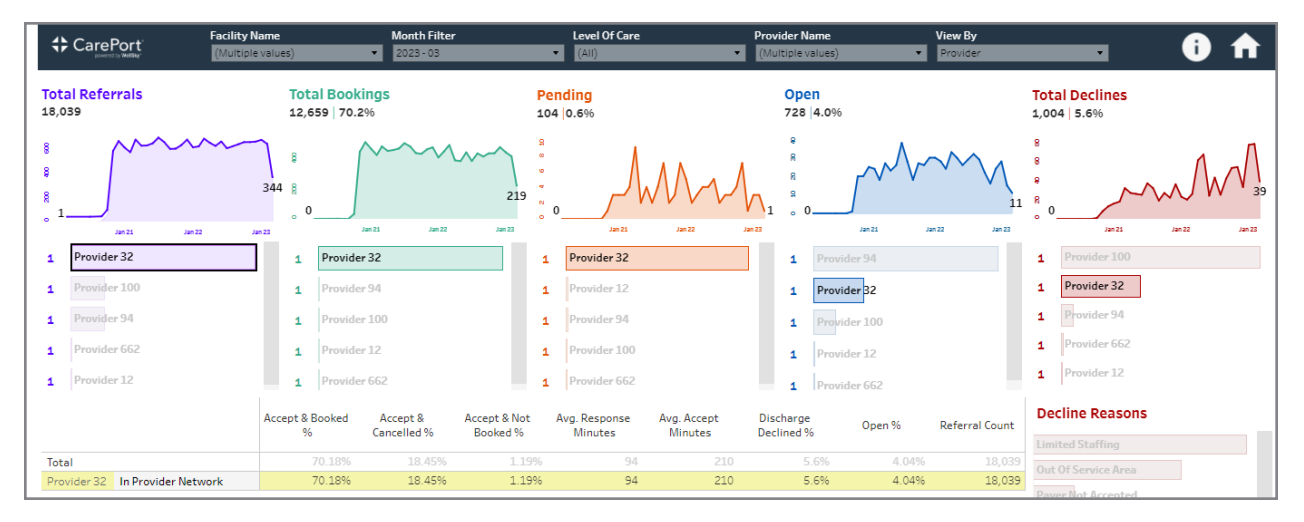

This allows you to aggregate data across facilities in one (1) dashboard view by selecting desired facilities in the filter rather than refreshing to a new dashboard view for each separate facility.

# This Page Intentionally Left Blank

# 4

# Single-Facility Discharge Dashboards

| 36 |
|----|
| 36 |
| 37 |
| 38 |
| 39 |
| 39 |
| 40 |
| 40 |
| 41 |
| 44 |
| 45 |
| 46 |
| 48 |
|    |

# Introduction

These dashboards provide perspectives for specific facilities and how the post-acute care providers are responding to their referrals.

The Single-Facility dashboard contains the following three (3) individual dashboards:

- Network Summary
- Patient Details
- Decline Analysis

# Network Summary Dashboard

The **Network Summary** dashboard provides a view of referral information within a provider network and referrals outside of provider networks for a single selected facility. This dashboard provides a summary of referrals for individual facilities by:

- Provider
- Care Level
- Network Status
- Referral Month

**NOTE** – This dashboard replaces the current dashboard's area of focus and provides a new snapshot. COVID and BPCI tags are now included.

- Orange = Out-of-Network
- Blue = In-Network
  - 1. Click the <u>Network Summary</u> link on the Landing Page. The dashboard header displays.

| Tr CaleFort (None) T (None) T (None) | Care Level | Referral Month  | Provider                   | Facility Name |  |
|--------------------------------------|------------|-----------------|----------------------------|---------------|--|
|                                      | (None)     | (Current Month) | <ul> <li>(None)</li> </ul> | (None)        |  |

- 2. Select the appropriate **Facility**.
- 3. Select the Provider(s) and click the Apply button. It defaults to all.
- 4. Select the Referral Month(s) and click the Apply button. It defaults to all.
- 5. Select the desired Care Level and click the Apply button. It defaults to all.

![](_page_44_Figure_2.jpeg)

#### The Network Summary dashboard displays, based on the search criteria.

#### **Total Bookings**

The top section graphically displays the total number of bookings for Auburn Lake Demo Hospital. Using the color coding, it is easy to determine which of those bookings were **In-Network** and which were **Out-of-Network** trending over time.

![](_page_44_Figure_6.jpeg)

#### In-Provider Network

If you click the **blue shaded area**, then the data in the table changes for that selected time frame.

![](_page_45_Figure_4.jpeg)

# Out of Provider Network

If you click the red shaded area, then the data in the table changes for that selected time frame.

![](_page_46_Figure_4.jpeg)

# Drill-Down Summary for Referrals %

This section breaks down the **referral count**, **% of referrals Booke**d, and the **percentage of referrals** sent to an In-Provider network.

![](_page_46_Figure_7.jpeg)

#### In/Out of Provider Network Referrals - Pie Chart

The pie chart in the bottom left corner displays the percentages of In Network versus Out of Network referrals as well as Booking percentages.

![](_page_47_Figure_4.jpeg)

TIP – You can see the percentage amount for In Network, which correlates to the drill-down summary for In Network Referrals %.

#### Grid Breakdown

In the bottom center is a grid breakdown for each selected provider.

| Target Organization Name                          | F | In/Out of Network       | Care Level | Booked<br>Cnt | Referral<br>Count | % Booked |
|---------------------------------------------------|---|-------------------------|------------|---------------|-------------------|----------|
| All Saints Nursing Center (Xanadu, ZZ)            |   | In Provider Network     | SNF        | 182           | 378.0             | 48.15%   |
| Care At Home (Xanadu, ZZ)                         |   | In Provider Network     | HH         | 176           | 178.0             | 98.88%   |
| A Home Health Agency (Curaspan City, ZZ)          |   | In Provider Network     | нн         | 10            | 23.0              | 43.48%   |
| Concord Shores (Xanadu, ZZ)                       |   | Out of Provider Network | SNF        | 10            | 26.0              | 38.46%   |
| Apple Grove Care Center (Xanadu, ZZ)              |   | In Provider Network     | SNF        | 9             | 384.0             | 2.34%    |
| A Test Snf (Curaspan City, ZZ)                    |   | In Provider Network     | IRF        | 0             | 1.0               | 0.00%    |
|                                                   |   |                         | SNF        | 5             | 21.0              | 23.81%   |
| Test Demo Ci Dme 1 (Curaspan City, ZZ)            |   | Out of Provider Network | DME        | 5             | 10.0              | 50.00%   |
| 1 Bharat'S Connected Provider (Curaspan City, ZZ) |   | In Provider Network     | SNF        | 4             | 10.0              | 40.00%   |
| Flho Training Dme (Curaspan City, ZZ)             |   | Out of Provider Network | DME        | 4             | 8.0               | 50.00%   |
| 1 Bharat Unconnected Provider (Curaspan City, ZZ  | ) | In Provider Network     | SNF        | 3             | 13.0              | 23.08%   |
| 11prorecastrockfacility (Curaspan City, ZZ)       |   | In Provider Network     | Other      | 1             | 1.0               | 100.00%  |
|                                                   |   |                         | SNF        | 2             | 8.0               | 25.00%   |

The following questions are answered.

- Are they in or out of network?
- What is their Care Level?
- What is their Referral Count and Booked percentage for each individual provider?

## Bookings by Care Level

If you look at the **Bookings by Care Level** chart you can see bookings for **SNF**, **HH**, **DME**, and **Other**.

![](_page_48_Figure_8.jpeg)

Click the **red** section at the top of the screen to break this down a bit further to see which providers are Out-of-Network for the LOCs.

![](_page_48_Figure_10.jpeg)

NOTE - If you want to see a particular care level, you can see the Booked and Referral F Counts per the care level. Facility N CarePort 🔲 Out of Provider Netwo 50 otal May 14 May 21 Jan 15 Jan 22 Feb 19 Feb 26 Mar 5 Mar 12 Mar 19 Mar 26 Apr 16 Apr 23 Apr 30 Jan 29 Feb 5 Feb 12 Apr 2 May Discharge Date [2023] 0.00 0.0% 6.2% 57 5.65 322 20 17 0 RDC Bookings by Care Level oked Cnt Referral Count Target Organization Name In/Out of Network Care Leve ✓ Keep Only ⊘ Exclude III Concord Shores (Xanadu, ZZ) Test Demo G Snf 1 (Cursepan City, ZZ) Test Dialyze Direct- A Test Snf (Cursapan City, ZZ) Pine Woods Skilled Nursing (Xanadu, ZZ) Test Demo G Snf 2 (Cursapan City, ZZ) Test Demo G Snf 4 (Cursapan City, ZZ) Test Demo G Snf 5 (Sursapan City, ZZ) Test Demo G Snf 5 (Sursapan City, ZZ) Out of Provider Network 26.00 6.00 SNR 10 38,46% нн SNF Out of Provider Network Out of Provider Network SNF 50.00% 219 Bookings | in Network SNF 6.00 50.00% DME Out of Provider Network SNF 1.00 100.00% 20 Bookings | out of Network 20.00% 33.33% 100.00% Out of Provider Network SNF 5.00 Out of Provider Network Out of Provider Network Out of Provider Network SNF SNF SNF 3.00 1.00 044 1 Transport Hospital (Curaspan City, ZZ) Out of Provider Network 1.00 0.00% Hospice 11protractor\_Intake\_With\_Discharge (Curaspan City, Out of Provider Network SNF 1.00 0.00% A New Test Snf (Curaspan City, ZZ) A New Test Corresponding, ZZ) A New Test Curaspan City, ZZ) Abc Demo Providers (Curaspan City, ZZ) Abc Test Skilled Nursing (Curaspan City, ZZ) Out of Provider Network Out of Provider Network Out of Provider Network Out of Provider Network 0.00% SNF SNF 5.00 2.00 2.00 5.00 IRE SNE LTCH SNR 0.00%

Click the blue section at the top of the screen to view the data for all your In-Network providers.

![](_page_49_Figure_4.jpeg)

If you click a specific care level within the Bookings by Care Level, you can see the following:

- Booked Count
- Referral Count
- Percentage Conversion Rate

![](_page_50_Figure_6.jpeg)

From here you can:

- View a high-level scan.
- Identify the good and bad outliers and drill-down on them.

# Patient Details Dashboard

This dashboard provides an analysis of patients at a specified facility. You can view details of patient encounters by the following:

- Referral Status
- Patient Status
- Response Times
- Accept Times
- Decline Reasons
  - 1. Click the Patient Details link on the Landing Page. The dashboard header displays.

|                 | Facility Name<br>(None) | Provider<br>(None) | Month Filter Current Month | Care Level (None) | Response Threshold (mir<br>300 | nutes) Accept Threshold (minutes) 1.440     | <b>i</b> |
|-----------------|-------------------------|--------------------|----------------------------|-------------------|--------------------------------|---------------------------------------------|----------|
| Referral Status |                         | Patient Status     |                            | Round Resp        | onse Times                     | l want to see counts for:<br>Decline Reason | •        |

- 2. Select the Facility Name.
- 3. Select the **Provider(s)**. The default is All.
- 4. Select the Month Filter.
- 5. Select the Care Level. The default is All.
- 6. Enter the Response Threshold (minutes). The default is 300.
- 7. Enter the Accept Threshold (minutes). The default is 1,440. The dashboard displays results.

| Referral St                                  | atus                                                                                         |                                                                                                    | Patient                                                                                                    | Status                                                                                                 | 5                                                                                                    | R                                                                                                    | Round Res                                                                                                    | ponse Tir                                                                                                    | nes                                                                                                    | D                                                                                                    | want to se<br>Decline Rea | ee counts for:<br>ason                                                                                                    |
|----------------------------------------------|----------------------------------------------------------------------------------------------|----------------------------------------------------------------------------------------------------|----------------------------------------------------------------------------------------------------|----------------------------------------------------------------------------------------------------|----------------------------------------------------------------------------------------------------|----------------------------------------------------------------------------------------------------|----------------------------------------------------------------------------------------------------|----------------------------------------------------------------------------------------------------|----------------------------------------------------------------------------------------------------|----------------------------------------------------------------------------------------------------|---------------------------|----------------------------------------------------------------------------------------------------|
| 679 OPEN                                     |                                                                                              |                                                                                                    | 428 BOOk                                                                                                    | ED                                                                                                    |                                                                                                    | 4                                                                                                    | 2 Over                                                                                                    |                                                                                                    |                                                                                                    |                                                                                                    |                           |                                                                                                    |
| 2 PENDING                                    |                                                                                              |                                                                                                    | 178 ACCE                                                                                                    | PT AND N                                                                                               | IOT BOOKED                                                                                                    | 6                                                                                                    | 29 Under                                                                                                    |                                                                                                    | No Bed Available<br>26                                                                                                    |                                                                                                    |                           | Available                                                                                                    |
| 1 BOOKED<br>2 ACCEPT A<br>DECLINED           | IN ACCEPT AND NOT BOOKED  I 199 PENDING  T AND NOT BOOKED  A Over  A Over  A Over  S84 Under |                                                                                                    |                                                                                                    |                                                                                                    | 2<br>(<br>R<br>(<br>3                                                                                                    | Accepted At Another Location<br>Covid-19 Limited Staffing, Equipment<br>Resources<br>Covid-19 No Isolation Beds Available |                                                                                                    |                                                                                                    |                                                                                                    |                                                                                                    |                           |                                                                                                    |
|                                              |                                                                                              |                                                                                                    |                                                                                                    |                                                                                                    |                                                                                                    |                                                                                                    |                                                                                                    |                                                                                                    |                                                                                                    |                                                                                                    |                           |                                                                                                    |
| tient Full<br>me 🏾 🤶                         | Patient<br>Status                                                                            | Case Manager<br>Full Name                                                                               | Target<br>Organization Name                                                                                                    | Referral<br>Seque                                                                                      | Date Notified                                                                                                    | Accept<br>Minutes                                                                                                    | Resp. Min.                                                                                                    | Level Of<br>Care                                                                                                    | Decline<br>Reason                                                                                                    | Referral Stat                                                                                                    | tus                       |                                                                                                    |
| tient Full<br>me ĝ<br>OLFO                   | Patient<br>Status<br>ACCEPT AND                                                              | Case Manager<br>Full Name<br>CHERI WHITE                                                                | Target<br>Organization Name<br>All Saints Nursing                                                                                                    | Referral<br>Seque<br>1                                                                                 | Date Notified<br>Apr-14 10:36 AM                                                                                                    | Accept<br>Minutes<br>0                                                                                                    | Resp. Min.<br>0                                                                                                    | Level Of<br>Care<br>Skilled Nur                                                                                                    | Decline<br>Reason<br>Unknown                                                                                                    | Referral Stat<br>ACCEPT AND                                                                                                    | tus<br>NOT                | MRN: 6070513                                                                                                    |
| ient Full<br>me ĝ<br>OLFO<br>HWEITZER        | Patient<br>Status<br>ACCEPT AND<br>NOT                                                       | Case Manager<br>Full Name<br>CHERI WHITE<br>MICHEL WIS                                                  | Target<br>Organization Name<br>All Saints Nursing<br>All Saints Nursing                                                                                                    | Referral<br>Seque<br>1                                                                                 | Date Notified<br>Apr-14 10:36 AM<br>Feb-27 12:56 PM                                                                                                    | Accept<br>Minutes<br>0                                                                                                    | Resp. Min.<br>0                                                                                                    | Level Of<br>Care<br>Skilled Nur<br>Skilled Nur                                                                                                    | Decline<br>Reason<br>Unknown<br>Unknown                                                                                                    | Referral Stat<br>ACCEPT AND<br>ACCEPT AND                                                                                                    | tus<br>NOT<br>NOT         | MRN: 6070513<br>MRN: 2918609                                                                                                    |
| ent Full<br>ne ĝ<br>DLFO<br>WEITZER          | Patient<br>Status<br>ACCEPT AND<br>NOT<br>BOOKED                                             | Case Manager<br>Full Name<br>CHERI WHITE<br>MICHEL WIS<br>TIM WARDLE                                    | Target<br>Organization Name<br>All Saints Nursing<br>All Saints Nursing<br>All Saints Nursing                                                                                                    | Referral<br>Seque<br>1<br>1                                                                            | Date Notified<br>Apr-14 10:36 AM<br>Feb-27 12:56 PM<br>Feb-22 01:47 PM                                                                                                    | Accept<br>Minutes<br>0<br>0<br>0                                                                                          | Resp. Min.<br>0<br>0                                                                                                    | Level Of<br>Care<br>Skilled Nur<br>Skilled Nur<br>Skilled Nur                                                                                                    | Decline<br>Reason<br>Unknown<br>Unknown<br>Unknown                                                                                                    | Referral Stat<br>ACCEPT AND<br>ACCEPT AND<br>ACCEPT AND                                                                                                    | tus<br>NOT<br>NOT         | MRN: 6070513<br>MRN: 2918609<br>MRN: 7794484                                                                                                    |
| ent Full<br>ne ĝ<br>DLFO<br>WEITZER          | Patient<br>Status<br>ACCEPT AND<br>NOT<br>BOOKED<br>BOOKED                                   | Case Manager<br>Full Name<br>OCHERI WHITE<br>MICHEL WIS<br>TIM WARDLE<br>AMY CLAPP                      | Target<br>Organization Name<br>All Saints Nursing<br>All Saints Nursing<br>All Saints Nursing<br>1 Bharat                                                                                                    | Referral<br>Seque<br>1<br>1<br>1<br>1                                                                  | Date Notified<br>Apr-14 10:36 AM<br>Feb-27 12:56 PM<br>Feb-22 01:47 PM<br>Jan-30 11:22 AM                                                                                                    | Accept<br>Minutes<br>0<br>0<br>0<br>Null                                                                                  | Resp. Min.<br>0<br>0<br>0<br>Null                                                                                                    | Level Of<br>Care<br>Skilled Nur<br>Skilled Nur<br>Skilled Nur                                                                                                    | Decline<br>Reason<br>Unknown<br>Unknown<br>Unknown                                                                                                    | Referral Stat<br>ACCEPT AND<br>ACCEPT AND<br>ACCEPT AND<br>OPEN                                                                                               | tus<br>NOT<br>NOT         | MRN: 6070513<br>MRN: 2918609<br>MRN: 7794484<br>MRN: 6537686                                                                                                    |
| ent Full<br>ie ĝ<br>iLFO<br>WEITZER          | Patient<br>Status<br>ACCEPT AND<br>NOT<br>BOOKED<br>BOOKED                                   | Case Manager<br>Full Name<br>CHERI WHITE<br>MICHEL WIS<br>TIM WARDLE<br>AMY CLAPP                       | Target<br>Organization Name<br>All Saints Nursing<br>All Saints Nursing<br>1 Bharat<br>Unconnected Provi.                                                                                                    | Referral<br>Seque<br>1<br>1<br>1<br>2                                                                  | Date Notified<br>Apr-14 10:36 AM<br>Feb-27 12:56 PM<br>Feb-22 01:47 PM<br>Jan-30 11:22 AM<br>Jan-30 11:42 AM                                                                                                    | Accept<br>Minutes<br>0<br>0<br>0<br>0<br>Null<br>Null                                                                     | Resp. Min.<br>0<br>0<br>0<br>Null<br>Null                                                                                                    | Level Of<br>Care<br>Skilled Nur<br>Skilled Nur<br>Skilled Nur<br>Skilled Nur                                                                                                    | Decline<br>Reason<br>Unknown<br>Unknown<br>Unknown<br>Unknown                                                                                                    | Referral Stat<br>ACCEPT AND<br>ACCEPT AND<br>ACCEPT AND<br>OPEN<br>OPEN                                                                                       | NOT<br>NOT<br>NOT         | MRN: 6070513<br>MRN: 2918609<br>MRN: 7794484<br>MRN: 6537686<br>MRN: 6537686                                                                                                    |
| ent Full<br>le ĝ<br>LFO<br>WEITZER           | Patient<br>Status<br>ACCEPT AND<br>NOT<br>BOOKED<br>BOOKED                                   | Case Manager<br>Full Name<br>CHERI WHITE<br>MICHEL WIS<br>TIM WARDLE<br>AMY CLAPP                       | Target<br>Organization Name<br>All Saints Nursing .<br>All Saints Nursing .<br>All Saints Nursing .<br>1 Bharat<br>Unconnected Provi.<br>1 BharatS                                                                                                    | Referral<br>Seque<br>1<br>1<br>1<br>2<br>1<br>2<br>1                                                   | Date Notified<br>Apr-14 10:36 AM<br>Feb-27 12:56 PM<br>Feb-22 01:47 PM<br>Jan-30 11:22 AM<br>Jan-30 11:42 AM<br>Jan-30 11:42 AM                                                                                                    | Accept<br>Minutes<br>0<br>0<br>0<br>Null<br>Null<br>0                                                                     | Resp. Min.<br>0<br>0<br>0<br>Null<br>Null<br>0                                                                                                    | Level Of<br>Care<br>Skilled Nur<br>Skilled Nur<br>Skilled Nur<br>Skilled Nur<br>Skilled Nur                                                                                                    | Decline<br>Reason<br>Unknown<br>Unknown<br>Unknown<br>Unknown<br>Unknown                                                                                                    | Referral Stat<br>ACCEPT AND<br>ACCEPT AND<br>ACCEPT AND<br>OPEN<br>OPEN<br>BOOKED                                                                             | NOT<br>NOT<br>NOT         | MRN: 6070513<br>MRN: 2918609<br>MRN: 7794484<br>MRN: 6537686<br>MRN: 6537686<br>MRN: 6537686                                                                                                    |
| ient Full<br>ne ê<br>DLFO<br>WEITZER         | Patient<br>Status<br>ACCEPT AND<br>NOT<br>BOOKED<br>BOOKED                                   | Case Manager<br>Full Name<br>OCHERI WHITE<br>MICHEL WIS<br>TIM WARDLE<br>AMY CLAPP                      | Target<br>Organization Name<br>All Saints Nursing<br>All Saints Nursing<br>All Saints Nursing<br>1 Bharat<br>Unconnected Provi.<br>1 BharatS<br>Connected Provide.                                                                                                    | Referral<br>Seque<br>1<br>1<br>1<br>2<br>1<br>2<br>2<br>2                                              | Date Notified<br>Apr-14 10:36 AM<br>Feb-27 12:56 PM<br>Feb-22 01:47 PM<br>Jan-30 11:22 AM<br>Jan-30 11:42 AM<br>Jan-30 11:43 AM                                                                                                    | Accept<br>Minutes<br>0<br>0<br>0<br>Null<br>Null<br>0<br>Null                                                             | Resp. Min.<br>0<br>0<br>Null<br>Null<br>0<br>Null                                                                                                    | Level Of<br>Care<br>Skilled Nur<br>Skilled Nur<br>Skilled Nur<br>Skilled Nur<br>Skilled Nur<br>Skilled Nur                                                                                                    | Decline<br>Reason<br>Unknown<br>Unknown<br>Unknown<br>Unknown<br>Unknown<br>Unknown                                                                                                    | Referral Stat<br>ACCEPT AND<br>ACCEPT AND<br>ACCEPT AND<br>OPEN<br>OPEN<br>BOOKED<br>BOOKED                                                                   | tus<br>NOT<br>NOT         | MRN: 6070513<br>MRN: 2918609<br>MRN: 7794484<br>MRN: 6537686<br>MRN: 6537686<br>MRN: 6537686<br>MRN: 6537686                                                                                                    |
| ient Full<br>ne 2<br>DLFO<br>IWEITZER        | Patient<br>Status<br>ACCEPT AND<br>NOT<br>BOOKED<br>BOOKED                                   | Case Manager<br>Full Name<br>O CHERI WHITE<br>MICHEL WIS<br>TIM WARDLE<br>AMY CLAPP                     | Target<br>Organization Name<br>All Saints Nursing<br>All Saints Nursing<br>1 Bharat<br>Unconnected Provi.<br>1 BharatS<br>Connected Provide.<br>11soapul_Qc_                                                                                                    | Referral<br>Seque<br>1<br>1<br>1<br>2<br>1<br>2<br>1<br>2<br>1<br>2                                    | Date Notified<br>Apr-14 10:36 AM<br>Feb-27 12:56 PM<br>Feb-22 01:47 PM<br>Jan-30 11:22 AM<br>Jan-30 11:42 AM<br>Jan-30 11:43 AM<br>Jan-30 11:42 AM                                                                                                    | Accept<br>Minutes<br>0<br>0<br>Null<br>Null<br>0<br>Null<br>14                                                            | Resp. Min.<br>0<br>0<br>Null<br>Null<br>0<br>Null<br>14                                                                                                    | Level Of<br>Care<br>Skilled Nur.<br>Skilled Nur.<br>Skilled Nur.<br>Skilled Nur.<br>Skilled Nur.<br>Skilled Nur.<br>Skilled Nur.                                                                                                 | Decline<br>Reason<br>Unknown<br>Unknown<br>Unknown<br>Unknown<br>Unknown<br>Unknown                                                                                                    | Referral Stat<br>ACCEPT AND<br>ACCEPT AND<br>OPEN<br>OPEN<br>BOOKED<br>BOOKED<br>PENDING                                                                      | tus<br>NOT<br>NOT         | MRN: 6070513<br>MRN: 2918609<br>MRN: 7794484<br>MRN: 6537686<br>MRN: 6537686<br>MRN: 6537686<br>MRN: 6537686<br>MRN: 6537686                                                                                                    |
| tient Full<br>me 2<br>OLFO<br>HWEITZER       | Patient<br>Status<br>ACCEPT AND<br>NOT<br>BOOKED<br>BOOKED                                   | Case Manager<br>Full Name<br>D CHERI WHITE<br>MICHEL WIS<br>TIM WARDLE<br>AMY CLAPP                     | Target<br>Organization Name<br>All Saints Nursing .<br>All Saints Nursing .<br>1 Bharat<br>Unconnected Provi.<br>1 BharatS<br>Connected Provide.<br>11soapui_Oc_<br>Provider1 (Curasp.                                                                                                    | Referral<br>Seque<br>1<br>1<br>1<br>2<br>1<br>2<br>1<br>2<br>1<br>2<br>2                               | Date Notified<br>Apr-14 10:36 AM<br>Feb-27 12:56 PM<br>Feb-22 01:47 PM<br>Jan-30 11:42 AM<br>Jan-30 11:42 AM<br>Jan-30 11:42 AM<br>Jan-30 11:42 AM<br>Jan-30 11:42 AM                                                                                                    | Accept<br>Minutes<br>0<br>0<br>0<br>Null<br>Null<br>0<br>Null<br>14<br>Null                                               | Resp. Min.           0           0           0           Null           0           Null           14                                                                                                    | Level Of<br>Care<br>Skilled Nur.<br>Skilled Nur.<br>Skilled Nur.<br>Skilled Nur.<br>Skilled Nur.<br>Skilled Nur.<br>Skilled Nur.                                                                                                 | Decline<br>Reason<br>Unknown<br>Unknown<br>Unknown<br>Unknown<br>Unknown<br>Unknown<br>Unknown                                                                                                    | Referral Stat<br>ACCEPT AND<br>ACCEPT AND<br>ACCEPT AND<br>OPEN<br>OPEN<br>BOOKED<br>BOOKED<br>PENDING<br>PENDING                                             | tus<br>NOT<br>NOT<br>NOT  | MRN: 6070513<br>MRN: 2918609<br>MRN: 794484<br>MRN: 6537686<br>MRN: 6537686<br>MRN: 6537686<br>MRN: 6537686<br>MRN: 6537686<br>MRN: 6537686                                                                                                  |
| tient Full<br>me 2<br>OLFO<br>HWEITZER       | Patient<br>Status<br>ACCEPT AND<br>NOT<br>BOOKED<br>BOOKED                                   | Case Manager<br>Full Name<br>2 CHERI WHITE<br>MICHEL WIS<br>TIM WARDLE<br>AMY CLAPP<br>CHRIS            | Target<br>Organization Name<br>All Saints Nursing<br>All Saints Nursing<br>JBharat<br>Unconnected Provi.<br>1BharatS<br>Connected Provide.<br>11soapul_OC_<br>Provider1 (Curasp<br>All Saints Nursing                                                                                                    | Referral<br>Seque<br>1<br>1<br>2<br>1<br>2<br>1<br>2<br>1<br>2<br>1                                    | Date Notified<br>Apr-14 10:36 AM<br>Feb-27 12:56 PM<br>Jan-30 11:22 AM<br>Jan-30 11:22 AM<br>Jan-30 11:42 AM<br>Jan-30 11:42 AM<br>Jan-30 11:42 AM<br>Jan-30 11:43 AM<br>Jan-30 11:43 AM                                                                                                    | Accept<br>Minutes<br>0<br>0<br>0<br>Null<br>0<br>Null<br>0<br>Null<br>14<br>Null<br>14<br>Null<br>0                       | Resp. Min.           0           0           0           Null           0           Null           14           Null           0                                                                                                    | Level Of<br>Care<br>Skilled Nur.<br>Skilled Nur.<br>Skilled Nur.<br>Skilled Nur.<br>Skilled Nur.<br>Skilled Nur.<br>Skilled Nur.<br>Skilled Nur.                                                                                 | Decline<br>Reason<br>Unknown<br>Unknown<br>Unknown<br>Unknown<br>Unknown<br>Unknown<br>Unknown<br>Unknown                                                                                                    | Referral Stat<br>ACCEPT AND<br>ACCEPT AND<br>OPEN<br>BOOKED<br>BOOKED<br>PENDING<br>PENDING<br>BOOKED                                                         | tus                       | MRN: 6070513<br>MRN: 2918609<br>MRN: 7794484<br>MRN: 6537686<br>MRN: 6537686<br>MRN: 6537686<br>MRN: 6537686<br>MRN: 6537686<br>MRN: 6537686<br>MRN: 6537686<br>MRN: 7499198                                                                 |
| tient Full<br>me ĝ<br>OLFO<br>HWEITZER       | Patient<br>Status<br>ACCEPT AND<br>NOT<br>BOOKED<br>BOOKED                                   | Case Manager<br>Full Name<br>O CHERI WHITE<br>MICHEL WIS<br>TIM WARDLE<br>AMY CLAPP<br>CHRIS<br>DUNAWAY | Target<br>Organization Name<br>All Saints Nursing .<br>All Saints Nursing .<br>All Saints Nursing .<br>I Bharat<br>Unconnected Provide.<br>11soapul_Oc_<br>Provider1 (Curasp.<br>All Saints Nursing<br>Apple Grove Care                                                                                                    | Referral<br>Seque<br>1<br>1<br>1<br>2<br>1<br>2<br>1<br>2<br>1<br>2<br>1<br>1<br>2                     | Date Notified<br>Apr-14 10:36 AM<br>Feb-22 01:47 PM<br>Jan-30 11:22 AM<br>Jan-30 11:22 AM<br>Jan-30 11:22 AM<br>Jan-30 11:42 AM<br>Jan-30 11:43 AM<br>Jan-30 11:43 AM<br>Jan-30 11:43 AM<br>Jan-90 93:11 PM                                                                                                    | Accept<br>Minutes<br>0<br>0<br>Null<br>Null<br>0<br>Null<br>14<br>Null<br>0<br>Null                                       | Resp. Min.           0           0           0           Null           0           Null           14           Null           0           Null                                                                                                    | Level Of<br>Care<br>Skilled Nur<br>Skilled Nur<br>Skilled Nur<br>Skilled Nur<br>Skilled Nur<br>Skilled Nur<br>Skilled Nur<br>Skilled Nur                                                                                         | Decline<br>Reason<br>Unknown<br>Unknown<br>Unknown<br>Unknown<br>Unknown<br>Unknown<br>Unknown<br>Unknown<br>Unknown                                                                                                    | Referral Stat<br>ACCEPT AND<br>ACCEPT AND<br>ACCEPT AND<br>OPEN<br>BOOKED<br>BOOKED<br>PENDING<br>BOOKED<br>PENDING                                           | tus > NOT  > NOT  > NOT   | MRN: 6070513<br>MRN: 2918609<br>MRN: 7794484<br>MRN: 6537686<br>MRN: 6537686<br>MRN: 6537686<br>MRN: 6537686<br>MRN: 6537686<br>MRN: 6537686<br>MRN: 7699198                                                                                 |
| ient Full<br>ne <u>ê</u><br>DLFO<br>HWEITZER | Patient<br>Status<br>ACCEPT AND<br>NOT<br>BOOKED<br>BOOKED                                   | Case Manager<br>Full Name<br>O CHERI WHITE<br>MICHEL WIS.<br>TIM WARDLE<br>AMY CLAPP                    | Target<br>Organization Name<br>All Saints Nursing<br>All Saints Nursing<br>All Saints Nursing<br>1 Bharat<br>Unconnected Provid.<br>1 BharatS<br>Connected Provider.<br>1 Sioapui_Oc<br>Provider1 (Curasp<br>All Saints Nursing<br>Apple Grove Grae<br>Center (Xanadu, ZZ)                                                                 | Referral<br>Seque<br>1<br>1<br>1<br>2<br>1<br>2<br>1<br>2<br>1<br>2<br>1<br>1<br>2<br>1<br>1<br>2      | Date Notified           Apr-14         10:36 AM           Feb-27         12:56 PM           Jan-30         11:22 AM           Jan-30         11:42 AM           Jan-30         11:42 AM           Jan-30         11:42 AM           Jan-30         11:43 AM           Jan-30         11:43 AM           Jan-30         11:43 AM           Jan-30         11:43 AM           Jan-30         11:47 AM           Jan-30         11:47 AM           Jan-30         11:47 AM           Jan-30         11:47 AM           Jan-30         0:31:1 PM           Feb-20         0:43:30 PM                                                                                                    | Accept<br>Minutes<br>0<br>0<br>Null<br>Null<br>14<br>Null<br>0<br>Null<br>Null<br>Null                                    | Resp. Min.           0           0           0           0           Null           Null           14           Null           0           Null           14           Null           0           Null           0                                                                                                    | Level Of<br>Care<br>Skilled Nur.<br>Skilled Nur.<br>Skilled Nur.<br>Skilled Nur.<br>Skilled Nur.<br>Skilled Nur.<br>Skilled Nur.<br>Skilled Nur.<br>Skilled Nur.<br>Skilled Nur.                                                 | Decline<br>Reason<br>Unknown<br>Unknown<br>Unknown<br>Unknown<br>Unknown<br>Unknown<br>Unknown<br>Unknown<br>Unknown                                                                                                    | Referral Stat<br>ACCEPT AND<br>ACCEPT AND<br>OPEN<br>OPEN<br>BOOKED<br>BOOKED<br>PENDING<br>PENDING<br>BOOKED<br>PENDING<br>BOOKED                            | tus<br>NOT  <br>NOT       | MRN: 6070513<br>MRN: 2918609<br>MRN: 7794484<br>MRN: 6537686<br>MRN: 6537686<br>MRN: 6537686<br>MRN: 6537686<br>MRN: 6537686<br>MRN: 6537686<br>MRN: 7499198<br>MRN: 7499198<br>MRN: 7499198                                                 |
| ient Full<br>ne 2<br>DLFO<br>HWEITZER        | Patient<br>Status<br>ACCEPT AND<br>NOT<br>BOOKED<br>BOOKED                                   | Case Manager<br>Full Name<br>O CHERI WHITE<br>MICHEL WIS<br>TIM WARDLE<br>AMY CLAPP<br>CHRIS<br>DUNAWAY | Target<br>Organization Name<br>All Saints Nursing<br>All Saints Nursing<br>All Saints Nursing<br>JiBharat<br>Unconnected Provid<br>1 BharatS<br>Connected Provider<br>JiSaopu _Oc_<br>Provider1 (curasp<br>All Saints Nursing<br>Apple Grove Care<br>Restrict Anada<br>Bayside Healing                                                     | Referral<br>Seque<br>1<br>1<br>1<br>2<br>1<br>2<br>1<br>2<br>1<br>2<br>1<br>2<br>1<br>1<br>2<br>1<br>1 | Date Notified<br>Apr-14 10:36 AM<br>Feb-27 12:56 PM<br>Jan-30 11:22 AM<br>Jan-30 11:22 AM<br>Jan-30 11:22 AM<br>Jan-30 11:42 AM<br>Jan-30 11:43 AM<br>Jan-30 11:43 AM<br>Jan-30 03:11 PM<br>Feb-20 04:30 PM<br>Jan-09 03:11 PM                                                                                                    | Accept<br>Minutes<br>0<br>0<br>Null<br>Null<br>14<br>Null<br>0<br>Null<br>Null<br>Null<br>Null<br>Null                    | Resp. Min.           0           0           0           0           Null           Null           14           Null           0           Null           14           Null           0           Null           0           Null           0           Null           Null           Null                                                   | Level Of<br>Care<br>Skilled Nur.<br>Skilled Nur.<br>Skilled Nur.<br>Skilled Nur.<br>Skilled Nur.<br>Skilled Nur.<br>Skilled Nur.<br>Skilled Nur.<br>Skilled Nur.<br>Skilled Nur.                                                 | Decline<br>Reason<br>Unknown<br>Unknown<br>Unknown<br>Unknown<br>Unknown<br>Unknown<br>Unknown<br>Unknown<br>Unknown<br>Unknown                                                                                                    | Referral Stat<br>ACCEPT AND<br>ACCEPT AND<br>ACCEPT AND<br>OPEN<br>BOOKED<br>BOOKED<br>PENDING<br>PENDING<br>BOOKED<br>PENDING<br>BOOKED<br>OPEN              | tus<br>NOT  <br>NOT       | MRN: 6070513<br>MRN: 2918609<br>MRN: 779484<br>MRN: 6537686<br>MRN: 6537686<br>MRN: 6537686<br>MRN: 6537686<br>MRN: 6537686<br>MRN: 6537686<br>MRN: 7499198<br>MRN: 7499198<br>MRN: 7499198                                                  |
| tient Full<br>me 🔮<br>OLFO<br>HWEITZER       | Patient<br>Status<br>ACCEPT AND<br>NOT<br>BOOKED<br>BOOKED                                   | Case Manager<br>Full Name<br>O CHRER WHITE<br>MICHEL WIS<br>TIM WARDLE<br>AMY CLAPP                     | Target<br>Organization Name<br>All Saints Nursing<br>All Saints Nursing<br>All Saints Nursing<br>Il Saints Nursing<br>JibharatS<br>Connected Provide.<br>Jibaoapul Oc.<br>Provider1 (Curasp<br>All Saints Nursing<br>Apple Grove Gae<br>Center (Xanadu, ZZ)<br>Bayside Healing<br>Center (Xanadu, ZZ)                                      | Referral<br>Seque<br>1<br>1<br>2<br>1<br>2<br>1<br>2<br>1<br>2<br>1<br>1<br>1<br>1                     | Date Notified           Apr-14         10:36 AM           Feb-27         12:56 PM           Feb-20         10:47 PM           Jan-30         11:42 AM           Jan-30         11:42 AM           Jan-30         11:42 AM           Jan-30         11:42 AM           Jan-30         11:43 AM           Jan-30         11:43 AM           Jan-30         03:11 PM           Feb-20         04:30 PM           Feb-20         04:30 PM                                                                                                    | Accept<br>Minutes<br>0<br>0<br>Null<br>Null<br>0<br>Null<br>14<br>Null<br>0<br>Null<br>Null<br>Null<br>Null               | Resp. Min.           0           0           0           0           0           Null           0           Null           14           Null           0           Null           0           Null           Null           Null           Null           Null           Null                                                                | Level Of<br>Care<br>Skilled Nur.<br>Skilled Nur.<br>Skilled Nur.<br>Skilled Nur.<br>Skilled Nur.<br>Skilled Nur.<br>Skilled Nur.<br>Skilled Nur.<br>Skilled Nur.<br>Skilled Nur.<br>Skilled Nur.                                 | Decline<br>Reason<br>Unknown<br>Unknown<br>Unknown<br>Unknown<br>Unknown<br>Unknown<br>Unknown<br>Unknown<br>Unknown<br>Unknown                                                                                                    | Referral Stat<br>ACCEPT AND<br>ACCEPT AND<br>ACCEPT AND<br>OPEN<br>OPEN<br>BOOKED<br>PENDING<br>BOOKED<br>PENDING<br>BOOKED<br>PENDING<br>BOOKED<br>OPEN      | tus                       | MRN: 6070513<br>MRN: 2918609<br>MRN: 79484<br>MRN: 6537686<br>MRN: 6537686<br>MRN: 6537686<br>MRN: 6537686<br>MRN: 6537686<br>MRN: 6537686<br>MRN: 7499198<br>MRN: 7499198<br>MRN: 3517364                                                   |
| ttent Full<br>ime ĝ<br>bOLFO<br>HWEITZER     | Patient<br>Status<br>ACCEPT AND<br>NOT<br>BOOKED<br>BOOKED                                   | Case Manager<br>Full Name<br>D CHERI WHITE<br>MICHEL WIS<br>TIM WARDLE<br>AMY CLAPP<br>CHRIS<br>DUNAWAY | Target<br>Organization Name<br>All Saints Nursing<br>All Saints Nursing<br>All Saints Nursing<br>Jibarat<br>Unconnected Provide.<br>Jibarat<br>Connected Provide.<br>Jibapat<br>Connected Provide.<br>Jibapat<br>Connected Provide.<br>Jibapat<br>Contect Vanadu.<br>Apple Grove Care<br>Center (Xanadu. 227)<br>Blue Shores               | Referral<br>Seque<br>1<br>1<br>1<br>2<br>1<br>2<br>1<br>2<br>1<br>2<br>1<br>1<br>2<br>1<br>1<br>1<br>1 | Date Notified           Apr-14         10:36 AM           Feb-27         12:56 PM           Jan-30         11:22 AM           Jan-30         11:42 AM           Jan-30         11:42 AM           Jan-30         11:42 AM           Jan-30         11:42 AM           Jan-30         11:43 AM           Jan-09         03:11 PM           Feb-20         04:30 PM           Jan-09         03:11 PM           Feb-20         04:30 PM           Jan-09         03:11 PM                                                                                                    | Accept<br>Minutes<br>0<br>Null<br>Null<br>0<br>Null<br>14<br>Null<br>Null<br>Null<br>Null<br>Null<br>Null                 | Resp. Min.           0           0           Null           Null           14           Null           0           Null           Null           Null           Null           Null           Null           Null           Null           Null           Null           Null           Null           Null           Null                   | Level Of<br>Care<br>Skilled Nur<br>Skilled Nur<br>Skilled Nur<br>Skilled Nur<br>Skilled Nur<br>Skilled Nur<br>Skilled Nur<br>Skilled Nur<br>Skilled Nur<br>Skilled Nur<br>Skilled Nur                                            | Decline           Reason           Unknown           Unknown | Referral Stat<br>ACCEPT AND<br>ACCEPT AND<br>OPEN<br>OPEN<br>BOOKED<br>PENDING<br>PENDING<br>BOOKED<br>PENDING<br>BOOKED<br>PENDING<br>BOOKED<br>OPEN<br>OPEN | tus                       | MRN: 6070513<br>MRN: 2918609<br>MRN: 7794484<br>MRN: 6537686<br>MRN: 6537686<br>MRN: 6537686<br>MRN: 6537686<br>MRN: 6537686<br>MRN: 6537686<br>MRN: 7499198<br>MRN: 7499198<br>MRN: 7499198<br>MRN: 7499198<br>MRN: 7317864<br>MRN: 7317864 |
| itlent Full<br>ame ∲<br>ODEO<br>HWEITZER     | Patient<br>Status<br>ACCEPT AND<br>NOT<br>BOOKED<br>BOOKED                                   | Case Manager<br>Full Name<br>O CHER! WHITE<br>MICHEL WIS.<br>TIM WARDLE<br>AMY CLAPP                    | Target<br>Organization Name<br>All Saints Nursing .<br>All Saints Nursing .<br>All Saints Nursing .<br>I Sharat<br>Unconnected Provi.<br>1 BharatS<br>Connected Provider 1<br>Connected Provider 1<br>Lisoapu .<br>Provider1 (curasp<br>All Saints Nursing<br>Apple Grove Care<br>Center (Xanadu, ZZ)<br>Blus Shorss<br>Unursing Center (X | Referral<br>Seque<br>1<br>1<br>1<br>2<br>1<br>2<br>1<br>2<br>1<br>2<br>1<br>2<br>1<br>1<br>1<br>1      | Date Notified           Apr-14         10:36 AM           Feb-27         12:56 PM           Feb-22         01:47 PM           Jan-30         11:22 AM           Jan-30         11:22 AM           Jan-30         11:42 AM           Jan-30         11:42 AM           Jan-30         11:42 AM           Jan-30         11:43 AM           Jan-90         03:11 PM           Jan-09         03:11 PM           Jan-09         03:11 PM           Jan-09         03:11 PM           Feb-20         04:30 PM           Jan-09         03:11 PM           Feb-20         04:30 PM           Jan-09         03:11 PM           Feb-20         04:30 PM           Jan-09         03:11 PM | Accept<br>Minutes<br>0<br>0<br>Null<br>Null<br>14<br>Null<br>0<br>Null<br>Null<br>Null<br>Null<br>Null<br>Null            | Resp. Min.           0           0           0           Null           0           14           Null           0           Null           0           Null           0           Null           Null           Null           Null           Null           Null           Null           Null           Null           Null           Null | Level Of<br>Care<br>Skilled Nur.<br>Skilled Nur.<br>Skilled Nur.<br>Skilled Nur.<br>Skilled Nur.<br>Skilled Nur.<br>Skilled Nur.<br>Skilled Nur.<br>Skilled Nur.<br>Skilled Nur.<br>Skilled Nur.<br>Skilled Nur.<br>Skilled Nur. | Decline           Reason           Unknown           Unknown | Referral Stat<br>ACCEPT AND<br>ACCEPT AND<br>OPEN<br>OPEN<br>BOOKED<br>PENDING<br>PENDING<br>BOOKED<br>PENDING<br>BOOKED<br>OPEN<br>OPEN<br>OPEN<br>OPEN      | tus NOT  NOT  NOT         | MRN: 6070513<br>MRN: 2918609<br>MRN: 7794484<br>MRN: 6537686<br>MRN: 6537686<br>MRN: 6537686<br>MRN: 6537686<br>MRN: 6537686<br>MRN: 6537686<br>MRN: 7499198<br>MRN: 7499198<br>MRN: 7517364<br>MRN: 759198<br>MRN: 5517364                  |

#### Round Response Times

Click the **red** line within the **Round Response Times** section to see which post-acute care providers are **not** responding within the first 300 minutes.

![](_page_52_Picture_4.jpeg)

NOTE – The Response Threshold time can be set by the user. The default is 300 minutes.

The table below changes with the selection.

| CarePo         | rt'        | <b>acility Name</b><br>Auburn Lake Demo                                                                                                    | Provider<br>Hospital 🔻 (All) |        | Month Filter (Multiple values) | с<br>• ( | a <b>re Level</b><br>(All) | Respo<br>300 | onse Threshol | d (minutes) | Accept T<br>1,440           | hreshold (minutes)     | ♠ |
|----------------|------------|----------------------------------------------------------------------------------------------------|------------------------------|--------|--------------------------------|----------|----------------------------|--------------|---------------|-------------|-----------------------------|------------------------|---|
| Referral Sta   | atus       |                                                                                                    | Patient Sta<br>13 BOOKED     | atus   |                                | R0<br>42 | ound Res                   | ponse Tin    | nes           |             | l want to se<br>Decline Rea | ee counts for:<br>ason | • |
| 7 BOOKED       |            |                                                                                                    | 3 ACCEPT AND                 | NOT BC | DOKED                          | 629      | 9 Under                    |              |               |             | No Bed /<br>4               | Available              |   |
| 4 DECLINED     |            |                                                                                                    | 3 PENDING                    |        |                                | Ro       | ound Acce                  | ept Times    | 5             |             |                             |                        |   |
| 1 ACCEPT AND N | IOT BOOKED | )                                                                                                    |                              |        |                                | 3 0      | )ver                       |              |               |             |                             |                        |   |
|                |            |                                                                                                    |                              |        |                                | 2 U      | Inder                      |              |               |             |                             |                        |   |
|                |            |                                                                                                    |                              |        |                                |          |                            |              |               |             |                             |                        |   |
| Datient Full   | Datient    | (250                                                                                                    | Target Defe                  | arral  |                                | Accent   |                            | Level Of     | Decline       |             |                             |                        |   |
| Name §         | Status     | Manag §                                                                                                    | Organization Name Seq        | ue D   | ate Notified                   | Minutes  | Resp. Min.                 | Care         | Reason        | Referral St | tatus                       |                        |   |
| ANGEL CHIGER   | BOOKED     | CHRIS                                                                                                    | Concord Shores (X            | L A    | pr-03 12:34 PM                 | 1439     | 1426                       | Skilled Nur  | Unknown       | BOOKED      |                             | MRN: 31687431543654354 |   |
|                |            | Duraner                                                                                                    | Northwood River (            | L A    | pr-03 12:34 PM                 | Null     | 1426                       | Skilled Nur  | No Bed Av     | DECLINED    |                             | MRN: 31687431543654354 |   |
| APRIL SHOWERS  | BOOKED     | CHRIS                                                                                                    | Concord Shores (X            | L A    | pr-19 10:10 AM                 | 1643     | 1629                       | Skilled Nur  | Unknown       | BOOKED      |                             | MRN: 238713571654      |   |
|                |            | Durbanar.                                                                                                    | Northwood River (            | L A    | pr-19 10:10 AM                 | Null     | 1629                       | Skilled Nur  | No Bed Av     | DECLINED    |                             | MRN: 238713571654      |   |
| CUPID          | BOOKED     | CHRIS                                                                                                    | Concord Shores (X            | L Fe   | eb-13 12:15 PM                 | 1515     | 1502                       | Skilled Nur  | Unknown       | BOOKED      |                             | MRN: 238731554         |   |
| VALENTINO      |            | Constant and                                                                                                    | Northwood River (            | L Fe   | eb-13 12:15 PM                 | Null     | 1502                       | Skilled Nur  | No Bed Av     | DECLINED    |                             | MRN: 238731554         |   |
| DAISEY GAGNON  | BOOKED     | AMY CLAPP                                                                                                    | Test Demo Ci Snf 1           | L Ja   | an-19 10:07 AM                 | Null     | 8781                       | Skilled Nur  | Unknown       | BOOKED      |                             | MRN: 3489159           |   |
|                |            |                                                                                                    | Test Demo Ci Snf 2           | L Ja   | an-19 10:07 AM                 | Null     | 8781                       | Skilled Nur  | Unknown       | OPEN        |                             | MRN: 3489159           |   |
|                |            |                                                                                                    | Test Demo Ci Snf 3           | L Ja   | an-19 10:07 AM                 | Null     | 8781                       | Skilled Nur  | Unknown       | OPEN        |                             | MRN: 3489159           |   |
|                |            |                                                                                                    | Test Demo Ci Snf 4           | L Ja   | an-19 10:07 AM                 | Null     | 10439                      | Skilled Nur  | Unknown       | OPEN        |                             | MRN: 3489159           |   |
|                |            | MICHEL                                                                                                    | Concord Shores (X            | L Fe   | eb-27 02:25 PM                 | Null     | 1183                       | Skilled Nur  | Unknown       | OPEN        |                             | MRN: 3557455           |   |
| GENERVA POTT   | ACCEPT AN. | KAT                                                                                                    | Crane'S Mill Senio           | L M    | Nay-19 02:13 PM                | Null     | 4077                       | Assisted Li  | Unknown       | OPEN        |                             | MRN: 123987            |   |
| GERRY          | BOOKED     | LYNNE                                                                                                    | Test Demo Ci Dme             | L A    | pr-19 11:58 AM                 | Null     | 1268                       | DME Suppl    | Unknown       | BOOKED      |                             | MRN: 9153461           |   |
| SCARBOROUGH    |            | 0-000                                                                                                    | Test Demo Ci Dme             | L A    | pr-19 11:58 AM                 | Null     | 1268                       | DME Suppl    | Unknown       | OPEN        |                             | MRN: 9153461           |   |
|                |            | MICHEL                                                                                                    | Test Demo Ci Dme             | 2 Fe   | eb-01 12:54 PM                 | Null     | 2773                       | DME Suppl    | Unknown       | BOOKED      |                             | MRN: 7773931           |   |
|                |            | In the second second se | Test Demo Ci Dme             | L Fe   | eb-01 09:52 AM                 | Null     | 2954                       | DME Suppl    | Unknown       | OPEN        |                             | MRN: 7773931           |   |
|                | PENDING    | IRINA                                                                                                    | Concord Shores (X            | 2 Ja   | an-20 04:18 PM                 | Null     | 20036                      | Skilled Nur. | Unknown       | OPEN        |                             | MRN: 7760680           |   |
|                | DOOKED     | CAMAANITUA                                                                                                    | Test Domo Ci Cof 4           |        | 00 10:00 DM                    | Modt     | 1006                       | Chilled More | Unknown       | ODEN        |                             | MDNI- 7744022          |   |

### **Round Accept Times**

Click the **red** line within the **Round Accept Times** section to see which post-acute care providers are not accepting within the first 1440 minutes.

Then, you can look at the patient and determine the following:

- What is the Patient Status?
- Who is their Case Manager?
- Who is the **Provider** to which we are sending this referral?
- What Round is it?
- What date did we notify the post-acute care provider?

|                                         | D. 11. 1. 01. 1                          |                                   | I want to see counts for: |
|-----------------------------------------|------------------------------------------|-----------------------------------|---------------------------|
| Referral Status                         | Patient Status                           | Round Response Times              | Decline Reason 👻          |
| 3 BOOKED                                | 3 BOOKED                                 | 3 Over                            |                           |
|                                         |                                          |                                   |                           |
|                                         |                                          | 1 Under                           |                           |
|                                         |                                          |                                   |                           |
|                                         |                                          |                                   |                           |
|                                         |                                          | Round Accept Times                |                           |
|                                         |                                          | 3 Over                            |                           |
|                                         |                                          |                                   |                           |
|                                         |                                          | 2 Under                           |                           |
|                                         |                                          |                                   |                           |
| Pro                                     | ovider Round                             |                                   |                           |
|                                         |                                          |                                   |                           |
| Patient Full Patient Case Manager Targe | et Referral Accept                       | Level Of Decline                  |                           |
| Name Status Full Name Organ             | nization Name Seque Date Notified Minute | s Resp. Min. Care Reason Referra  | Status                    |
| APRIL SHOWERS BOOKED CHRIS Conco        | ord Shores (X 1 Apr-19 10:10 AM 1643     | 1629 Skilled Nur., Unknown BOOKEI | ) MRN: 238/13571654       |
| CUPID VALENTI., BOOKED CHRIS            | ord Shores (X 1 Feb-13 12:15 PM 1515     | 1502 Skilled Nur Unknown BOOKEI   | ) MRN: 238731554          |
| WALTER WINTER BOOKED CHRIS Conco        | ord Shores (X 1 Jan-18 12:18 PM 1451     | 1439 Skilled Nur., Unknown BOOKE  | MRN: 61713857657357       |
|                                         |                                          |                                   |                           |

**NOTE** – A **Referral Round** begins either when the facility sends the initial notification of a referral **or** when the facility closes and re-opens a referral.

Within each Round, **Response Time** is measured from the beginning of the round to the point the post-acute care provider acknowledges the referral by setting its status to (No Response Submitted, Received, Accepted, etc.).

Accept Times are measured from the beginning of the **Referral Roun**d until the point the referral is accepted by the post-acute care provider.

#### Round One Example

In the following example, the hospital notified the post-acute care provider and then immediatly **cancelled** the referral.

| Patient Full<br>Name 🍨 | Patient<br>Status | Case<br>Manag 🍨 | Target<br>Organization 두 | Referral<br>Seque | Date Notified   | Accept<br>Minutes | Resp.<br>Min. | Level Of Decline                                                                                                    | Referral Status |                                      |                   |
|------------------------|-------------------|-----------------|--------------------------|-------------------|-----------------|-------------------|---------------|----------------------------------------------------------------------------------------------------|-----------------|--------------------------------------|-------------------|
|                        | PENDING           | IRINA           | All Saints Nursing       | 1                 | Apr-26 07:52 AM | 0                 | 0             | Skilled Nur Unknown                                                                                                    | ACCEPT AND CANC | MRN: 3734773                         |                   |
|                        |                   | MARK DVE        | Healing Hands            | 1                 | May-01 02:08 PM | Null              | Null          | Home Heal Unknown                                                                                                    | PENDING         |                                      |                   |
|                        |                   |                 | Home Health (Xan         | 2                 | May-01 02:10 PM | Null              | Null          | Home Heal Unknown                                                                                                    | PENDING         |                                      |                   |
|                        |                   |                 | Green Gables             | (1)               | Apr-26 07:52 AM | Null              | Null          | Skilled Nur., Unknown                                                                                                    | PENDING         | MRN: 3734773                         |                   |
|                        |                   |                 | Nursing Center           | Ý                 | May-02 02:43 PM | Null              | Null          | Skilled Nur., Unknown                                                                                                    | PENDING         | N                                    |                   |
|                        |                   |                 | (Xanadu, ZZ)             | 3                 | May-03 11:40 AM | 0                 | 0             | Skilled Nur Unknown                                                                                                    | PENDING         | ADOLFO SCHWEITZER                    | 3orn: 4/26/1940   |
|                        |                   |                 |                          | 4                 | May-03 11:41 AM | Null              | Null          | Skilled Nur., Unknown                                                                                                    | PENDING         |                                      | /01111 1/20/20 10 |
|                        |                   |                 | Blue Shores Nursi        | 1                 | Apr-26 07:52 AM | Null              | Null          | Skilled Nur Unknown                                                                                                    | OPEN            | D94                                  |                   |
|                        |                   |                 | Bayside Healing C        | 1                 | Apr-26 07:52 AM | Null              | Null          | Skilled Nur Unknown                                                                                                    | OPEN            | 0.54                                 |                   |
|                        |                   |                 | Baycare Homecare         | 1                 | May-01 02:08 PM | Null              | Null          | Home Heal Unknown                                                                                                    | OPEN            | Referral History                     |                   |
|                        |                   |                 | Test 1 (Xanadu, ZZ)      | 2                 | May-01 02:10 PM | Null              | Null          | Home Heal Unknown                                                                                                    | OPEN            | HOSPITAL - NOTIFIED Apr-26 12:52 PM  | -                 |
|                        |                   |                 | Apple Grove Care         | 1                 | Apr-26 07:52 AM | Null              | Null          | Skilled Nur., Unknown                                                                                                    | PENDING         | HOSPITAL - CANCELLED Apr-26 12:52 PM | 4                 |
|                        |                   |                 | Another Navihealt        | 1                 | May-01 02:08 PM | Null              | Null          | Home Heal Unknown                                                                                                    | OPEN            |                                      | 9                 |
|                        |                   | ANDURI          | Commence Market          |                   | 1 00.00.00.000  | AL., U            | Marth         | Charles and Annual Annual | OCNOLNIC .      | 10000 C100000                        |                   |

#### Round Two Example

In the following example, the hospital **re-opened** the cancelled referral.

| Patient Full<br>Name 🍨 | Patient<br>Status | Case<br>Manad 🖇 | Target<br>Organization 🖅 | Referral<br>Seque | Date Notified   | Accept<br>Minutes | Resp.<br>Min. | Level Of<br>🚊 Care | Decline<br>Reason | Referral Status  |                                            |
|------------------------|-------------------|-----------------|--------------------------|-------------------|-----------------|-------------------|---------------|--------------------|-------------------|------------------|--------------------------------------------|
|                        | PENDING           | IRINA           | All Saints Nursing       | 1                 | Apr-26 07:52 AM | 0                 | 0             | Skilled Nur        | Unknown           | ACCEPT AND CANC. | MRN: 3734773                               |
|                        |                   | Market Dive     | Healing Hands            | 1                 | May-01 02:08 PM | Null              | Null          | Home Heal          | . Unknown         | PENDING          |                                            |
|                        |                   |                 | Home Health (Xan         | 2                 | May-01 02:10 PM | Null              | Null          | Home Heal.         | . Unknown         | PENDING          |                                            |
|                        |                   |                 | Green Gables             | 1                 | Apr-26 07:52 AM | Null              | Null          | Skilled Nur        | Unknown           | PENDING          | MDN: 2724773                               |
|                        |                   |                 | Nursing Center           | 2                 | May-02 02:43 PM | Null              | Null          | Skilled Nur        | Unknown           | PENDING          | MRN: 3734773                               |
|                        |                   |                 | (Xanadu, ZZ)             | 3                 | May-03 11:40 AM | 0                 | 0             | Skilled Nur        | Unknown           | PENDING          | N                                          |
|                        |                   |                 |                          | 4                 | May-03 11:41 AM | Null              | Null          | Skilled Nur        | Unknown           | PENDING          | ADOLFO SCHWEITZER Born: 4/26/1940          |
|                        |                   |                 | Blue Shores Nursi        | 1                 | Apr-26 07:52 AM | Null              | Null          | Skilled Nur        | Unknown           | OPEN             | N                                          |
|                        |                   |                 | Bayside Healing C        | 1                 | Apr-26 07:52 AM | Null              | Null          | Skilled Nur        | Unknown           | OPEN             | N D94                                      |
|                        |                   |                 | Baycare Homecare         | 1                 | May-01 02:08 PM | Null              | Null          | Home Heal.         | . Unknown         | OPEN             | N                                          |
|                        |                   |                 | Test 1 (Xanadu, ZZ)      | 2                 | May-01 02:10 PM | Null              | Null          | Home Heal.         | . Unknown         | OPEN             | Referral History                           |
|                        |                   |                 | Apple Grove Care         | 1                 | Apr-26 07:52 AM | Null              | Null          | Skilled Nur        | Unknown           | PENDING          | HOSPITAL - REOPEN_REFERRAL May-02 07:43 PM |
|                        |                   |                 | Another Navihealt        | 1                 | May-01 02:08 PM | Null              | Null          | Home Heal.         | . Unknown         | OPEN             | HOSPITAL - CANCELLED May-03 04:40 PM       |
|                        |                   | MICHEL          | Green Gables             | 1                 | Jan-23 09:29 AM | Null              | Null          | Skilled Nur        | Unknown           | PENDING          |                                            |

# Decline Analysis Dashboard

This dashboard displays various forms of analysis for post-acute care provider **declines** received by one (1) hospital.

1. Click the **Decline Analysis** link on the Landing Page. The dashboard header displays.

|             | Facility Name (None) | Provider<br>(All) | Referral Month<br>Current Month |              | i 🔒 |
|-------------|----------------------|-------------------|---------------------------------|--------------|-----|
| By Provider |                      | Decline Trend     | у                               | Case Manager |     |

- 2. Select the desired Facility Name (hospital).
- 3. Select the desired **Provider(s)**.
- 4. Select the desired **Referral Month(s)**.
- 5. In the **Decline Trend by** field, select one (1) of the following perspective options.
  - Provider
  - Case Manager (default selection)
  - Decline Reason
  - Payer
  - Payer Name

The Decline Analysis dashboard displays.

![](_page_56_Figure_3.jpeg)

The graph in the upper left-hand corner displays the **total volume of referrals sent** to each post-acute care provider (**gray**) for the selected facility. Additionally, it displays the volume of how many of those referrals were **declined** (**red**).

![](_page_56_Figure_5.jpeg)

Hover over a graph line to see what percentage of referrals were declined by the specific provider.

| Northwood River (Xanadu, ZZ)      | 8                                          |                                    |
|-----------------------------------|--------------------------------------------|------------------------------------|
| and 141 (                         | Target Organization Name:<br>Referral Cnt: | Northwood River (Xanadu, ZZ)<br>22 |
| terms C for 3 (Compare Cap III) 2 | Declined Cnt:<br>Declined %:               | 18<br>81.8%                        |

A trend chart displays within the right side, which displays the Month-over-Month volume of declines with metrics at the lowest and highest point.

![](_page_57_Figure_5.jpeg)

r.

The bottom table displays the volume of declines as well as the reasons for the declines per each of these drop-down options. This allows you to see if there is an **outlier** of decline reasons for a specific provider or to that provider.

| Target Organiz 📮    | Case Manager Full Name | Ŧ | Decline Reason                                 | - | Referral Cnt |
|---------------------|------------------------|---|------------------------------------------------|---|--------------|
| Northwood River     | CHRIS                  |   | No Bed Available                               |   | 8            |
| (Xanadu, ZZ)        |                        |   | Covid-19 Limited Staffing, Equipment Resources |   | 1            |
|                     |                        |   | Covid-19 No Isolation Beds Available           |   | 1            |
|                     | MEAGAN                 |   | No Bed Available                               |   | 4            |
|                     | LYNNE                  |   | No Bed Available                               |   | 4            |
| Test Demo Ci Snf 2  | SAMANTHA               |   | No Bed Available                               |   | 2            |
| (Curaspan City, ZZ) | IRINA                  |   | Accepted At Another Location                   |   | 1            |
| Test Demo Ci Snf 3  | SAMANTHA               |   | No Bed Available                               |   | 1            |
| (Curaspan City, ZZ) |                        |   | Limited Staffing                               |   | 1            |
| Apple Grove Care Ce | IRINA                  |   | Unknown                                        |   | 1            |
| Auto Response Snf D | TIM                    |   | Unknown                                        |   | 1            |

# This Page Intentionally Left Blank

# 5

# **Hospital Operations Reports**

| Introduction | . 54 |
|--------------|------|
| Pagination   | 54   |
| Parameters   | . 54 |
| Glossary     | . 55 |

# Introduction

Hospital Operations reports are a standard offering within **CarePort Discharge**. The starting date and ending date parameters for the Hospital Operations reports only include dates within the past 25 months.

![](_page_61_Picture_4.jpeg)

NOTE – Data older than 25 months is archived.

#### Pagination

The top section of the report displays how many pages contained in the report.

Click the **next page>** icon to access the next page of the report.

#### OR

Click inside the Go to Page field and enter the page number you wish to view.

|      | ort <sup>i</sup> CarePo     | rt Reporting 🝷            | Hospital Operat | iions: All Cases by Discharged D      | )ate             |                               |                             |                               | ٢ |
|------|-----------------------------|---------------------------|-----------------|---------------------------------------|------------------|-------------------------------|-----------------------------|-------------------------------|---|
| MENU | Starting Date<br>05/01/2023 | Ending Date<br>05/25/2023 | Facility Groups | Facility<br>Auburn Lake Demo Hospital | Time Zone<br>EST | Placement Types<br>5 selected | Patient Class<br>3 selected | Levels Of Care<br>45 selected | 2 |
|      |                             |                           |                 | Page 1 of 2 义 🛛 Go to pag             | ge               |                               |                             |                               |   |

#### Parameters

This section displays all the criteria entered for running the report.

| Facility Groups:     | ALL FACILITIES                                                                                                    |
|----------------------|----------------------------------------------------------------------------------------------------|
| Facilities :         | Auburn Lake Demo Hospital                                                                                                    |
| Patient Class :      | EMERGENCY, Inpatient, Outpatient                                                                                                    |
| Placement Types<br>: | FACILITY, HOME, HOME CARE, OTHER, TRANSFER, UNKNOWN -unknown-                                                                                                    |
| Levels Of Care :     | -not available-, -unknown-, Acute Care, Acute Care / Pediatric, Acute Care / Tertiary, Acute Rehabilitation Facility (hospital or<br>unit) (IRF), Adult Day Care, Assisted Living, Behavioral Health, Chronic Care, Clinic, Clinical Programs, Community Services,<br>Critical Access Hospital, DME / Ambulatory, DME Supplier, Dialysis, Dialysis (in SNF), Group Home, Home Based Medical Care,<br>Home Care / Non-Medical, Home Health Agency, Hospice / Home, Hospice / Inpatient, Infusion, Infusion / Home, Inpatient<br>Behavioral Health, Inpatient Substance Abuse, Intermediate Care Facility (ICF), Long Term Care Hospital (LTCH), Outpatient<br>Clinic, Reyr, Payer Navigator, Placement Agency, Psychiatric Hospital or Unit, Rehab / Clinic, Residential Care Homes, SNF /<br>Chronic, SNF / Long Term Care, SNF / Rehab, Shelter, Skilled Nursing Facility (ISNF), Substance Abuse, Swing Bed / Hospital,<br>Transport |

## Glossary

This section displays all fields within the report and their descriptions.

| Glossary: All Cases Category |                                                                                                    |  |  |  |  |
|------------------------------|----------------------------------------------------------------------------------------------------|--|--|--|--|
| Start and End Date           | The start and end date is based on discharge date.                                                                                                    |  |  |  |  |
| Accept Date                  | The date on which the patient was accepted by the post-acute provider.                                                                                                    |  |  |  |  |
| Accept Time (Time Zone)      | The time at which the patient was accepted by the post-acute provider (in the time zone you specify as a<br>report parameter).                                                                    |  |  |  |  |
| Admission Date               | The patient's actual admit date received via the ADT interface from the hospital information system (HIS).                                                                                        |  |  |  |  |
| Admit Type                   | The type of patient admission. Possible values include - but are not limited to - Routine, Emergency,<br>Scheduled, Urgent and Newborn.                                                           |  |  |  |  |
| Acute Transfer From?         | need to be added                                                                                                    |  |  |  |  |
| Acute Transfer To?           | need to be added                                                                                                    |  |  |  |  |
| Attending Physician          | The physician responsible for the care and diagnosis of a patient during an episode of care.                                                                                                    |  |  |  |  |
| Booked Date                  | The date on which the patient was booked with the post-acute provider.                                                                                                    |  |  |  |  |
| Booked Time (Time Zone)      | The time at which the patient was booked with the post-acute provider (in the time zone you specify as a<br>report parameter).                                                                    |  |  |  |  |
| Booking Made Flag?           | Indicates whether a referral made to a specific post-acute provider was booked. Possible values are "Yes" and<br>"No." "Yes" will be shown when the case was booked with the post-acute provider. |  |  |  |  |

#### Table 5-1: Report Icons

| lcon     | Description                | Steps                                                                                                    |
|----------|----------------------------|----------------------------------------------------------------------------------------------------|
| /        | Edit                       | Click to edit the report parameters.                                                                                                    |
| 53       | Enter Full<br>Screen       | <ul><li>Click to enter full screen mode.</li><li>Click again to exit full screen mode.</li></ul>                                                                                                    |
| ÷        | Back                       | Click to go back a page within the report.                                                                                                    |
| ıl.      | Display<br>(Graph or Data) | <ul><li>Click to display a graph.</li><li>Click again to display data.</li></ul>                                                                                                    |
| <b>±</b> | Export                     | Click to export the data to either of the following options: Excel or CSV.                                                                                                    |
| ♡        | Favorite this report       | <ul> <li>Click to designate the report as a favorite. The Favorite This Report window displays.</li> <li>Favorite This Report ×</li> <li>Name of Report 2023 May Cases in Progress by Case Statu 40/40</li> <li>Remember start and end dates</li> <li>No ADD TO FAVORITE REPORTS</li> <li>Enter the name of the report and click the ADD TO FAVORITE REPORTS button.</li> <li>If desired, select the check box to Remember start and end dates.</li> </ul> |

# 6

# Accessing Hospital Operations Reports

| Introduction | 58 |
|--------------|----|
|--------------|----|

# Introduction

1. Open your web browser and enter the following into the address bar: <u>https://network.curaspan.com/connect/commonservices</u>. The **Login** screen displays.

| CarePort Discharge   Intake                                                                                                    |                                    |
|----------------------------------------------------------------------------------------------------|------------------------------------|
| Username                                                                                                    |                                    |
| Amy@d2training                                                                                                    |                                    |
| Password                                                                                                    |                                    |
|                                                                                                    |                                    |
|                                                                                                    |                                    |
| Notice to Users - This application is the private property of WellSky <sup>®</sup> . These computer<br>systems, networks, and devices are provided for authorized use only for our Customers and<br>their Authorized Users working in an official capacity. Unauthorized access or use outside<br>an official capacity is not permitted. These systems are monitored to ensure protection<br>from unauthorized access. Information gathered may be examined, recorded, and copied.<br>Evidence collected during monitoring will be used by WellSk <sup>®</sup> to report any unauthorized or<br>improper use of this application or equipment to law enforcement personnel or other<br>authorities as appropriate. This may result in civil and criminal penaties. Use of this system<br>constitutes consent to monitoring and reporting. By continuing to use this system you<br>indicate your aveness of and consent to these terms and conditions of use. DO KOY SIGN<br>IN if you do not agree to the conditions stated in this notice or you are not otherwise<br>authorized to use this system. |                                    |
| © 2023 CAREPORT HEALTH. ALL RIGHTS RESERVED                                                                                                    | 2.4.3-2305111526   8g   bd1204fc09 |

- 2. Enter your username and password in the respective fields.
- 3. Click the Log In button. The following screen displays.

|                                                                                         | Auburn Lake Demo Hospital 🔹 💠                                                                             |
|-----------------------------------------------------------------------------------------|----------------------------------------------------------------------------------------------------|
| Streamline patient referrals. Search for qualified providers and send digital packets.  | E CarePort Intake<br>Manage and accept (or decline) all your incoming referrals on a<br>single Dashboard. |
| Generate custom reports and drill down on your data to discern trends at your facility. |                                                                                                    |
| © 2023 CAREPORT HEALTH. ALL RIGHTS RESERVED.                                            | 1.8.4-2305161325   dk   1e56539f59                                                                        |

4. Click the CarePort Reporting tile.

The CarePort Reporting screen displays.

|                           | CarePort Reporting + | * |
|---------------------------|----------------------|---|
| CarePort Reporting Dashbo | ard                  |   |
| Hospital Operations       | $\odot$              |   |
| Favorite Reports          | ~                    |   |
|                           |                      |   |
|                           |                      |   |
|                           |                      |   |
|                           |                      |   |

5. Click the **expand** icon to the right of the **Hospital Operations** option .The available reports within **Hospital Operations** display.

|                            | CarePort Reporting - |                            | *        |
|----------------------------|----------------------|----------------------------|----------|
| CarePort Reporting Dashboa | d                    |                            |          |
| Hospital Operations        | ^                    |                            |          |
| Administrative Days        |                      |                            |          |
| All Cases                  |                      |                            |          |
| Application Utilization    |                      |                            |          |
| Authorizations             |                      |                            |          |
| Case Mgmt Performance      |                      |                            |          |
| Cases in Progress          |                      |                            |          |
| Discharged Cases           |                      |                            |          |
| Outbound Fax               |                      |                            |          |
| Provider Network           |                      |                            |          |
| Provider Referrals Enhance | d                    |                            |          |
| Provider Utilization       |                      |                            |          |
| Readmissions               |                      |                            |          |
| Staff Performance          |                      |                            | ( j )    |
| Favorite Reports           | ~                    |                            |          |
|                            | . RIGHTS RESERVED.   | 2.2.2-2304201317   rb   b3 | ac25ca55 |

The following three (3) reports are run most often.

- All Cases
- <u>Cases in Progress</u>
- Provider Referrals Enhanced

# This Page Intentionally Left Blank

![](_page_68_Picture_0.jpeg)

# All Cases Report

| Introduction                 | 62 |
|------------------------------|----|
| All Cases By Discharged Date | 63 |
| All Cases by Referral Date   | 66 |
| All Cases Report Glossary    | 69 |

# Introduction

Effective April 28, 2022, the All Cases Report has two (2) new columns related to the Medically Ready tag:

- Medically Ready Date
- Medically Ready Days

There are two (2) options for this report:

| Option            | Description                                                                   |
|-------------------|-------------------------------------------------------------------------------|
| by Discharge Date | This option displays patient information by their discharge date, such as:    |
|                   | Primary Contact                                                               |
|                   | Patient Demographics                                                          |
|                   | • Payer                                                                       |
|                   | • Diagnosis                                                                   |
|                   | Discharge Disposition                                                         |
|                   | Placement Type                                                                |
|                   | • LOC                                                                         |
|                   | <ul> <li>Provider information (response and acceptance times)</li> </ul>      |
|                   | <ul> <li>If the patient was booked with a post-acute care provider</li> </ul> |
| by Referral Date  | This option displays the above patient information by their referral date.    |

# All Cases By Discharged Date

1. Select the All Cases option within the expanded Hospital Operations section and then select the by Discharged Date option.

| CarePort CarePort Reporting - |
|-------------------------------|
| CarePort Reporting Dashboard  |
| Hospital Operations           |
| Administrative Days           |
| All Cases                     |
| by Discharged Date 🕢          |
| by Referral Date →            |

The Parameters window displays.

| Parameters<br>Hospital Operations: All Cases by Di | ischaraed Date |       |            | ×      |
|----------------------------------------------------|----------------|-------|------------|--------|
|                                                    |                |       |            |        |
| Starting Date Required                             | starting Date  |       |            | E1     |
| Ending Date Required                               | mm/dd/yyyy     |       |            |        |
| Facility Required                                  |                |       |            |        |
| Time Zone EST                                      |                |       |            |        |
| Placement Types Required                           |                |       |            |        |
| Patient Class All Selected                         |                |       |            |        |
| Levels Of Care All Selected                        |                |       |            |        |
|                                                    |                |       |            |        |
| Favorite This Report                               |                |       |            |        |
|                                                    |                |       |            |        |
|                                                    |                |       |            |        |
|                                                    |                |       |            |        |
|                                                    |                |       |            |        |
|                                                    |                |       |            |        |
|                                                    |                |       |            |        |
|                                                    |                |       |            |        |
|                                                    |                |       |            |        |
|                                                    |                |       |            |        |
|                                                    | c              | ANCEL | RUN REPORT | EXPORT |

2. Enter or select search criteria for the required fields and when finished, click the **EXPORT** button, and select either CSV or Excel.

![](_page_70_Picture_8.jpeg)

The following screen displays as the report is generating. The report populates and a downloaded version displays within the bottom left of the browser window.

| 🛟 CarePort 🗙                      | +                                                                                                    | × -     | - 0      | ×  |
|-----------------------------------|----------------------------------------------------------------------------------------------------|---------|----------|----|
| ← → C ① 🏦 network.cu              | raspan.com/connect/rds/#/ ල්                                                                                       | ☆ 🗯     | - 🗆 🌍    | :  |
| M Gmail 🛛 📓 Wellsky - Sign In 🛛 🌰 | My files - OneDrive 📙 Training Webinar Li 📕 Amy 🧧 CarePort 📕 SharePoint Sites 📕 Confluence Sites 📕 GitHub 📕 MadCap |         |          | »  |
| CarePort Care                     | ∋Port Reporting -                                                                                                  |         | ¢        |    |
| MENU                              |                                                                                                    |         | 0        |    |
|                                   | "The All Cases by Discharged Date download is in progress.<br>Please click the menu button to continue"            |         |          |    |
|                                   |                                                                                                    |         | 2        | i) |
| © 2023 CAREPORT HEALTH. AL        | L RIGHTS RESERVED. 2.2.2-2304201317                                                                                | 2q   b3 | ac25ca55 |    |
| AllCases_byDischarxls ^           |                                                                                                    |         | Show all | ×  |

![](_page_71_Picture_4.jpeg)

**NOTE –** The report also saves to the **Downloads** folder on your computer.

- 3. Click the downloaded report to open. The **Cases Discharged Between [start date and end date]** report opens in Excel and has three (3) tabs:
  - All Cases by Discharge Date
  - Parameters
  - Glossary

| × A  | В                                             | С                               | D                    | E             | F                         | G                    | Н                        |               | J                        | К                      | L              | М                | N                                                         | 0                                   | Р                                     | Q                      | R             | S                          | Т                        | U                        | V                 | W                  |
|------|-----------------------------------------------|---------------------------------|----------------------|---------------|---------------------------|----------------------|--------------------------|---------------|--------------------------|------------------------|----------------|------------------|-----------------------------------------------------------|-------------------------------------|---------------------------------------|------------------------|---------------|----------------------------|--------------------------|--------------------------|-------------------|--------------------|
|      | <b>\$</b> C                                   | arePort                         |                      |               |                           |                      |                          |               |                          |                        |                |                  |                                                           |                                     |                                       |                        |               |                            |                          |                          |                   |                    |
| Al   | Cases b                                       | y Discharge D                   | ate                  |               |                           |                      |                          |               |                          |                        |                |                  |                                                           |                                     |                                       |                        |               |                            |                          |                          |                   |                    |
| Ca   | ises Disc                                     | harged Betwee                   | n Jan 1, 2023 -      | May 25, 2023  | 3                         |                      |                          |               |                          |                        |                |                  |                                                           |                                     |                                       |                        |               |                            |                          |                          |                   |                    |
| Ger  | nerated by                                    | amy@d2training on T             | hu May 25 09:10:26 C | CDT 2023      |                           |                      |                          |               |                          |                        |                |                  |                                                           |                                     |                                       |                        |               |                            |                          |                          |                   |                    |
| 0 2  | 023 CarePo                                    | t, Inc. All Rights Rese         | rved.                |               |                           |                      |                          |               |                          |                        |                |                  |                                                           |                                     |                                       |                        |               |                            |                          |                          |                   |                    |
| 5 No | Facility<br>Group                             | Facility                        | Primary Contact      | Patient MRN   | Patient Account<br>Number | Patient<br>Last Name | Patient<br>First<br>Name | Patient Class | Patient Date<br>of Birth | Patient<br>Zip<br>Code | Covid19<br>Tag | Primary<br>Payer | Secondary Payer                                           | Primary<br>Diagnosis<br>(Admitting) | Secondary<br>Diagnosis<br>(Admitting) | Attending<br>Physician | Admit<br>Type | Acute<br>Transfer<br>From? | Acute<br>Transfer<br>To? | Discharge<br>Disposition | Placement<br>Type | Level of A<br>Care |
| , 1  | ALL FACILIT                                   | ES Auburn Lake<br>Demo Hospital | DUNAWAY,CHRIS        | 2638765746357 | 6546516874654             | LOBLAW               | BOB                      | Inpatient     | 5/22/1939                |                        | Yes            | Medicare         | Floyd's Bait Shop<br>and Discount<br>Medikal<br>Ensurance | COPD                                |                                       |                        | 1             |                            |                          | D/C to SNF               | FACILITY          | DME<br>Supplier    |
| 2    | ALL FACILIT                                   | ES Auburn Lake<br>Demo Hospital | DUNAWAY, CHRIS       | 2638765746357 | 6546516874654             | LOBLAW               | BOB                      | Inpatient     | 5/22/1939                |                        | Yes            | Medicare         | Floyd's Bait Shop<br>and Discount<br>Medikal<br>Ensurance | COPD                                |                                       |                        | 1             |                            |                          | D/C to SNF               | FACILITY          | DME<br>Supplier    |
| 3    | ALL FACILIT                                   | ES Auburn Lake<br>Demo Hospital | DUNAWAY, CHRIS       | 2638765746357 | 6546516874654             | LOBLAW               | BOB                      | Inpatient     | 5/22/1939                |                        | Yes            | Medicare         | Floyd's Bait Shop<br>and Discount<br>Medikal<br>Ensurance | COPD                                |                                       |                        | 1             |                            |                          | D/C to SNF               | FACILITY          | DME<br>Supplier    |
| 4    | ALL FACILIT                                   | ES Auburn Lake<br>Demo Hospital | DUNAWAY,CHRIS        | 2638765746357 | 6546516874654             | LOBLAW               | BOB                      | Inpatient     | 5/22/1939                |                        | Yes            | Medicare         | Floyd's Bait Shop<br>and Discount<br>Medikal<br>Ensurance | COPD                                |                                       |                        | 1             |                            |                          | D/C to SNF               | FACILITY          | DME<br>Supplier    |
| 5    | ALL FACILIT                                   | ES Auburn Lake<br>Demo Hospital | DUNAWAY, CHRIS       | 2638765746357 | 6546516874654             | LOBLAW               | BOB                      | Inpatient     | 5/22/1939                |                        | Yes            | Medicare         | Floyd's Bait Shop<br>and Discount<br>Medikal              | COPD                                |                                       |                        | 1             |                            |                          | D/C to SNF               | FACILITY          | DME<br>Supplier    |
| 6    | ALL FACILIT                                   | ES Auburn Lake<br>Demo Hospital | DUNAWAY, CHRIS       | 2638765746357 | 6546516874654             | LOBLAW               | вов                      | Inpatient     | 5/22/1939                |                        | Yes            | Medicare         | Floyd's Bait Shop<br>and Discount<br>Medikal<br>Ensurance | COPD                                |                                       |                        | 1             |                            |                          | D/C to SNF               | FACILITY          | DME<br>Supplier    |
| 7    | ALL FACILIT                                   | ES Auburn Lake<br>Demo Hospital | DUNAWAY,CHRIS        | 2638765746357 | 6546516874654             | LOBLAW               | BOB                      | Inpatient     | 5/22/1939                |                        | Yes            | Medicare         | Floyd's Bait Shop<br>and Discount<br>Medikal              | COPD                                |                                       |                        | 1             |                            |                          | D/C to SNF               | FACILITY          | DME<br>Supplier    |
| <    | AllCasesbyDischargeDate Parameters Glossary + |                                 |                      |               |                           |                      |                          |               |                          |                        |                |                  |                                                           | _                                   | _                                     |                        |               |                            |                          |                          |                   |                    |
If the RUN REPORT button was selected, then the following displays.

|      | ort <sup>®</sup> CarePo     | ort Reporting +              | Hospital Oper   | ations: All Cas | es by Discharge             | ed Date             |                             |                            |                                 |                | \$ |
|------|-----------------------------|------------------------------|-----------------|-----------------|-----------------------------|---------------------|-----------------------------|----------------------------|---------------------------------|----------------|----|
| MENU | Starting Date<br>05/01/2023 | Ending Date<br>05/25/2023    | Facility Groups | Auburn La       | Facility<br>ke Demo Hospite | Time Zone<br>al EST | Placement Typ<br>6 selected | oes Patient (<br>I 3 selec | Class Levels Of<br>ted 45 selec | Care           | 2  |
|      |                             |                              |                 | Page 1 of 2     | So to                       | page                |                             |                            | 1                               |                | ŧ  |
| No   | Facility Group              | Facility                     | Primary Contact | Patient MRN     | Patient Account<br>Number   | Patient Last Name   | Patient First<br>Name       | Patient Class              | Patient Date of<br>Birth        | Patier<br>Code | ♡  |
| 1    | ALL FACILITIES              | Auburn Lake<br>Demo Hospital | CHRIS,          | 2638765746357   | 6546516874654               | LOBLAW              | вов                         | Inpatient                  | 5/22/1939                       |                |    |
| 2    | ALL FACILITIES              | Auburn Lake<br>Demo Hospital | ,CHRIS          | 2638765746357   | 6546516874654               | LOBLAW              | вов                         | Inpatient                  | 5/22/1939                       |                |    |
| 3    | ALL FACILITIES              | Auburn Lake<br>Demo Hospital | CHRIS           | 2638765746357   | 6546516874654               | LOBLAW              | вов                         | Inpatient                  | 5/22/1939                       |                |    |
| 4    | ALL FACILITIES              | Auburn Lake<br>Demo Hospital | ,CHRIS          | 2638765746357   | 6546516874654               | LOBLAW              | вов                         | Inpatient                  | 5/22/1939                       |                |    |

#### All Cases by Referral Date

1. Select the All Cases option within the expanded Hospital Operations section and then select the by Referral Date option.

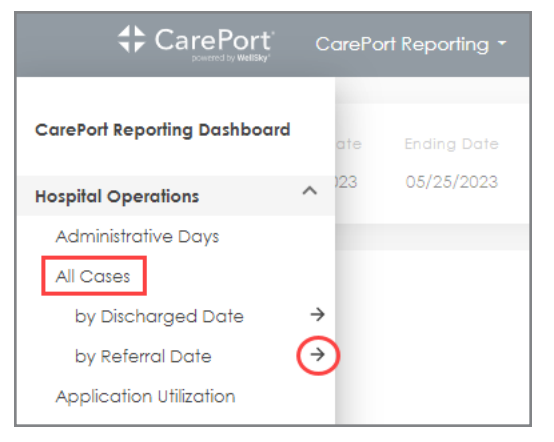

#### The Parameters window displays.

| Parameters<br>Hospital Operations: All Cases by Referral Date                                                                           |                             |            |        |  |  |  |
|----------------------------------------------------------------------------------------------------|-----------------------------|------------|--------|--|--|--|
| Starting Date 05/01/2023<br>Ending Date 05/25/2023<br>Facility Auburn Lake Demo Hospital<br>Time Zone EST<br>Placement Types 6 selected | Starting Date<br>05/01/2023 |            |        |  |  |  |
| Patient Class All Selected<br>Levels Of Care All Selected<br>Favorite This Report 💙                                                     |                             |            |        |  |  |  |
|                                                                                                    |                             |            |        |  |  |  |
|                                                                                                    |                             |            |        |  |  |  |
|                                                                                                    | CANCEL                      | RUN REPORT | EXPORT |  |  |  |

2. Enter or select search criteria for the required fields and when finished, click the **EXPORT** button, and select either CSV **or** Excel from the drop-down menu that displays.

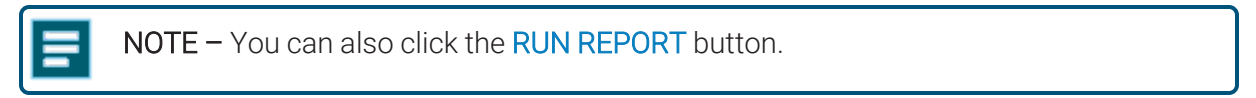

The report generates and a downloaded version displays within the bottom left of the browser window.

|                          | CarePort Reporting -     |                                                                                                    | \$                        |
|--------------------------|--------------------------|----------------------------------------------------------------------------------------------------|---------------------------|
| MENU                     |                          |                                                                                                    | 0                         |
|                          |                          | "The All Cases by Discharged Date download is in progress.<br>Please click the menu button to continue" |                           |
| © 2023 CAREPORT HEA      | TH. ALL RIGHTS RESERVED. | 2.2.2-23042013                                                                                          | 2<br>17   29   b39c25c355 |
| 회 AllCases_byReferralxls | ^                        |                                                                                                    | Show all X                |
| NOTE -                   | • The report als         | so saves to the <b>Downloads</b> folder on your compute                                                 | er.                       |

3. Click the downloaded report to open.

The Cases Referred Between [start date and end date] report displays and has three (3) tabs:

- All Cases by Referral Date
- Parameters
- Glossary

| A    | В                | С                            | D                    | E             | F               | G            | Н       | 1         | J          | K          | L                       | M                      | N           | 0         | Р     | Q        | R           | S                    | T                                 | U         |          |
|------|------------------|------------------------------|----------------------|---------------|-----------------|--------------|---------|-----------|------------|------------|-------------------------|------------------------|-------------|-----------|-------|----------|-------------|----------------------|-----------------------------------|-----------|----------|
|      |                  | na Da ut                     |                      |               |                 |              |         |           |            |            |                         |                        |             |           |       |          |             |                      |                                   |           |          |
|      |                  | powered by WellSky*          |                      |               |                 |              |         |           |            |            |                         |                        |             |           |       |          |             |                      |                                   |           | - I      |
| 1    |                  |                              |                      |               |                 |              |         |           |            |            |                         |                        |             |           |       |          |             |                      |                                   |           |          |
| 2 AI | I Cases by       | Referral Date                |                      |               |                 |              |         |           |            |            |                         |                        |             |           |       |          |             |                      |                                   |           | - II     |
| Ca   | ases Referr      | ed Between M                 | ay 1, 2023 - Ma      | y 25, 2023    |                 |              |         |           |            |            |                         |                        |             |           |       |          |             |                      |                                   |           |          |
| 3    |                  |                              |                      |               |                 |              |         |           |            |            |                         |                        |             |           |       |          |             |                      |                                   |           | - I      |
| 4 Ge | nerated by am    | y@d2training on Th           | u May 25 10:01:04 CE | DT 2023       |                 |              |         |           |            |            |                         |                        |             |           |       |          |             |                      |                                   |           |          |
| 02   | 023 CarePort     | inc. All Rights Resen        | /ed.                 |               |                 |              |         |           |            |            |                         |                        |             |           |       |          |             |                      |                                   |           |          |
| 5    |                  | 1                            |                      |               |                 |              |         |           |            |            |                         |                        |             |           |       |          |             |                      |                                   |           |          |
|      |                  |                              |                      |               |                 |              | Patient |           | Patient    |            |                         | Primary                | Secondary   |           |       | Acute    |             |                      |                                   |           |          |
| 6 10 | Equility Crown   | Facility                     | Dimon Contact        | Dation 1101   | Patient Account | Patient Last | First   | Patient   | Date of    | Primary    | Secondary Davar         | Diagnosis              | Diagnosis   | Attending | Admit | Transfer | Discharge   | Placement            | Louis of Care                     | Admission | Estir    |
| 1    | ALL EACUTIES     | Auburn Lake                  | Finding Conder       | 542214789     | 888555444       |              | DIBCIS  | Innotient | 12/04/1928 | Hogwarts   | Secondary Payer         | DUDNIS                 | (Agrinning) | Physician | TYPE  | HOITT    | Disposition | UNKNOWN              | Home Health                       | 2/2/2022  | Discrite |
| 7    | Pace i Proteineu | Demo Hospital                |                      |               |                 |              |         | mpanem    | 12/00/1720 | Healthcare |                         | EPACTURE               |             |           |       |          |             | United to the second | Agency                            | 0,2,2020  |          |
| 2    | ALL FACILITIES   | Auburn Lake<br>Demo Hospital | MEAGAN               | 16886351351   | 999874261       | FLAG         | FANNIE  | Inpatient | 05/31/1956 | Aetna      |                         | LOWER                  |             |           | 4     |          |             | UNKNOWN              | DME Supplier                      | 5/22/2023 |          |
| 8    |                  |                              |                      |               |                 |              |         |           |            |            |                         | EXTREMITY<br>FRACTURE  |             |           |       |          |             |                      |                                   |           |          |
| 3    | ALL FACILITIES   | Demo Hospital                | MEAGAN               | 16886351351   | 999874261       | FLAG         | FANNIE  | Inpatient | 05/31/1956 | Aetna      |                         | LOWER                  |             |           | 4     |          |             | UNKNOWN              | Skilled Nursing<br>Facility (SNF) | 5/22/2023 |          |
| 9    |                  |                              |                      |               |                 |              |         |           |            |            |                         | EXTREMITY<br>FRACTURE. |             |           |       |          |             |                      |                                   |           |          |
| 4    | ALL FACILITIES   | Demo Hospital                | MEAGAN               | 16886351351   | 999874261       | FLAG         | FANNIE  | Inpatient | 05/31/1956 | Aetna      |                         | LOWER                  |             |           | 4     |          |             | UNKNOWN              | Facility (SNF)                    | 5/22/2023 |          |
| 10   |                  |                              |                      | +             |                 |              |         |           |            |            | Floyd's Bait Shop       | EXTREMITY              |             |           |       |          |             |                      |                                   |           |          |
| 5    | ALL FACILITIES   | Auburn Lake                  | CHRIS                | 2638765746357 | 6546516874654   | LOBLAW       | BOB     | Inpatient | 05/22/1939 | Medicare   | and Discount            | COPD                   |             |           | 1     |          | D/C to SNF  | FACILITY             | Skilled Nursing                   | 5/21/2023 |          |
| 11   |                  | Demo Hospiral                |                      |               |                 |              |         |           |            |            | Ensurance               |                        |             |           |       |          |             |                      | Eddinty (SNE)                     |           |          |
|      |                  | Auburn Loke                  |                      |               |                 |              |         |           |            |            | Floyd's Bait Shop       |                        |             |           |       |          |             |                      |                                   |           |          |
| 6    | ALL FACILITIES   | Demo Hospital                | I CHRIS              | 2638765746357 | 6546516874654   | LOBLAW       | BOB     | Inpatient | 05/22/1939 | Medicare   | Medikal                 | COPD                   |             |           | 1     |          | D/C to SNF  | FACILITY             | DME Supplier                      | 5/21/2023 |          |
| 12   |                  |                              |                      |               |                 |              |         |           |            |            | Ensurance               |                        |             |           |       |          |             |                      |                                   |           |          |
| 7    |                  | Auburn Lake                  | CHRIS                | 2638765746357 | 4546516874654   | LOBIAW       | ROB     | Innotient | 05/22/1939 | Medicore   | and Discount            | COPD                   |             |           | ,     |          | D/C to SNE  | FACILITY             | DME Supplier                      | 5/21/2023 |          |
| 13   | 1 CE I FROMENIES | Demo Hospital                | 1                    | 2000/00/4000/ | 00400100/4004   | 20000        |         | mpanem    | 00,22,1707 | modicure   | Medikal                 | 00.0                   |             |           |       |          | 5/010014    | 11 IOILIII           | Diffe ooppiler                    | 0/21/2020 |          |
|      |                  |                              | 1                    | 1             |                 |              |         |           |            |            | Floyd's Bait Shop       |                        |             |           |       |          |             |                      |                                   |           |          |
| 8    | ALL FACILITIES   | Auburn Lake<br>Demo Hospital | CHRIS                | 2638765746357 | 6546516874654   | LOBLAW       | BOB     | Inpatient | 05/22/1939 | Medicare   | and Discount<br>Medikal | COPD                   |             |           | 1     |          | D/C to SNF  | FACILITY             | DME Supplier                      | 5/21/2023 |          |
|      | All              | CasesbyReferralDat           | e Parameters         | Glossan       | +               |              |         |           |            |            |                         |                        |             |           |       |          | 1           |                      |                                   | 1         |          |
| `    |                  | ,                            | - arailleters        | chossary      |                 |              |         |           |            |            |                         |                        |             |           | _     |          |             |                      |                                   |           |          |

If the **RUN REPORT** button was selected, then the following displays.

|      | ort CarePo                  | ort Reporting 👻              | Hospital Oper   | rations: All Casi | es by Referral D           | ate                 |                            |                            |                               |                | ¢ |
|------|-----------------------------|------------------------------|-----------------|-------------------|----------------------------|---------------------|----------------------------|----------------------------|-------------------------------|----------------|---|
| MENU | Starting Date<br>05/01/2023 | Ending Date<br>05/25/2023    | Facility Groups | ;<br>Auburn La    | Facility<br>ke Demo Hospit | Time Zone<br>al EST | Placement Ty<br>6 selected | pes Patient (<br>d 3 selec | Class Levels O<br>ted 45 sele | f Care<br>cted | 2 |
|      |                             |                              |                 | Page 1 of 2       | So to                      | page                |                            |                            |                               | 4              |   |
| No   | Facility Group              | Facility                     | Primary Contact | Patient MRN       | Patient Account<br>Number  | Patient Last Name   | Patient First<br>Name      | Patient Class              | Patient Date of<br>Birth      | Primar         | ♡ |
| 1    | ALL FACILITIES              | Auburn Lake<br>Demo Hospital | ,KAT            | 543216789         | 888555444                  | HAGRID              | RUBEUS                     | Inpatient                  | 12/06/1928                    | Hogw<br>Health |   |
| 2    | ALL FACILITIES              | Auburn Lake<br>Demo Hospital | MEAGAŃ          | 16886351351       | 999874261                  | FLAG                | FANNIE                     | Inpatient                  | 05/31/1956                    | Aetna          |   |
| 3    | ALL FACILITIES              | Auburn Lake<br>Demo Hospital | MEAGAN          | 16886351351       | 999874261                  | FLAG                | FANNIE                     | Inpatient                  | 05/31/1956                    | Aetna          |   |
| 4    | ALL FACILITIES              | Auburn Lake<br>Demo Hospital | MEAGAN          | 16886351351       | 999874261                  | FLAG                | FANNIE                     | Inpatient                  | 05/31/1956                    | Aetna          |   |
| 5    | ALL FACILITIES              | Auburn Lake<br>Demo Hospital | ,CHRIS          | 2638765746357     | 6546516874654              | LOBLAW              | вов                        | Inpatient                  | 05/22/1939                    | Medic          |   |
| 6    | ALL FACILITIES              | Auburn Lake<br>Demo Hospital | ,CHRIS          | 2638765746357     | 6546516874654              | LOBLAW              | вов                        | Inpatient                  | 05/22/1939                    | Medic          |   |

### All Cases Report Glossary

| Field                      | Description                                                                                                    |
|----------------------------|----------------------------------------------------------------------------------------------------|
| Start and End Date         | The <b>start</b> and <b>end</b> date is based on discharge date.                                                                                                    |
| Accept Date                | The <b>date</b> on which the patient was <b>accepted</b> by the post-acute provider.                                                                                                    |
| Accept Time<br>(Time Zone) | The <b>time</b> at which the patient was <b>accepted</b> by the post-acute provider (in the time zone you specify as a report parameter).                                                                                      |
| Admission Date             | The patient's <b>actual admit date</b> received via the ADT interface from the hospital information system (HIS).                                                                                                    |
| Admit Type                 | <ul> <li>The type of patient admission.</li> <li>Possible values include, but are not limited to the following: <ul> <li>Routine</li> <li>Emergency</li> <li>Scheduled</li> <li>Urgent</li> <li>Newborn</li> </ul> </li> </ul> |
| Attending Physician        | The <b>physician</b> responsible for the care and diagnosis of a patient during an episode of care.                                                                                                    |
| Booked Date                | The <b>date</b> on which the patient was <b>booked</b> with the post-acute provider.                                                                                                    |
| Booked Time<br>(Time Zone) | The <b>time</b> at which the patient was <b>booked</b> with the post-acute provider (in the time zone you specify as a report parameter).                                                                                      |
| Booking Made Flag?         | <ul> <li>Indicates whether a referral made to a specific post-acute provider was booked.</li> <li>Possible values are Yes and No.</li> <li>Yes displays when the case was booked with the post-acute provider.</li> </ul>      |
| Connected Flag?            | <ul> <li>Indicates whether the post-acute provider receives referrals electronically through an application such as CarePort Intake.</li> <li>Possible values are Yes and No.</li> </ul>                                       |
| Covid19 Tag                | If patient has COVID19 then it will display accordingly                                                                                                    |
| CMS Number                 | The Center for Medicare and Medicaid Services number assigned to the facility for which the report was run.                                                                                                    |

| Field                             | Description                                                                                                    |
|-----------------------------------|----------------------------------------------------------------------------------------------------|
| CST<br>(Central Standard<br>Time) | <ul> <li>A time zone which is six (6) hours behind GMT.</li> <li>Prior to running an All Cases by Discharge Date Report, users may specify the time zone in which the data is represented.</li> </ul>                            |
| Delay Days                        | The number of days a patient remains in the hospital past the estimated discharged date.                                                                                                    |
| Delay Reason                      | For the cases that were pulled into the <b>Workbook</b> where the discharge date is later than the estimated discharge date, this is the delay reason selected by the case manager in the <b>CarePort Discharge</b> application. |
| Discharge Date                    | The patient's <b>actual discharge date</b> received via the ADT interface from the hospital information system (HIS).                                                                                                    |
| Discharge Disposition             | The <b>discharge disposition description</b> received via the ADT interface from the hospital information system (HIS).                                                                                                    |
| EST<br>(Eastern Standard<br>Time) | <ul> <li>A time zone which is five (5) hours behind GMT.</li> <li>Prior to running an All Cases by Discharge Date Report, users may specify the time zone in which the data is represented.</li> </ul>                           |
| Estimated Discharge<br>Date       | Estimated discharge date captured by the case manager through CarePort Discharge.                                                                                                    |
| Facility                          | Indicates the <b>name of the hospital</b> that sent/booked referrals and performed discharges for its patients.                                                                                                    |
| Facility Group                    | The corporate division or grouping to which a hospital is assigned.                                                                                                    |
| Final Hospital Status             | <ul> <li>The final response to a referral sent by the hospital.</li> <li>Possible responses are: <ul> <li>Booked</li> <li>Canceled</li> <li>Notified</li> </ul> </li> </ul>                                                      |
| Final Provider Status             | <ul> <li>The final response of a post-acute provider to a referral sent by the hospital.</li> <li>Possible responses are: <ul> <li>Accept</li> <li>Decline</li> <li>Pending Review</li> <li>No Response</li> </ul> </li> </ul>   |

| Field                                 | Description                                                                                                    |
|---------------------------------------|----------------------------------------------------------------------------------------------------|
| GMT<br>(Greenwich Mean<br>Time)       | <ul> <li>Our data warehouse stores data in Eastern Standard Time (EST), irrespective of Eastern Daylight Time (EDT) or Daylight-Saving Time (DST).</li> <li>The CarePort Discharge Reporting Hub expresses its data in Greenwich Mean Time (GMT), the mean solar time (measured from midnight) on the 0° meridian that passes through Greenwich, England, which is used as a basis of standard time throughout the world.</li> <li>It can easily be converted to any time zone you may need.</li> </ul> |
| HST<br>(Hawaii–Aleutian<br>Time Zone) | <ul> <li>A time zone which is ten (10) hours behind GMT.</li> <li>Prior to running an All Cases by Discharge Date Report, users may specify the time zone in which the data is represented.</li> </ul>                                                                                                    |
| In-Network Flag?                      | <ul> <li>Indicates whether the post-acute provider is in the hospital's network.</li> <li>Possible values are Yes and No.</li> </ul>                                                                                                    |
| Length of Stay                        | The <b>total number of days</b> between a patient's date of admission and date of discharge.                                                                                                    |
| Level of Care                         | <ul> <li>The level of care (LOC) corresponds to the LOCs selected for the encounter during the REFER stage for sending out referrals to post-acute providers within CarePort Discharge.</li> <li>A patient encounter could have one (1) or more levels of care.</li> <li>Typically, the LOCs correspond to all types of post-acute care that the patient required after leaving the hospital.</li> <li>Please note that if LOC shows "no referral" this means there was no referral.</li> </ul>         |
| Medically Ready Date                  | The GMT date when the Medically Ready tag was applied to the patient.                                                                                                    |
| Medically Ready Days                  | The <b>number of days</b> between when the Medically Ready tag was applied to the patient and the actual discharge date (calculated based on GMT dates)                                                                                                    |
| MST<br>(Mountain Standard<br>Time)    | <ul> <li>A time zone in North America which is seven (7) hours behind GMT.</li> <li>Prior to running an All Cases by Discharge Date Report, users may specify the time zone in which the data is represented.</li> </ul>                                                                                                    |
| Patient Account<br>Number             | The patient's <b>episode identifier</b> received via the ADT interface from the hospital information system (HIS).                                                                                                    |
| Patient Class                         | <ul> <li>Indicates the type of patient that received discharge services:</li> <li>(I) for inpatient discharges</li> <li>(O) for outpatient discharges or</li> <li>(E) for emergency room discharges.</li> </ul>                                                                                                    |

| Field                            | Description                                                                                                    |
|----------------------------------|----------------------------------------------------------------------------------------------------|
| Patient Date of Birth            | The <b>patient's date of birth</b> (DOB) as indicated by the hospital information system (HIS).                                                                                                    |
| Patient First Name               | The <b>patient's first name</b> received via the ADT interface from the hospital information system (HIS).                                                                                                    |
| Patient Last Name                | The <b>patient's last name</b> received via the ADT interface from the hospital information system (HIS).                                                                                                    |
| Patient MRN                      | The <b>Medical Record Number</b> (MRN) received via the ADT interface from the hospital information system (HIS).                                                                                                    |
| Patient Zip Code                 | The Patient's ZIP Code received via the ADT interface from the hospital information system (HIS).                                                                                                    |
| Placement Type                   | <ul> <li>The application's internal code which indicates the type of patient placement: <ul> <li>Facility,</li> <li>Transfer,</li> <li>Home Care,</li> <li>Home (Routine),</li> <li>Other or</li> <li>Unmapped.</li> </ul> </li> <li>These codes are mapped to the discharge disposition codes that are received from the ADT feed.</li> <li>The placement type codes are used for identifying patient encounters that required discharge services.</li> <li>It's important that disposition code mappings are accurate and kept up to date.</li> </ul> |
| PML Received Type                | The <b>type</b> (digital and/or printed) of any provider-matching list shared during the patient encounter.                                                                                                    |
| Primary Contact                  | The last person who was assigned as the primary contact for the patient encounter.                                                                                                    |
| Primary Diagnosis<br>(Admitting) | The <b>condition or ailment</b> for which a patient is initially admitted to the hospital for care.                                                                                                    |
| Primary Payer                    | The principal insurance company responsible for compensating a healthcare provider for a patient's services.                                                                                                    |

| Field                              | Description                                                                                                    |
|------------------------------------|----------------------------------------------------------------------------------------------------|
| Provider Address 1                 | The street address for the post-acute provider as listed in our Provider Data Bank.                                                                                                    |
| Provider Address 2                 | A secondary street address for the post-acute provider as listed in our Provider Data Bank.                                                                                                    |
| Provider City                      | The city for the post-acute provider as listed in our Provider Data Bank.                                                                                                    |
| Provider Name                      | The post-acute provider's name as listed in our Provider Data Bank.                                                                                                    |
| Provider Network                   | <ul> <li>Indicates the pre-defined network to which a healthcare provider belongs.</li> <li>Each facility can create its own unique provider networks.</li> </ul>                                                                                                    |
| Provider State                     | The state for the post-acute provider as listed in our Provider Data Bank.                                                                                                    |
| Provider ZIP Code                  | The ZIP code for the post-acute provider as listed in our Provider Data Bank.                                                                                                    |
| PST<br>(Pacific Standard<br>Time)  | <ul> <li>A time zone which is eight (8) hours behind GMT, determined by the mean solar time of the 120th meridian west of Greenwich, England.</li> <li>Prior to running an All Cases by Referred Date Report, users may specify the time zone in which the data is represented.</li> </ul> |
| Referral Date                      | Indicates when the referral was sent to the post-acute provider.                                                                                                    |
| Referral Made Flag?                | <ul> <li>Indicates whether a case was referred to a post-acute provider.</li> <li>Possible values are Yes and No.</li> <li>Yes displays if a referral was made.</li> </ul>                                                                                                    |
| Referral Time<br>(Time Zone)       | The <b>time at which a referral is sent</b> by the hospital (in the time zone you specify as a report parameter).                                                                                                    |
| Response Date                      | The date on which the post-acute provider first opens a referral.                                                                                                    |
| Response Time<br>(Time Zone)       | The <b>time</b> at which the post-acute provider <b>first opens a referral</b> (in the time zone you specify as a report parameter).                                                                                                    |
| Secondary Diagnosis<br>(Admitting) | A <b>condition or ailment</b> which must be treated but is <b>superseded</b> by the primary diagnosis at the time of admittance.                                                                                                    |
| Secondary Payer                    | If applicable, an insurance company which acts as an alternative to the primary payer.                                                                                                    |
| Standard Decline<br>Reason         | The <b>reason</b> selected by the post-acute provider for <b>declining</b> a referred case.                                                                                                    |

| Field       | Description                                                                                                    |
|-------------|----------------------------------------------------------------------------------------------------|
| Star Rating | <ul> <li>A standard for the measurement of quality across healthcare providers.</li> <li>Created by the Centers for Medicare and Medicaid, these five-star ratings are available for Skilled Nursing Facilities (SNFs), Home Health Agencies (HHAs) and dialysis facilities.</li> </ul> |
| Unit        | Indicates the current or last hospital unit to which the patient was assigned.<br>This information is received via the ADT interface from the hospital<br>information system (HIS).                                                                                                    |

8

## **Cases in Progress Report**

| Introduction                      |    |
|-----------------------------------|----|
| Cases in Progress by Case Status  | 77 |
| Display Graph                     | 78 |
| Display Data                      |    |
| Cases in Progress Summary         | 82 |
| Cases in Progress Report Glossary |    |

#### Introduction

There are two (2) options for this report:

| Option         | Description                                                                                                    |
|----------------|----------------------------------------------------------------------------------------------------|
| by Case Status | • This report displays the <b>total amount of patient cases</b> for the timeframe selected from the <b>Parameters</b> window. |
|                | <ul> <li>Additionally, it displays how many of those patient cases were:</li> </ul>                                           |
|                | referred                                                                                                    |
|                | not referred                                                                                                    |
|                | booked                                                                                                    |
|                | not booked                                                                                                    |
| by Summary     | This report presents as a <b>table view</b> and provides a <b>summary view</b> .                                              |

#### Cases in Progress by Case Status

This report has two (2) display modes:

| Mode                 | Description                                                                                                    |
|----------------------|----------------------------------------------------------------------------------------------------|
| <u>Display Graph</u> | <ul> <li>This mode displays a total case count in progress by Case Status:</li> <li>Not Referred</li> <li>Referred Not Accepted</li> <li>Declined</li> <li>Accepted Not Booked</li> <li>Booked</li> <li>Total Recently Discharged</li> <li>The number of cases recently discharged with incomplete closing statuses:</li> <li>Closing in 2+ Days</li> <li>Closing Tomorrow</li> <li>Closing Tomorrow</li> <li>Closing Today</li> </ul> |
| <u>Display Data</u>  | <ul> <li>This mode presents as a table view and provides a summary view of:</li> <li>Not Referred</li> <li>Referred Not Accepted</li> <li>Declined</li> <li>Accepted Not Booked</li> <li>Booked</li> <li>Total Recently Discharged</li> </ul>                                                                                                    |

#### **Display Graph**

1. Select the **Cases in Progress** option within the expanded **Hospital Operations** section and then select the by **Case Status** option.

|                              | ¢      |
|------------------------------|--------|
| CarePort Reporting Dashboard | 0      |
| Hospital Operations          |        |
| Administrative Days          |        |
| All Cases                    |        |
| Application Utilization      |        |
| Authorizations               |        |
| Case Mgmt Performance        |        |
| Cases in Progress            |        |
| by Case Status               |        |
| Summary →                    | 🥰 i 🐧  |
| Discharged Cases             | $\cup$ |
| Outbound Fax                 |        |

#### The Parameters window displays.

| Parameters<br>Hospital Operations: Cases in Progress                                                               | by Case Status                                                           | ×   |
|----------------------------------------------------------------------------------------------------|--------------------------------------------------------------------------|-----|
| Facilities Auburn Lake Demo Hospital<br>Patient Class All Selected<br>Levels Of Care All Selected<br>Time Zone EST | SELECT ALL  AUBURN LAKE DEMO HOSPITAL  I TRAINING HOSPITAL - BLUE FOREST |     |
| Favorite This Report 🗸 🗸                                                                                           |                                                                          |     |
|                                                                                                    |                                                                          |     |
|                                                                                                    | CANCEL RUN REPO                                                          | ORT |

2. Enter or select search criteria for the required fields and when finished, click the **RUN REPORT** button.

The Cases in Progress by Case Status report displays with the default setting of Display Graph.

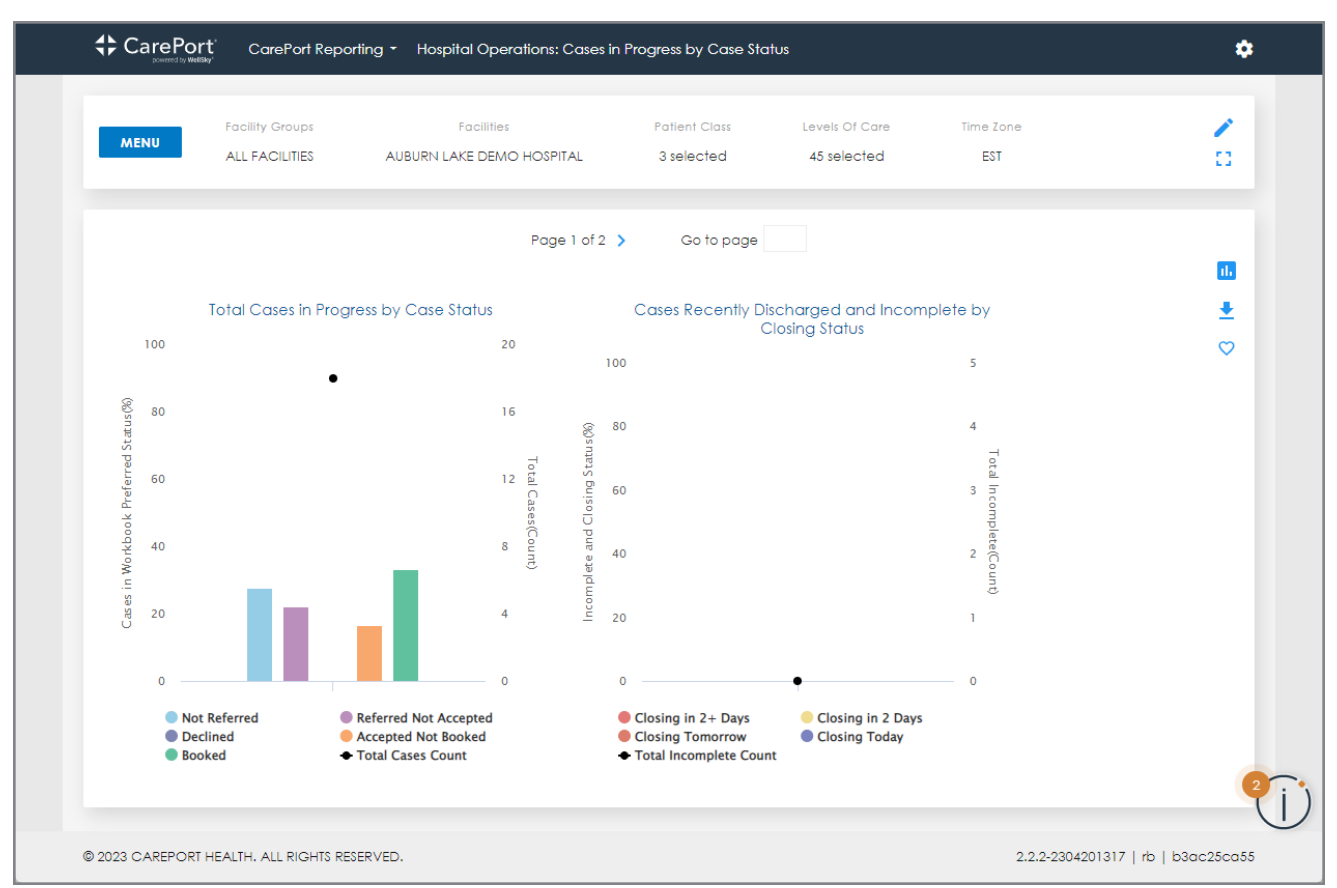

In the above example, there are 18 Total Cases in Progress by Case Status (hover over the black dot).

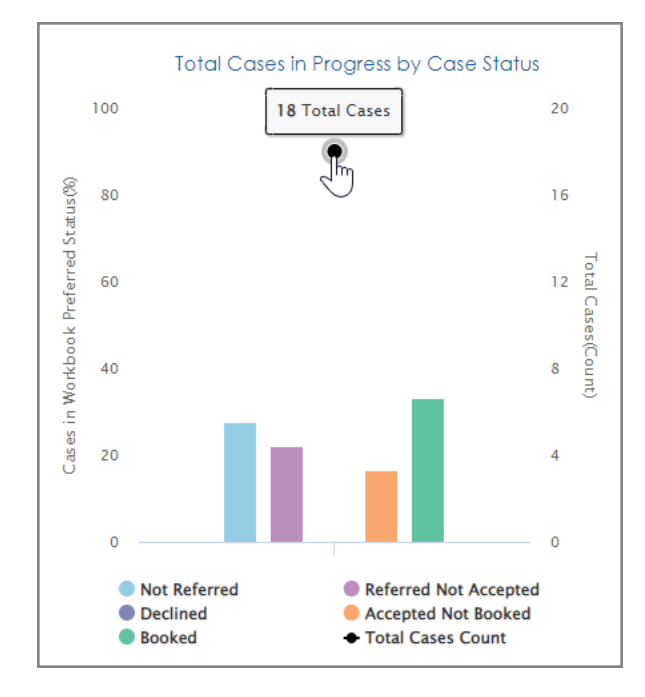

Each column displays the number and percentage of those 18 cases for each status. Hovering over the black dot within the **Cases Recently Discharged and Incomplete by Closing Status** indicates there are **zero** (0) Incomplete Cases.

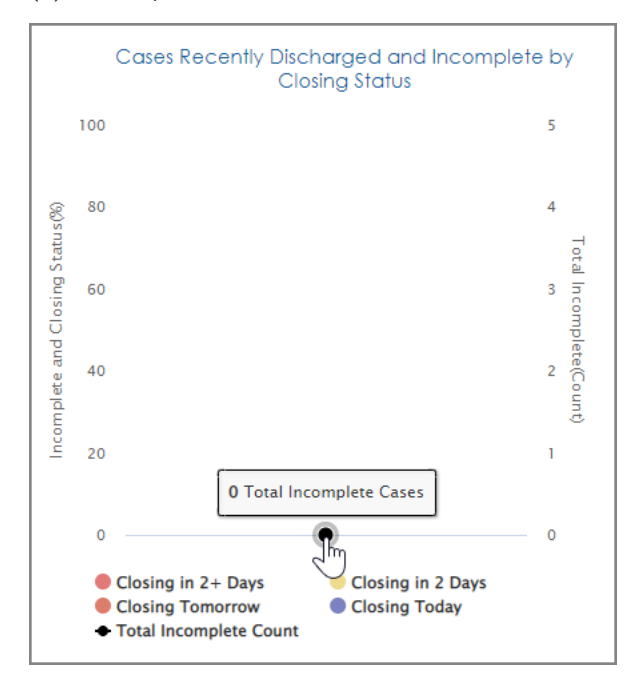

#### **Display Data**

1. Click the **Display** <sup>11</sup> icon, located in the upper right-hand corner to display data.

|      | ort CarePort Repo                 | rting 👻 Hospital Operations: Cases i    | n Progress by Case Sto      | itus                                  |                  | \$       |
|------|-----------------------------------|-----------------------------------------|-----------------------------|---------------------------------------|------------------|----------|
| MENU | Facility Groups<br>ALL FACILITIES | Facilities<br>AUBURN LAKE DEMO HOSPITAL | Patient Class<br>3 selected | Levels Of Care<br>45 selected         | Time Zone<br>EST | <b>×</b> |
|      |                                   | Page 1 of 2                             | > Go to page                |                                       |                  |          |
| 100  | Total Cases in Progr              | ress by Case Status<br>20<br>1          | Cases Recently D            | ischarged and Incon<br>Closing Status | nplete by<br>5   | ±<br>♡   |

This report displays the total number of cases currently in progress and of that number, how many have been:

- Not Referred
- Referred not Accepted
- Declined
- Accepted but not Booked
- Booked
- Recently Discharged

| MENU Facility Gr          | oups<br>ITIES AUE | Facilitie<br>BURN LAKE DEN | is<br>10 HOSPITAL        | Patient Clo<br>3 selecte | 155 Lev<br>d 45                         | vels Of Care<br>5 selected | Time Zone                    |                                       |                                | /            |
|---------------------------|-------------------|----------------------------|--------------------------|--------------------------|-----------------------------------------|----------------------------|------------------------------|---------------------------------------|--------------------------------|--------------|
|                           |                   |                            |                          |                          |                                         |                            |                              |                                       |                                |              |
|                           |                   |                            | Page 1 of 2              | So to                    | page                                    |                            |                              |                                       |                                |              |
|                           |                   | Case                       | s Currently In Pi        | rogress                  |                                         |                            |                              |                                       |                                | ıl.          |
|                           |                   |                            | As of 05/25/202          | 23                       |                                         |                            |                              |                                       |                                | ₹            |
|                           |                   |                            |                          |                          |                                         |                            |                              |                                       |                                | $\heartsuit$ |
|                           |                   |                            | c                        | ases in the Workbo       | ok                                      |                            |                              |                                       | Tot                            |              |
|                           | Total Cases       | Not Referred               | Referred not<br>Accepted | Declined                 | Accepted<br>Referrals but not<br>Booked | Booked                     | Total Recently<br>Discharged | Incomplete &<br>Closing in 2+<br>days | Incomplete {<br>Closing in 2 c |              |
| Total                     | 18                |                            | 5 4                      | , c                      | 3                                       | 3 (                        | 5 (                          | D                                     | 0                              |              |
| Auburn Lake Demo Hospital | 18                |                            | 5 4                      | c c                      | 3                                       | 8                          | 5 (                          | þ                                     | 0                              |              |
| <                         |                   |                            |                          |                          |                                         |                            |                              |                                       | +                              |              |
|                           |                   |                            |                          |                          |                                         |                            |                              |                                       |                                |              |

#### **Cases in Progress Summary**

This report provides a summarization of the total number of patient cases within the Workbook by:

- Not Referred
- Referred not Accepted
- Declined
- Accepted Referrals but not Booked
- Booked
  - 1. Select the **Cases in Progress** option within the expanded **Hospital Operations** section and then select the **Summary** option.

|                              | <b>\$</b>    |
|------------------------------|--------------|
| CarePort Reporting Dashboard | 0            |
| Hospital Operations          |              |
| Administrative Days          |              |
| All Cases                    |              |
| Application Utilization      |              |
| Authorizations               |              |
| Case Mgmt Performance        |              |
| Cases in Progress            |              |
| by Case Status →             |              |
| Summary \ominus              | <b>2</b> i ) |
| Discharged Cases             |              |
| Outbound Fax                 |              |

The Parameters window displays.

| Parameters<br>Hospital Operations: Provider Referral                                       | s Enhanced Summary          |        | ×          |
|--------------------------------------------------------------------------------------------|-----------------------------|--------|------------|
| Starting Date 05/01/2023<br>Ending Date 05/25/2023<br>Facilities Auburn Lake Demo Hospital | Starting Date<br>05/01/2023 |        | Ē          |
| Placement Types 5 selected<br>Patient Class All Selected                                   |                             |        |            |
| Levels Of Care All Selected<br>Time Zone EST                                               |                             |        |            |
| Favorite This Report 💙                                                                     |                             |        |            |
|                                                                                            |                             |        |            |
|                                                                                            |                             |        |            |
|                                                                                            |                             |        |            |
|                                                                                            |                             | CANCEL | RUN REPORT |

2. Enter or select search criteria for the required fields and when finished, click the **RUN REPORT** button. The **Cases in Progress Summary** report displays.

| Starting Date                                                                                           | Ending Date                                                                        | Facility Groups                                                                                                    | s                                                      | Faci                                         | ilities                                          | Plac                                            | ement Types                                             | Patient (                                                           | Class Lev                                                            | vels Of Care                                                          | Time Zone                                                                               |                      |
|----------------------------------------------------------------------------------------------------|------------------------------------------------------------------------------------|----------------------------------------------------------------------------------------------------|--------------------------------------------------------|----------------------------------------------|--------------------------------------------------|-------------------------------------------------|---------------------------------------------------------|---------------------------------------------------------------------|----------------------------------------------------------------------|-----------------------------------------------------------------------|-----------------------------------------------------------------------------------------|----------------------|
| 05/01/2023                                                                                              | 05/25/2023                                                                         | ALL FACILITIES                                                                                                    | S AUBL                                                 | JRN LAKE D                                   | DEMO HOSPIT                                      | TAL 5                                           | selected                                                | 3 selec                                                             | ted 4                                                                | 5 selected                                                            | EST                                                                                     |                      |
|                                                                                                    |                                                                                    |                                                                                                    | Pag                                                    | e 1 of 2                                     | <b>)</b> Go                                      | to page                                         |                                                         |                                                                     |                                                                      |                                                                       |                                                                                         |                      |
| Provider Referrals Enhance                                                                              | ed Summary R                                                                       | eport                                                                                                    |                                                        |                                              |                                                  |                                                 |                                                         |                                                                     |                                                                      |                                                                       |                                                                                         | - 1                  |
| Cases Referred Between Ma                                                                               | ay 1, 2023 - Ma                                                                    | y 25, 2023                                                                                                    |                                                        |                                              |                                                  |                                                 |                                                         |                                                                     |                                                                      |                                                                       |                                                                                         | - 1                  |
|                                                                                                    |                                                                                    |                                                                                                    |                                                        |                                              |                                                  |                                                 |                                                         |                                                                     |                                                                      |                                                                       |                                                                                         |                      |
|                                                                                                    |                                                                                    |                                                                                                    |                                                        |                                              |                                                  |                                                 |                                                         |                                                                     |                                                                      |                                                                       |                                                                                         |                      |
|                                                                                                    |                                                                                    |                                                                                                    |                                                        |                                              |                                                  |                                                 |                                                         |                                                                     |                                                                      |                                                                       |                                                                                         |                      |
|                                                                                                    |                                                                                    |                                                                                                    | Final Hosp                                             | pital Status                                 |                                                  |                                                 | Fir                                                     | nal Provider Sta                                                    | atus                                                                 |                                                                       |                                                                                         | _                    |
|                                                                                                    | Connected /                                                                        | Total Referrals                                                                                                    | Final Hosp                                             | bital Status                                 |                                                  |                                                 | Fir                                                     | nal Provider Sto                                                    | atus                                                                 |                                                                       |                                                                                         | T<br>Acc<br>bu       |
|                                                                                                    | Connected /<br>Unconnected                                                         | Total Referrals                                                                                                    | Final Hosp<br>Total<br>Booked                          | Total<br>Cancelled                           | Total<br>Responded A                             | Total 1<br>Accepted 1                           | Fir<br>otal Pending                                     | Total<br>Declined                                                   | atus<br>Total<br>Forwarded                                           | Total Other<br>Responses                                              | Total Opened<br>(No Action<br>Taken)                                                    | T<br>Acc<br>bu<br>Bc |
| Total                                                                                                   | Connected /<br>Unconnected                                                         | Total Referrals                                                                                                    | Final Hosp<br>Total<br>Booked<br>5                     | oital Status<br>Total<br>Cancelled<br>20     | Total<br>Responded A                             | Total<br>Accepted                               | Fir<br>iotal Pending<br>2                               | Total<br>Declined<br>\$                                             | Total<br>Forwarded<br>0                                              | Total Other<br>Responses                                              | Total Opened<br>(No Action<br>Taken)<br>0 15                                            | T<br>Acc<br>bu<br>Bc |
| Total<br>All Saints Nursing Center                                                                      | Connected /<br>Unconnected                                                         | Total Referrals                                                                                                    | Final Hosp<br>Total<br>Booked<br>5<br>0                | Total<br>Cancelled<br>20<br>2                | Total<br>Responded A<br>10<br>0                  | Total<br>Accepted<br>5                          | Fir<br>iotal Pending<br>2<br>0                          | Total<br>Declined<br>0                                              | Total<br>Forwarded<br>0                                              | Total Other<br>Responses                                              | Total Opened<br>(No Action<br>Taken)<br>0 15<br>0 2                                     | T<br>Acc<br>bu<br>Bc |
| Total<br>All Saints Nursing Center<br>Apple Grove Care Center                                           | Connected /<br>Unconnected<br>Connected<br>Unconnected                             | Total Referrals           25           2           2           2                                                                                                    | Final Hosp<br>Total<br>Booked<br>5<br>0<br>2           | Total<br>Cancelled<br>20<br>2<br>0           | Total<br>Responded A<br>10<br>0<br>1             | Total<br>Accepted<br>5<br>0                     | Fir<br>Total Pending<br>2<br>0<br>1                     | Total<br>Declined<br>0<br>0                                         | Total<br>Forwarded<br>0<br>0                                         | Total Other<br>Responses<br>C                                         | Total Opened<br>(No Action<br>Taken)<br>0 15<br>0 2<br>0 1                              | Acc<br>bu<br>Bc      |
| Total<br>All Saints Nursing Center<br>Apple Grove Care Center<br>HomeCare Test 13 DME                   | Connected /<br>Unconnected<br>Connected<br>Unconnected<br>Connected                | Total Referrals           25           2           2           2           2           2           2           2                                                                                     | Final Hosp<br>Total<br>Booked<br>5<br>0<br>2<br>0      | Total<br>Cancelled<br>20<br>2<br>2<br>0      | Total<br>Responded A<br>10<br>1<br>1<br>1<br>0   | Total<br>Accepted<br>0<br>1<br>0                | Fir<br>otal Penaing<br>2<br>0<br>1<br>0                 | Total<br>Declined<br>0<br>0<br>0<br>0                               | Total<br>Forwarded<br>0<br>0<br>0                                    | Total Other<br>Responses<br>C<br>C<br>C<br>C                          | Total Opened<br>(No Action<br>Taken)<br>0 15<br>0 2<br>0 1<br>1<br>0 2                  | Acc<br>bu<br>Bc      |
| Total<br>Al Saints Nursing Center<br>Apple Grove Care Center<br>HomeCare Test 13 DME<br>HomeCare Test 4 | Connected /<br>Unconnected<br>Unconnected<br>Unconnected<br>Connected<br>Connected | Total Referrals           25           2           2           2           2           2           2           2           2           2           2           2           2           2           2 | Final Hosp<br>Total<br>Booked<br>0<br>2<br>0<br>0<br>0 | Total<br>Cancelled<br>20<br>2<br>2<br>2<br>2 | Total Responded /<br>10<br>0<br>1<br>0<br>0<br>0 | Total<br>Accepted<br>5<br>0<br>1<br>1<br>0<br>0 | Fir<br>iotal Pending<br>2<br>0<br>1<br>1<br>0<br>0<br>0 | Total<br>Declined<br>0<br>0<br>0<br>0<br>0<br>0<br>0<br>0<br>0<br>0 | Total<br>Forwarded<br>0<br>0<br>0<br>0<br>0<br>0<br>0<br>0<br>0<br>0 | Total Other<br>Responses<br>C<br>C<br>C<br>C<br>C<br>C<br>C<br>C<br>C | Total Opened<br>(No Action<br>Taken)<br>0 15<br>0 2<br>0 1<br>1<br>0 2<br>2<br>0 2<br>2 | T<br>bu<br>Bc        |

#### Cases in Progress Report Glossary

| Field                                               | Description                                                                                                    |
|-----------------------------------------------------|----------------------------------------------------------------------------------------------------|
| Accepted Date*                                      | The <b>date</b> on which the patient was <b>accepted</b> by the post-acute provider.                                                                                                    |
| Accepted Time*                                      | The <b>time</b> at which the patient was <b>accepted</b> by the post-acute provider.                                                                                                    |
| Admit Date*                                         | The patient's <b>actual admit date</b> received via the ADT interface from the hospital information system (HIS).                                                                                                    |
| Booked Date*                                        | The <b>date</b> on which the patient was <b>booked</b> with the post-acute provider.                                                                                                    |
| Booked Time*                                        | The <b>time</b> at which the patient was <b>booked</b> with the post-acute provider.                                                                                                    |
| Booking Made Flag*                                  | <ul> <li>Indicates whether a referral made to a specific post-acute provider was booked.</li> <li>Possible values are Yes and No.</li> <li>Yes displays when the case was booked with the post-acute provider.</li> </ul> |
| Cases in the<br>Workbook-Accepted<br>but Not Booked | Active cases in the Workbook that have been <b>accepted</b> by the post-acute provider, but <b>not booked</b> by the hospital.                                                                                            |
| Cases in Workbook-<br>Booked                        | Active cases in the Workbook that have been <b>booked</b> by the hospital.                                                                                                    |
| Cases in Workbook-<br>Declined                      | Active cases in the Workbook that have been <b>declined</b> by the post-acute provider.                                                                                                    |
| Cases in the<br>Workbook - Not<br>Referred          | Active cases in the Workbook that <b>have not been referred</b> to any post-acute providers by the hospital.                                                                                                    |
| Cases in the<br>Workbook - Referred<br>Not Accepted | Active cases in the Workbook that have been <b>referred</b> by the hospital but have <b>not been accepted</b> by the post-acute provider.                                                                                 |
| Declined Flag*                                      | <ul> <li>Indicates whether the post-acute provider declined a referral.</li> <li>Possible values are Yes and No.</li> <li>Yes displays when the post-acute provider declined the case.</li> </ul>                         |
| Declined Reason*                                    | The <b>reason</b> selected by the post-acute provider for <b>declining</b> a referred case.                                                                                                    |
| Discharge Date*                                     | The patient's <b>actual discharge date</b> received via the ADT interface from the hospital information system (HIS).                                                                                                    |

| Field                                 | Description                                                                                                    |
|---------------------------------------|----------------------------------------------------------------------------------------------------|
| Discharge Disposition<br>Code*        | The <b>discharge disposition code</b> received via the ADT interface from the hospital information system (HIS).                                                                                                    |
| Discharge Disposition<br>Description* | The <b>discharge disposition description</b> received via the ADT interface from the hospital information system (HIS).                                                                                                    |
| Estimated Discharge<br>Date*          | Estimated discharge date captured by the case manager through CarePort Discharge.                                                                                                    |
| Facility Group*                       | The corporate division or grouping to which a hospital is assigned.                                                                                                    |
| GMT<br>(Greenwich Mean<br>Time)       | <ul> <li>Our data warehouse stores data in the following: <ul> <li>Eastern Standard Time (EST),</li> <li>irrespective of Eastern Daylight Time (EDT) or</li> <li>Daylight-Saving Time (DST).</li> </ul> </li> <li>The CarePort Discharge Reporting Hub expresses its data in Greenwich Mean Time (GMT), the mean solar time (measured from midnight) on the 0° meridian that passes through Greenwich, England, which is used as a basis of standard time throughout the world.</li> <li>It can easily be converted to any time zone you may need.</li> </ul> |
| Hospital Name*                        | Indicates the <b>name of the hospital</b> that sent and booked referrals and performed discharges for its patients.                                                                                                    |
| Incomplete and<br>Closing Tomorrow    | <ul> <li>Cases that were moved to the Missing Info tab in CarePort Discharge but are considered incomplete because they are missing information for a booked post-acute provider.</li> <li>This record will automatically close in one (1) day.</li> </ul>                                                                                                    |
| Incomplete and<br>Closing in 2 Days   | <ul> <li>Cases that were moved to the Missing Info tab in CarePort Discharge but are considered incomplete because they are missing information for a booked post-acute provider.</li> <li>This record will automatically close in two (2) days.</li> </ul>                                                                                                    |
| Incomplete and<br>Closing in 2+ Days  | <ul> <li>Cases that were moved to the Missing Info tab in CarePort Discharge but are considered incomplete because they are missing information for a booked post-acute provider.</li> <li>This record will automatically close in more than two (2) days.</li> </ul>                                                                                                    |
| Incomplete and<br>Closing Today       | <ul> <li>Cases that were moved to the Missing Info tab in CarePort Discharge but are considered incomplete because they are missing information for a booked post-acute provider.</li> <li>This record will automatically close today.</li> </ul>                                                                                                    |

| Field                      | Description                                                                                                    |
|----------------------------|----------------------------------------------------------------------------------------------------|
| In Network Flag            | Indicates whether the provider is in the acute care facility's provider network.                                                                                                    |
| Level of Care*             | <ul> <li>The level of care (LOC) corresponds to the LOCs selected for the encounter during the REFER stage for sending out referrals to post-acute providers within CarePort Discharge.</li> <li>A patient encounter could have one (1) or more levels of care.</li> <li>Typically, the LOCs correspond to all types of post-acute care that the patient required after leaving the hospital.</li> </ul>                                                                                                    |
| Moved to Missing<br>Info*  | The <b>date</b> on which a patient record was moved to the <b>Missing Info</b> tab in <b>CarePort Discharge</b> .                                                                                                    |
| Patient Account<br>Number* | The patient's <b>episode identifier</b> received via the ADT interface from the hospital information system (HIS).                                                                                                    |
| Patient Class*             | Indicates the type of patient that received discharge services:                                                                                                    |
|                            | <ul> <li>(I) for inpatient discharges,</li> <li>(2) for the standard standard stand<br/>Standard standard standard standard standard standard standard standard standard standard standard standard stand<br/>Standard standard standard standard standard standard standard standard standard standard standard standard stan<br/>Standard</li></ul> |
|                            | <ul> <li>(O) for outpatient discharges or</li> <li>(E) for emergency room discharges.</li> </ul>                                                                                                    |
| Patient Date of Birth*     | The <b>patient's date of birth</b> (DOB) as indicated by the hospital information system (HIS).                                                                                                    |
| Patient First Name*        | The <b>patient's first name</b> received via the ADT interface from the hospital information system (HIS).                                                                                                    |
| Patient Last Name*         | The <b>patient's last name</b> received via the ADT interface from the hospital information system (HIS).                                                                                                    |
| Patient MRN*               | The <b>Medical Record Number</b> (MRN) received via the ADT interface from the hospital information system (HIS).                                                                                                    |

| Field                                 | Description                                                                                                    |
|---------------------------------------|----------------------------------------------------------------------------------------------------|
| Placement type*                       | <ul> <li>The application's internal code which indicates the type of patient placement: <ul> <li>Facility,</li> <li>Transfer,</li> <li>Home Care,</li> <li>Home (Routine) or</li> <li>Other.</li> </ul> </li> <li>These codes are mapped to the discharge disposition codes that are received from the ADT feed.</li> <li>The placement type codes are used for identifying patient encounters that required discharge services.</li> <li>It's important that disposition code mappings are accurate and kept up to date.</li> </ul> |
| Primary Contact*                      | The last person who was assigned as the primary contact for the patient encounter.                                                                                                    |
| Provider Name*                        | This is the post-acute provider's name as listed in the Provider Data Bank.                                                                                                    |
| Recently Discharged -<br>Incomplete?* | <ul> <li>Indicates whether a referral was incomplete when it was moved from the Workbook to the Missing Info tab.</li> <li>Possible values are Yes and No.</li> <li>Yes displays if the record was incomplete.</li> </ul>                                                                                                    |
| Referral Made Flag*                   | <ul> <li>Indicates whether a referral was made for the patient to a post-acute provider.</li> <li>Possible values are Yes and No.</li> <li>Yes displays if a referral was made.</li> </ul>                                                                                                    |
| Referred Date*                        | The date on which a referral to a post-acute provider was made for a patient.                                                                                                    |
| Referred Time*                        | The time at which a referral to a post-acute provider was made.                                                                                                    |
| Response Date*                        | The date on which the post-acute provider first opens a referral.                                                                                                    |
| Response Time*                        | The time at which the post-acute provider first opens a referral.                                                                                                    |
| Services Required?*                   | <ul> <li>Indicates whether the patient did or did not require services at the next level of care in the Missing Info tab, as determined by the case manager.</li> <li>This is derived from the No Services check box while updating a patient record in the Missing Info tab in CarePort Discharge.</li> <li>If No Services is selected, the patient did not require services and the Services Required? field displays No.</li> </ul>                                                                                               |

| Field          | Description                                                                                                    |
|----------------|----------------------------------------------------------------------------------------------------|
| Total Cases    | <ul> <li>The total number of active cases worked on by the case manager, for example:</li> <li>assigned cases to workbook,</li> <li>become a primary,</li> <li>become a subscriber,</li> <li>sent a referral,</li> <li>approx a to a subscriber of the case manager of the case manager of the case manager.</li> </ul> |
| Total Recently | The total number of cases currently in the <b>Missing Info</b> tab. calculated as the                                                                                                    |
| Discharged     | sum of the following:                                                                                                    |
|                | <ul> <li>Incomplete and Closing in 2+ Days,</li> <li>Incomplete and Closing in 2 Days,</li> </ul>                                                                                                    |
|                | <ul> <li>Incomplete and Closing in 2 Days,</li> <li>Incomplete and Closing Tomorrow and</li> </ul>                                                                                                    |
|                | Incomplete and Closing Today.                                                                                                    |
| Unit*          | Indicates the current or last hospital unit to which the patient was assigned.                                                                                                    |
|                | This information is received via the ADT interface from the hospital information system (HIS).                                                                                                    |

# 9

## **Provider Referrals Enhanced Report**

| Introduction                                | 90 |
|---------------------------------------------|----|
| Provider Referrals Enhanced Detail          | 91 |
| Provider Referrals Enhanced Summary         | 93 |
| Provider Referrals Enhanced Report Glossary | 96 |

#### Introduction

There are two (2) options for this report:

| Option   | Description                                                                                                    |
|----------|----------------------------------------------------------------------------------------------------|
| Detailed | This report displays details of the providers who were sent referrals.                                                                             |
| Summary  | This report presents a table view of the providers who were sent referrals and summarizes the numbers for hospital statuses and provider statuses. |

#### **Provider Referrals Enhanced Detail**

1. Select the **Provider Referrals Enhanced** option within the expanded **Hospital Operations** section and then select the **Detail** option.

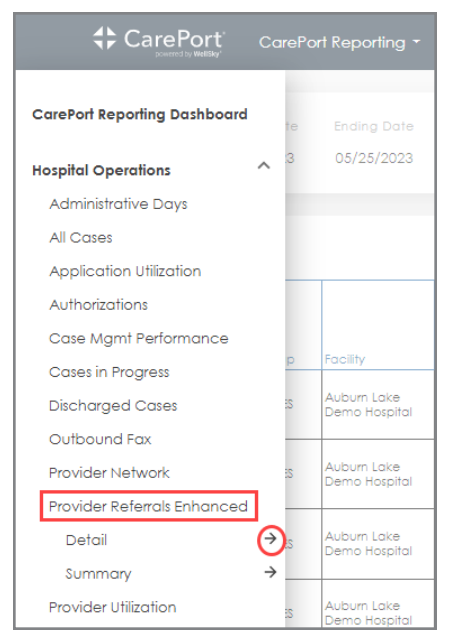

The Parameters window displays.

| Parameters                                                                                                    |                             |        | ×          |
|----------------------------------------------------------------------------------------------------|-----------------------------|--------|------------|
| Hospital Operations: Provider Referra                                                                                                    | ls Enhanced Detail          |        |            |
| Starting Date 05/01/2023<br>Ending Date 05/25/2023<br>Facilities Auburn Lake Demo Hospital<br>Placement Types 5 selected<br>Patient Class All Selected<br>Levels Of Care All Selected | Starting Date<br>05/01/2023 |        |            |
| Time Zone EST                                                                                                    |                             |        |            |
| Favorite This Report 🛛 💙                                                                                                    |                             |        |            |
|                                                                                                    |                             | CANCEL | RUN REPORT |

2. Enter or select search criteria for the required fields and when finished, click the **RUN REPORT** button.

The Provider Referrals Enhanced Detail Report displays.

|            | Starting Date                                | Ending Date                                   | Facility Groups          |                        | Facilities   | Placemer                               | nt Types Patie                                   | nt Class Levels                                 | Of Care Tim    | ne Zone                           | 1 |
|------------|----------------------------------------------|-----------------------------------------------|--------------------------|------------------------|--------------|----------------------------------------|--------------------------------------------------|-------------------------------------------------|----------------|-----------------------------------|---|
| MENU       | 05/01/2023                                   | 05/25/2023                                    | ALL FACILITIES           | AUBURN LA              | KE DEMO HOSP | ITAL 5 selec                           | cted 3 se                                        | lected 45 se                                    | lected         | EST                               | 0 |
|            |                                              |                                               |                          | Page 1 of 3            | Go to        | o page                                 |                                                  |                                                 |                |                                   |   |
| Provider R | eferrals Enhance                             | ed Detail Repa                                | ort                      |                        | $\smile$     |                                        |                                                  |                                                 |                |                                   | ± |
| Cases Ref  | erred Between M                              | ay 1, 2023 - Ma                               | y 25, 2023               |                        |              |                                        |                                                  |                                                 |                |                                   | ♡ |
|            |                                              |                                               |                          |                        |              |                                        |                                                  |                                                 |                |                                   |   |
|            |                                              |                                               |                          |                        |              |                                        |                                                  |                                                 |                | - 1                               |   |
|            |                                              |                                               |                          |                        |              |                                        |                                                  |                                                 |                | T                                 |   |
|            |                                              |                                               |                          |                        |              |                                        |                                                  |                                                 |                |                                   |   |
|            |                                              |                                               |                          |                        |              |                                        |                                                  |                                                 |                | Provide                           |   |
| No         | Facility Group                               | Hospital Name                                 | Connected?               | Provider ID            | CMS Number   | Provider Name                          | Provider Address                                 | Provider City                                   | Provider State | Provide<br>Code                   |   |
| No         | Facility Group                               | Hospital Name                                 | Connected?               | Provider ID            | CMS Number   | Provider Name                          | Provider Address                                 | Provider City                                   | Provider State | Provide<br>Code                   |   |
| No<br>1    | Facility Group                               | Hospital Name<br>Auburn Lake<br>Demo Hospital | Connected?<br>Yes        | Provider ID            | CMS Number   | Provider Name<br>Test Demo Cl<br>SNF 3 | Provider Address<br>275 grove st                 | Provider City<br>CURASPAN CITY                  | Provider State | Provide<br>Code                   |   |
| No<br>1    | Facility Group                               | Hospital Name<br>Auburn Lake<br>Demo Hospital | Connected?<br>Yes        | Provider ID<br>3008222 | CMS Number   | Provider Name<br>Test Demo CI<br>SNF 3 | Provider Address<br>275 grove st                 | Provider City<br>CURASPAN CITY                  | Provider State | Provide<br>Code                   |   |
| No<br>1    | Facility Group                               | Hospital Name<br>Auburn Lake<br>Demo Hospital | Connected?<br>Yes        | Provider ID<br>3008222 | CMS Number   | Provider Name<br>Test Demo Cl<br>SNF 3 | Provider Address<br>275 grove st                 | Provider City<br>CURASPAN CITY                  | Provider State | Provide<br>Code<br>99999          |   |
| No<br>1    | Facility Group                               | Hospital Name<br>Auburn Lake<br>Demo Hospital | Connected?<br>Yes        | Provider ID            | CMS Number   | Provider Name<br>Test Demo Cl<br>SNF 3 | Provider Address<br>275 grove st                 | Provider City<br>CURASPAN CITY                  | Provider State | Provide<br>Code                   |   |
| 1          | Facility Group                               | Auburn Loke                                   | Connected?<br>Yes        | Provider ID            | CMS Number   | Provider Name                          | Provider Address 275 grove st                    | Provider City<br>CURASPAN CITY                  | Provider State | Provide<br>Code                   |   |
| 1<br>2     | Facility Group ALL FACILITIES ALL FACILITIES | Auburn Lake<br>Demo Hospital                  | Connected?<br>Yes<br>Yes | Provider ID<br>3008222 | CMS Number   | Provider Name<br>Test Demo Cl<br>SNF 3 | Provider Address<br>275 grove st<br>275 Grove St | Provider City<br>CURASPAN CITY<br>CURASPAN CITY | Provider State | Provide<br>Code<br>99999<br>99999 |   |

#### Provider Referrals Enhanced Summary

1. Select the **Provider Referrals Enhanced** option within the expanded **Hospital Operations** section and then select the **Summary** option.

|                              | CareP          | ort Reporting 👻              |
|------------------------------|----------------|------------------------------|
| CarePort Reporting Dashboard | te             | Ending Date                  |
| Hospital Operations          | ^ <sup>3</sup> | 05/25/2023                   |
| Administrative Days          |                |                              |
| All Cases                    |                |                              |
| Application Utilization      |                |                              |
| Authorizations               |                |                              |
| Case Mgmt Performance        |                |                              |
| Cases in Progress            | q              | Facility                     |
| Discharged Cases             | :S             | Auburn Lake<br>Demo Hospital |
| Outbound Fax                 |                |                              |
| Provider Network             | :S             | Auburn Lake<br>Demo Hospital |
| Provider Referrals Enhanced  | ł              |                              |
| Detail                       | → :s           | Auburn Lake<br>Demo Hospital |
| Summary                      | .∂_            |                              |
| Provider Utilization         | ES             | Auburn Lake<br>Demo Hospital |
| Readmissions                 |                |                              |
| Staff Performance            | :S             | Auburn Lake<br>Demo Hospital |
| Favorite Reports             | ~              | Somo nospiral                |
|                              |                |                              |

#### The Parameters window displays.

| Parameters                            |                      |        | $\times$   |
|---------------------------------------|----------------------|--------|------------|
| Hospital Operations: Provider Referre | als Enhanced Summary |        |            |
| Starting Date 05/01/2023              | Starting Date        |        | -          |
| Ending Date 05/25/2023                | 05/01/2023           |        |            |
| Facilities Auburn Lake Demo Hospital  |                      |        |            |
| Placement Types 5 selected            |                      |        |            |
| Patient Class All Selected            |                      |        |            |
| Levels Of Care All Selected           |                      |        |            |
| Time Zone EST                         |                      |        |            |
|                                       |                      |        |            |
| Enverte This Depart                   |                      |        |            |
| Favorite this keport                  |                      |        |            |
|                                       |                      |        |            |
|                                       |                      |        |            |
|                                       |                      |        |            |
|                                       |                      |        |            |
|                                       |                      |        |            |
|                                       |                      |        |            |
|                                       |                      | CANCEL | RUN REPORT |

2. Enter or select search criteria for the required fields and when finished, click the **RUN REPORT** button. The **Provider Referrals Enhanced Summary** report displays.

|                                                                                                    | ort Reporting 👻                                                                               | Hospital Op                                             | perations                                                   | : Provider                                                                                                    | Referrals E                                                          | nhanced                                                             | Summary                                                                                                    |                                                                                                    |                                                                           |                                                                                                    |                                                                                                    |                                | \$           |
|----------------------------------------------------------------------------------------------------|-----------------------------------------------------------------------------------------------|---------------------------------------------------------|-------------------------------------------------------------|----------------------------------------------------------------------------------------------------|----------------------------------------------------------------------|---------------------------------------------------------------------|----------------------------------------------------------------------------------------------------|----------------------------------------------------------------------------------------------------|---------------------------------------------------------------------------|----------------------------------------------------------------------------------------------------|----------------------------------------------------------------------------------------------------|--------------------------------|--------------|
| MENU Starting Date                                                                                                    | Ending Date                                                                                   | Facility Group                                          | s<br>s AllEl                                                |                                                                                                    | ilities                                                              | Pic                                                                 | acement Type                                                                                                    | s Patient (                                                                                                    | Class Lev                                                                 | vels Of Care                                                                                                    | Time Zone                                                                                                    |                                | /            |
| 00/01/2023                                                                                                    | 03/20/2020                                                                                    | ALL PAGILINE                                            | 3 705                                                       | UNIT LAKE                                                                                                    | DEMO HOSI                                                            |                                                                     | J Selected                                                                                                    | 3 30100                                                                                                    | .160 4                                                                    | 3 36160160                                                                                                    | Ear                                                                                                    |                                |              |
|                                                                                                    |                                                                                               |                                                         | Pag                                                         | ge 1 of 2                                                                                                    | <b>)</b> G                                                           | o to page                                                           |                                                                                                    |                                                                                                    |                                                                           |                                                                                                    |                                                                                                    |                                |              |
| Provider Referrals Enhance                                                                                                    | ed Summary R                                                                                  | eport                                                   |                                                             |                                                                                                    |                                                                      |                                                                     |                                                                                                    |                                                                                                    |                                                                           |                                                                                                    |                                                                                                    | Í                              | <b>*</b>     |
| Cases Referred Between M                                                                                                    | lay 1, 2023 - Ma                                                                              | y 25, 2023                                              |                                                             |                                                                                                    |                                                                      |                                                                     |                                                                                                    |                                                                                                    |                                                                           |                                                                                                    |                                                                                                    |                                | $\heartsuit$ |
|                                                                                                    |                                                                                               |                                                         |                                                             |                                                                                                    |                                                                      |                                                                     |                                                                                                    |                                                                                                    |                                                                           |                                                                                                    |                                                                                                    |                                |              |
|                                                                                                    |                                                                                               |                                                         |                                                             |                                                                                                    |                                                                      |                                                                     |                                                                                                    |                                                                                                    |                                                                           |                                                                                                    |                                                                                                    |                                |              |
|                                                                                                    |                                                                                               |                                                         |                                                             |                                                                                                    |                                                                      |                                                                     |                                                                                                    |                                                                                                    |                                                                           |                                                                                                    |                                                                                                    |                                |              |
|                                                                                                    |                                                                                               | I                                                       |                                                             |                                                                                                    |                                                                      |                                                                     |                                                                                                    |                                                                                                    |                                                                           |                                                                                                    |                                                                                                    |                                |              |
|                                                                                                    |                                                                                               |                                                         | Final Hos                                                   | pital Status                                                                                                    |                                                                      |                                                                     | Fi                                                                                                    | nal Provider Sta                                                                                                 | atus                                                                      |                                                                                                    |                                                                                                    | Τ.                             |              |
|                                                                                                    | Connected /<br>Unconnected                                                                    | Total Referrals                                         | Final Hos                                                   | pital Status                                                                                                    |                                                                      |                                                                     | Fi                                                                                                    | nal Provider Sto                                                                                                 | atus                                                                      |                                                                                                    |                                                                                                    | T<br>Acc<br>bu                 |              |
|                                                                                                    | Connected /<br>Unconnected                                                                    | Total Referrals                                         | Final Host<br>Total<br>Booked                               | pital Status<br>Total<br>Cancelled                                                                                 | Total<br>Responded                                                   | Total<br>Accepted                                                   | Fi<br>Total Pending                                                                                                    | nal Provider Sta<br>Total<br>Declined                                                                            | atus<br>Total<br>Forwarded                                                | Total Other<br>Responses                                                                                           | Total Opened<br>(No Action<br>Taken)                                                                                             | - Acc<br>bu<br>Bc              |              |
| Total                                                                                                    | Connected /<br>Unconnected                                                                    | Total Referrals                                         | Final Hosp<br>Total<br>Booked                               | pital Status<br>Total<br>Cancelled                                                                                 | Total<br>Responded                                                   | Total<br>Accepted                                                   | Fi<br>Total Pending                                                                                                    | nal Provider Sta<br>Total<br>Declined<br>5                                                                       | atus<br>Total<br>Forwarded                                                | Total Other<br>Responses                                                                                           | Total Opened<br>(No Action<br>Taken)                                                                                             | - Acc<br>bu<br>Bo              |              |
| Total                                                                                                    | Connected /<br>Unconnected                                                                    | Total Referrals                                         | Final Hosp<br>Total<br>Booked<br>5                          | Total<br>Cancelled                                                                                                 | Total<br>Responded<br>10                                             | Total<br>Accepted                                                   | Fi<br>Total Pending                                                                                                    | nal Provider Sta<br>Total<br>Declined<br>5                                                                       | Total<br>Forwarded                                                        | Total Other<br>Responses                                                                                           | Total Opened<br>(No Action<br>Taken)                                                                                             | Acc<br>bu<br>Bc                |              |
| Total<br>All Solints Nursing Center                                                                                                    | Connected /<br>Unconnected<br>Connected                                                       | Total Referrals                                         | Final Hosp<br>Total<br>Booked<br>0<br>2                     | Total<br>Cancelled                                                                                                 | Total<br>Responded<br>10                                             | Total<br>Accepted<br>5<br>0                                         | Fi<br>Total Pending<br>2<br>0<br>0<br>1                                                                                 | Total<br>Declined<br>0<br>0                                                                                      | Total<br>Forwarded                                                        | Total Other<br>Responses                                                                                           | Total Opened<br>(No Action<br>Taken)<br>2 15                                                                                     |                                |              |
| Total<br>All Saints Nursing Center<br>Apple Grove Care Center                                                                              | Connected /<br>Unconnected<br>Connected<br>Unconnected                                        | Total Referrals                                         | Final Hosp<br>Total<br>Booked<br>0<br>2<br>0                | Total<br>Cancelled<br>20<br>2<br>2<br>0                                                                            | Total<br>Responded<br>0<br>10                                        | Total<br>Accepted<br>5<br>0<br>1                                    | Fi<br>Total Pending<br>2<br>0<br>0<br>1<br>1                                                                            | Total<br>Declined<br>0<br>0                                                                                      | Total<br>Forwarded<br>0<br>0                                              | Total Other<br>Responses                                                                                           | Total Opened<br>(No Action<br>Taken)<br>0 15<br>0 2<br>0 1                                                                       | T Acc bu Bc                    |              |
| Total<br>All Saints Nursing Center<br>Apple Grove Care Center<br>BayCare HomeCare Test 13 DME                                              | Connected /<br>Unconnected<br>Connected<br>Unconnected<br>Connected                           | Total Referrals  25  2  2  2  2  2  2  2  2  2  2  2  2 | Final Has                                                   | Total<br>Cancelled<br>20<br>20<br>2<br>2<br>2<br>2<br>2<br>2<br>2                                                  | Total<br>Responded<br>0<br>10<br>0                                   | Total<br>Accepted<br>5<br>0<br>1<br>1<br>0<br>0                     | Fi<br>Total Pending<br>2<br>0<br>0<br>0<br>1<br>1<br>0<br>0<br>0<br>0<br>0                                              | Total<br>Declined<br>0<br>0<br>0<br>0                                                                            | Total<br>Forwarded<br>0<br>0<br>0                                         | Total Other<br>Responses                                                                                           | Total Opened<br>(No Action<br>Taken)<br>0 15<br>0 2<br>0 1<br>1<br>0 2<br>2<br>0 2<br>1                                          | T<br>Acc<br>bu<br>Bc           |              |
| Total<br>All Saints Nursing Center<br>Apple Grove Care Center<br>BayCare HomeCare Test 13 DME<br>BayCare HomeCare Test 4                   | Connected /<br>Unconnected<br>Connected<br>Unconnected<br>Connected<br>Connected              | Total Referrals                                         | Final Hasy<br>Total<br>Booked<br>2<br>0<br>0<br>0<br>0<br>0 | Dital Status Total Cancelled 20 2 0 2 2 2 2 2 2 2 2 2 2 2 2 2 2 2 2                                                | Total<br>Responded<br>0<br>1<br>0<br>0<br>0<br>0                     | Total<br>Accepted<br>5<br>0<br>1<br>0<br>0<br>0                     | Fi<br>Total Pending<br>2<br>0<br>0<br>1<br>1<br>0<br>0<br>0<br>0<br>0<br>0<br>0<br>0<br>0<br>0<br>0<br>0<br>0<br>0<br>0 | Total<br>Declined<br>0<br>0<br>0<br>0<br>0<br>0<br>0<br>0<br>0<br>0                                              | Total<br>Forwarded<br>0<br>0<br>0<br>0<br>0<br>0<br>0<br>0                | Total Other<br>Responses<br>C<br>C<br>C<br>C<br>C<br>C<br>C<br>C<br>C<br>C<br>C<br>C<br>C<br>C<br>C<br>C<br>C<br>C | Total Opened<br>(No Action<br>Taken)<br>0 115<br>0 2<br>0 2<br>0 2<br>0 2<br>0 2<br>0 2<br>0 2<br>0 2<br>0 2<br>0 2              | T<br>Acc<br>bL<br>Bc<br>2<br>2 |              |
| Total<br>All Saints Nursing Center<br>Apple Grove Care Center<br>BayCare HomeCare Test 13 DME<br>BayCore HomeCare Test 4<br>Concord Shores | Connected /<br>Unconnected<br>Connected<br>Unconnected<br>Connected<br>Connected<br>Connected | Total Referrals                                         | Final Hosp<br>Total<br>Booked<br>2<br>0<br>0<br>0<br>0<br>0 | Total<br>Cancelled<br>20<br>2<br>2<br>2<br>2<br>2<br>2<br>2<br>2<br>2<br>2<br>2<br>2<br>2<br>2<br>2<br>2<br>2<br>2 | Total<br>Responded<br>0<br>0<br>1<br>0<br>0<br>0<br>0<br>0<br>0<br>0 | Total<br>Accepted<br>5<br>0<br>1<br>1<br>0<br>0<br>0<br>0<br>0<br>0 | Fi<br>Total Penaing<br>2<br>0<br>0<br>0<br>1<br>1<br>1<br>0<br>0<br>0<br>0<br>0<br>0<br>0<br>0<br>0<br>0                | Total<br>Declined<br>0<br>0<br>0<br>0<br>0<br>0<br>0<br>0<br>0<br>0<br>0<br>0<br>0<br>0<br>0<br>0<br>0<br>0<br>0 | Total<br>Forwarded<br>0<br>0<br>0<br>0<br>0<br>0<br>0<br>0<br>0<br>0<br>0 | Total Other<br>Responses<br>C<br>C<br>C<br>C<br>C<br>C<br>C<br>C<br>C<br>C<br>C<br>C<br>C<br>C<br>C<br>C<br>C<br>C | Total Opened<br>(No Action<br>Taken)<br>112<br>2<br>2<br>1<br>2<br>2<br>2<br>2<br>2<br>2<br>2<br>2<br>2<br>2<br>2<br>2<br>2<br>2 | T<br>Acc<br>bu<br>Bc<br>2<br>2 |              |

4. To view the **Detail** report for a **specific provider**, click the **number** link within the **Total Referrals** column.

|                           | Connected /<br>Unconnected | Total Referrals |
|---------------------------|----------------------------|-----------------|
| Total                     |                            | <u>25</u>       |
| All Saints Nursing Center | Connected                  | 2               |

The Provider Referrals Enhanced Detail Report displays for the selected provider.

| 🛟 Care                 | Port <sup>®</sup> CarePo               | ort Reporting -                   | Hospital Oper     | ations: Provide   | r Referrals Enho         | anced Summary                | /                           |                                     |                        |                 | \$ |
|------------------------|----------------------------------------|-----------------------------------|-------------------|-------------------|--------------------------|------------------------------|-----------------------------|-------------------------------------|------------------------|-----------------|----|
| MENU                   | Starting Date<br>05/01/2023            | Ending Date<br>05/25/2023         | Facility Groups   | Fa<br>AUBURN LAKE | cilities<br>DEMO HOSPITA | Placement T<br>L 5 selecte   | iypes Patient<br>ad 3 selec | Class Levels Of C<br>cted 45 select | Care Time Zo<br>ed EST | one             | 2  |
| Provider F<br>Cases Re | Referrals Enhance<br>ferred Between Ma | ed Detail Repo<br>ay 1, 2023 - Ma | ort<br>y 25, 2023 | Page 1 of 2       | > Go to                  | p page                       |                             |                                     |                        |                 | <  |
| No                     | Facility Group                         | Hospital Name                     | Connected?        | Provider ID       | CMS Number               | Provider Name                | Provider Address            | Provider City                       | Provider State         | Provide<br>Code |    |
| 1                      | ALL FACILITIES                         | Auburn Lake<br>Demo Hospital      | Yes               | 171450            | 225007                   | All Saints Nursing<br>Center | 13 Blossom Road             | XANADU                              | ZZ                     | 00304           |    |
| 2                      | ALL FACILITIES                         | Aubum Lake<br>Demo Hospital       | Yes               | 171450            | 225007                   | All Saints Nursing<br>Center | 13 Blossom Road             | XANADU                              | 22                     | 00304           |    |
| 3                      | ALL FACILITIES                         | Auburn Lake<br>Demo Hospital      | Yes               | 171450            | 225007                   | All Saints Nursing<br>Center | 13 Blossom Road             | XANADU                              | 22                     | 00304           |    |

### Provider Referrals Enhanced Report Glossary

| Field                                                   | Description                                                                                                    |
|---------------------------------------------------------|----------------------------------------------------------------------------------------------------|
| Start and End Date*                                     | The start and end dates are based on the referral date.                                                                                                    |
| Actual Start of Care<br>Date/Time                       | Indicates the date and time that post-acute care begins.                                                                                                    |
| Booking Made Flag?*<br>(Referral Level)                 | <ul> <li>Indicates whether a referral made to a specific post-acute provider was booked.</li> <li>Possible values are Yes and No.</li> <li>Yes displays when the case was booked with the post-acute provider.</li> </ul> |
| Connected Flag?*                                        | <ul> <li>Indicates whether the post-acute provider receives referrals electronically through an application such as CarePort Intake.</li> <li>Possible values are Yes and No.</li> </ul>                                  |
| CMS Number                                              | The CMS <b>Certification Number</b> is the six-digit Medicare certification number assigned to a facility by the Centers for Medicare and Medicaid Services.                                                              |
| Discharge Disposition<br>Code*                          | The <b>discharge disposition code</b> received via the ADT interface from the hospital information system (HIS).                                                                                                    |
| Discharge Disposition<br>Description*                   | The <b>discharge disposition description</b> received via the ADT interface from the hospital information system (HIS).                                                                                                   |
| Facility Group *                                        | The corporate division or grouping to which a hospital is assigned.                                                                                                    |
| Final Hospital Status *<br>(Round Level)                | The <b>status</b> of the final hospital transaction within the current referral round.                                                                                                    |
| Final Hospital Status<br>Date / Time *<br>(Round Level) | The <b>date and time</b> of the final hospital transaction within the current referral round.                                                                                                    |
| Final Provider Status *<br>(Round Level)                | The status of the final post-acute provider transaction within the current referral round.                                                                                                    |
| Final Provider Status<br>Date / Time *<br>(Round Level) | The date and time of the final post-acute provider transaction within the current referral round.                                                                                                    |
| Hospital Name*                                          | Indicates the name of the hospital that sent and booked referrals and performed discharges for its patients.                                                                                                    |

| Field                                              | Description                                                                                                    |
|----------------------------------------------------|----------------------------------------------------------------------------------------------------|
| Level of Care*                                     | <ul> <li>The level of care (LOC) corresponds to the LOCs selected for the encounter during the REFER stage for sending out referrals to post-acute providers within CarePort Discharge.</li> <li>A patient encounter could have one or more levels of care.</li> <li>Typically, the LOCs correspond to all types of post-acute care that the patient required after leaving the hospital.</li> </ul> |
| Local Accept Date and<br>Time *<br>(Round Level)   | This indicates when the hospital <b>first accepted</b> the response from the post-<br>acute provider within the current referral round.                                                                                                    |
| Local Admit Date*                                  | The patient's <b>actual admit date</b> received via the ADT interface from the hospital information system (HIS).                                                                                                    |
| Local Discharged<br>Date*                          | The patient's <b>actual discharge date</b> received via the ADT interface from the hospital information system (HIS).                                                                                                    |
| Local Estimated<br>Discharge Date*                 | Estimated discharge date captured by the case manager through CarePort Discharge.                                                                                                    |
| Local Referral Date<br>and Time*<br>(Round Level)  | Indicates when the referral was sent to the provider.                                                                                                    |
| Local Response Date<br>and Time *<br>(Round Level) | This indicates when the post-acute provider first responded to the hospital within the current referral round.                                                                                                    |
| Patient Account<br>Number*                         | The patient's episode identifier received via the ADT interface from the hospital information system (HIS).                                                                                                    |
| Patient Class*                                     | <ul> <li>Indicates the type of patient that received discharge services:</li> <li>(I) for inpatient discharges,</li> <li>(O) for outpatient discharges or</li> <li>(E) for emergency room discharges.</li> </ul>                                                                                                    |
| Patient Date of Birth*                             | The patient's date of birth (DOB) as indicated by the hospital information system (HIS).                                                                                                    |
| Patient First Name*                                | The patient's first name received via the ADT interface from the hospital information system (HIS).                                                                                                    |
| Patient Last Name*                                 | The patient's last name received via the ADT interface from the hospital information system (HIS).                                                                                                    |

| Field               | Description                                                                                                    |
|---------------------|----------------------------------------------------------------------------------------------------|
| Patient MRN*        | The <b>Medical Record Number</b> (MRN) received via the ADT interface from the hospital information system (HIS).                                                                                                    |
| Placement type*     | <ul> <li>The application's internal code which indicates the type of patient placement: <ul> <li>Facility,</li> <li>Transfer,</li> <li>Home Care,</li> <li>Home (Routine) or</li> <li>Other.</li> </ul> </li> <li>These codes are mapped to the discharge disposition codes that are received from the ADT feed.</li> <li>The placement type codes are used for identifying patient encounters that required discharge services. Thus, it's important that disposition code mappings are accurate and kept up to date.</li> </ul> |
| Primary Contact*    | The last person (concatenation of last name and first name) who was assigned as the primary contact for the patient encounter.                                                                                                    |
| Primary Diagnosis*  | The <b>condition or ailment</b> for which a patient is initially admitted to the hospital for care.                                                                                                    |
| Primary Payer*      | The principal insurance company responsible for compensating a healthcare provider for a patient's services.                                                                                                    |
| Primary Payer Type* | The <b>payer classification</b> of the source of payment for principal insurance company responsible for compensating a healthcare provider for a patient's services. E.g., Medicare, Medicaid                                                                                                    |
| Provider Address*   | The street address for the post-acute provider as listed in our Provider Data Bank.                                                                                                    |
| Provider City*      | The city for the post-acute provider as listed in our Provider Data Bank.                                                                                                    |
| Provider ID*        | The <b>internal provider identification number</b> assigned to a post-acute provider by the application.                                                                                                    |
| Provider Name*      | The post-acute provider's name as listed in our Provider Data Bank.                                                                                                    |
| Provider State*     | The state for the post-acute provider as listed in our Provider Data Bank.                                                                                                    |
| Provider ZIP Code*  | The ZIP code for the post-acute provider as listed in our Provider Data Bank.                                                                                                    |

| Field                                              | Description                                                                                                    |
|----------------------------------------------------|----------------------------------------------------------------------------------------------------|
| Refer to Accept Time<br>Minutes *<br>(Round Level) | This number of minutes, to two (2) decimal places, that it took the hospital to first accept a response from the post-acute provider within the current referral round.                                                                                                    |
| Refer to Response<br>Time Minutes<br>(Round Level) | This number of minutes, to two (2) decimal places, that it took the post-acute provider to respond to the hospital within the current referral round.                                                                                                    |
| Referral Workflow<br>(GMT Time)                    | <ul> <li>A listing of all the hospital and post-acute provider statuses that took place<br/>during a round of referrals.</li> </ul>                                                                                                    |
|                                                    | <ul> <li>The statuses are listed in chronological order with each status prefixed by<br/>either HOSPITAL or PROVIDER.</li> </ul>                                                                                                    |
|                                                    | • The year is not shown in the workflow and all times are shown in GMT.                                                                                                    |
| Round Number *                                     | <ul> <li>The number of rounds for this referral.</li> <li>A round is defined as all transactions that take place after a hospital has requested service from a post-acute provider up to when the hospital reopens the case.</li> <li>Transactions can be from the hospital side or the post-acute provider side.</li> </ul> |
| Standard Decline<br>Reason*<br>(Referral Level)    | The <b>reason</b> selected by the post-acute provider for <b>declining</b> a referred case.                                                                                                    |
| Unit*                                              | <ul> <li>Indicates the current or last hospital unit to which the patient was assigned.</li> <li>This information is received via the ADT interface from the hospital information system (HIS).</li> </ul>                                                                                                    |
| UniqueTag                                          | Displays list of different tags for the patient                                                                                                    |

## This Page Intentionally Left Blank
# 10

# Appendix: COVID-19

| COVID-19 Facility Declines and Accepts Dashboard          | 102 |
|-----------------------------------------------------------|-----|
| Are PAC Facilities Responding to Your COVID-19 Referrals? | 103 |
| Decline Reasons for COVID-19 Referrals                    | 104 |
| Decline Reason Trend Breakdown                            |     |
| Top COVID-19 Declining PAC Providers by Percentage/Number |     |
| Top COVID-19 Accepting PACs by Percentage/Number          | 105 |
| COVID-19 Facility How we Calculated                       |     |
| COVID-19 State and County Data                            | 106 |
| COVID-19 Facility Referral Summary                        | 107 |
| COVID-19 Summary Referral Bar                             |     |
| The COVID-19 Referral Locations Graph                     |     |
| The State Cases vs Your Referrals – Cumulative Trend      |     |
| The COVID-19 Heat Map                                     |     |

# COVID-19 Facility Declines and Accepts Dashboard

 Click the <u>COVID-19 Facility Declines and Accept</u> link within the Landing Page. The dashboard header displays.

| CarePort |                          |                                            | COVID-19 Declines and Accepts i 🏫 |
|----------|--------------------------|--------------------------------------------|-----------------------------------|
|          | Select Facilities (None) | Show by Volume or Percentage<br>Percentage | T                                 |

- 2. Select the desired **Facilities** and click the **Apply** button.
- 3. Select the option within the **Show by Volume or Percentage** field. This dashboard displays the **accept** and **decline** metrics compared to standard referrals along with decline reasons across multiple providers.

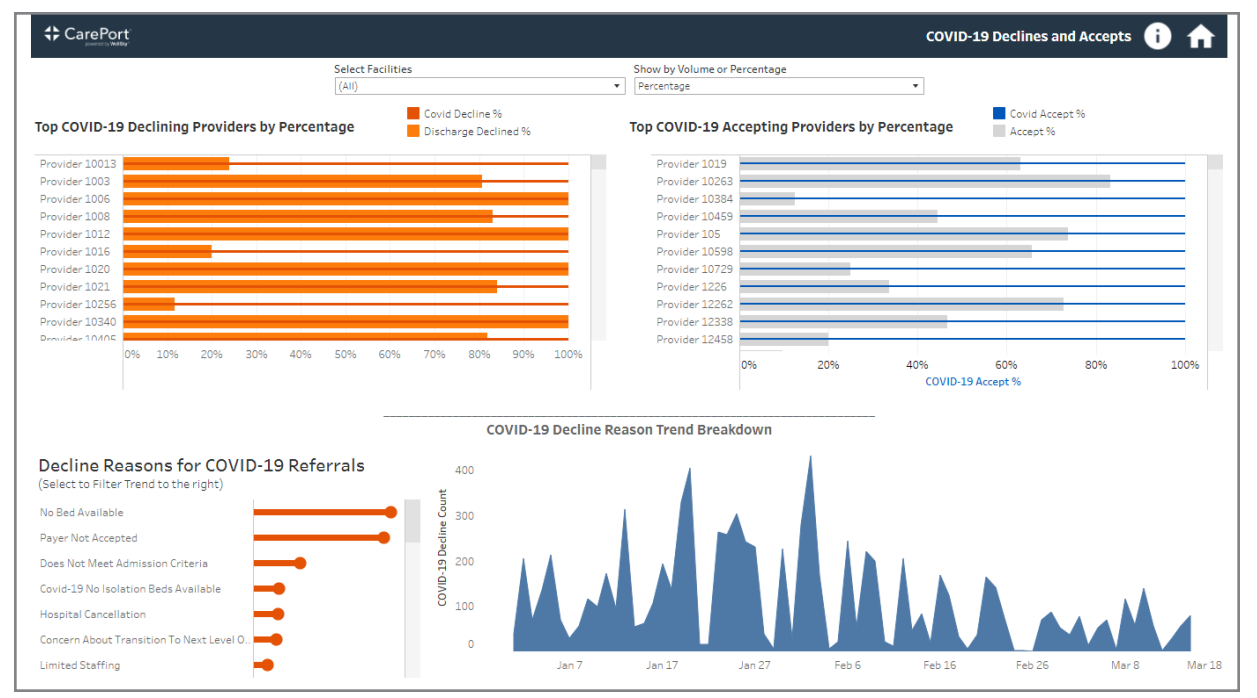

Leveraging COVID-19 diagnoses and COVID-19 tagging, this dashboard displays how many COVID-19 patients you are discharging over time, and how your post-acute care partners are responding to those referrals.

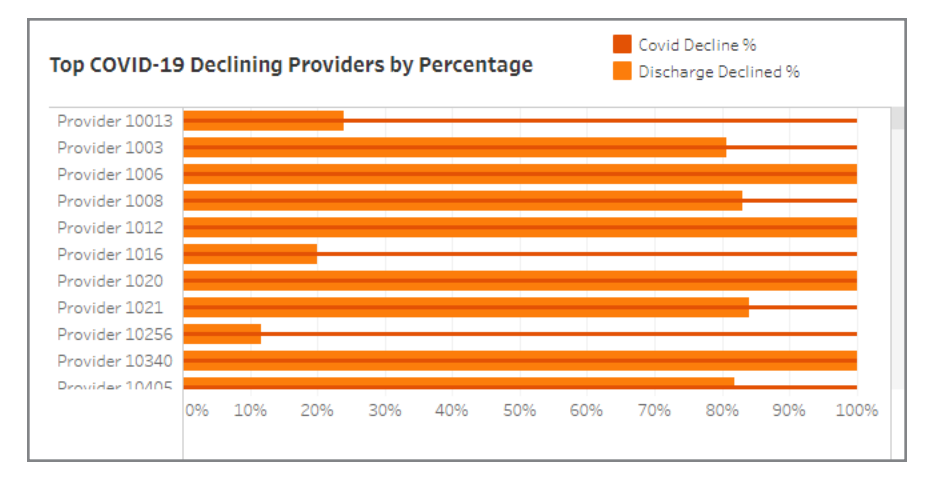

# Are PAC Facilities Responding to Your COVID-19 Referrals?

The Accept and Decline charts present comparisons of the percentages or raw totals of COVID-19 referrals being accepted and being declined to the overall Accept and Decline percentages or raw totals for all the referrals you sent to each post-acute care provider.

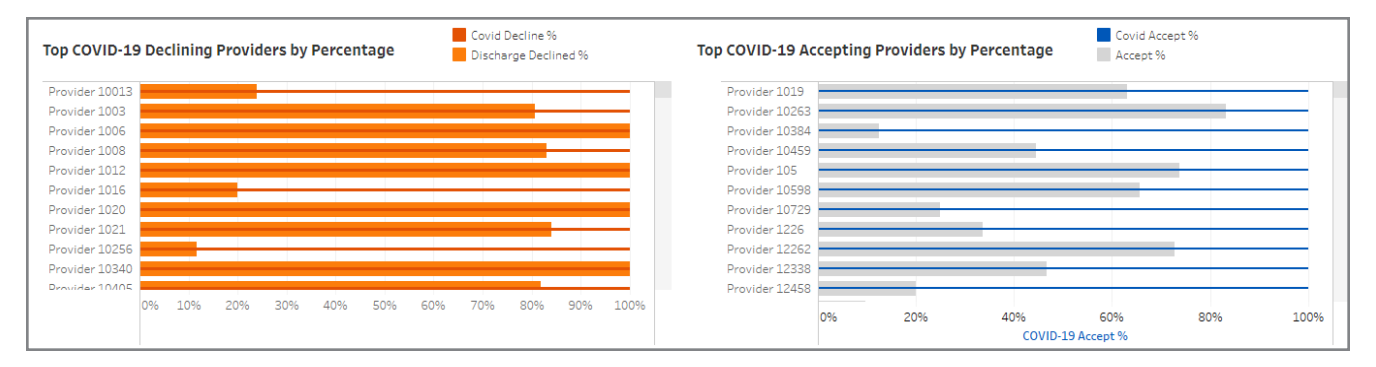

## Decline Reasons for COVID-19 Referrals

This graph reveals the decline reasons provided for each COVID-19 diagnosed or tagged patient referrals. We isolated decline reasons for these referrals to show you why post-acute care providers are declining COVID-19 diagnosed or tagged referrals.

Hover over each orange bar to see the raw number of declines for that reason.

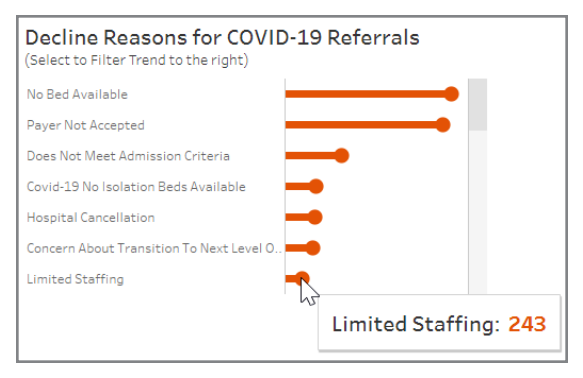

## Decline Reason Trend Breakdown

The **Decline ReasonTrend Breakdown** displays weekly declines over time assigned for COVID-19 diagnosed referrals.

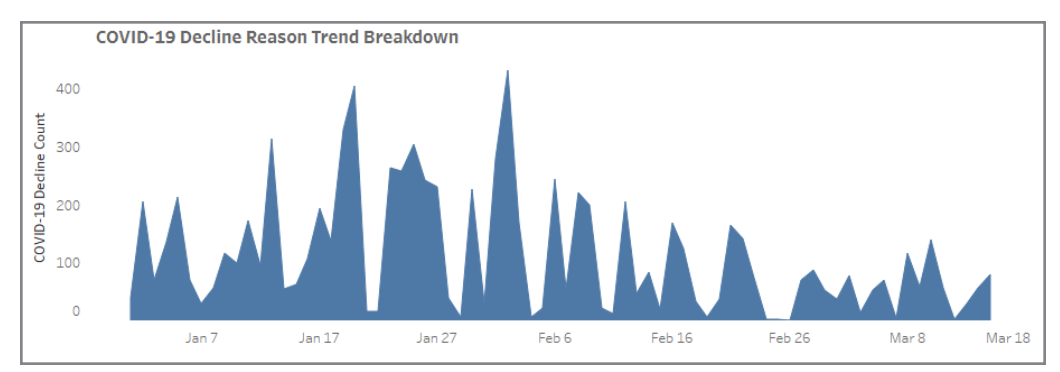

Hover over a day in the graph to see how many COVID-19 referrals were declined on that day.

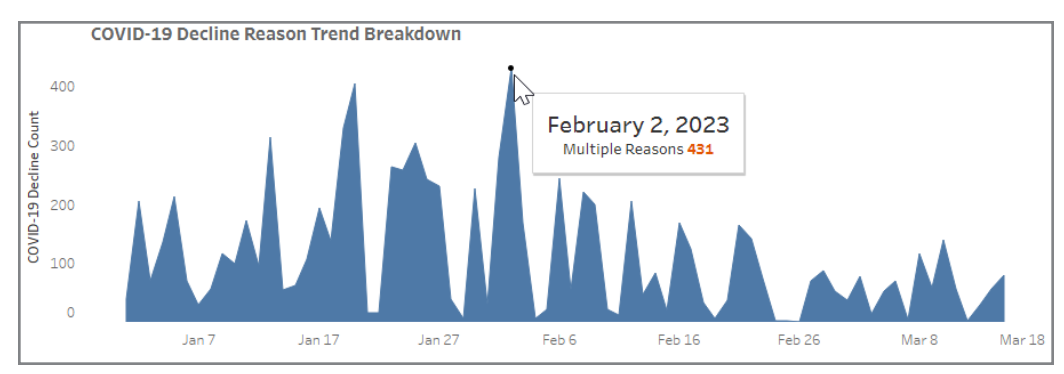

## Top COVID-19 Declining PAC Providers by Percentage/Number

This graph establishes the percentage or number of COVID-19 diagnosed referrals compared to the overall declined referrals per PAC facility.

- The red bar indicates the number of COVID-19 referrals.
- The orange shading indicates the total number of non-COVID-19 referrals.
- Hover over a data bar to display the numbers behind that data.

| Covid Decline %         |
|-------------------------|
|                         |
|                         |
| 0013                    |
| % <sup>.</sup> 100% 1/1 |
| line %: 24%             |
|                         |
|                         |
|                         |

# Top COVID-19 Accepting PACs by Percentage/Number

This graph illustrates the percentage or number of COVID-19 diagnosed referrals that are accepted compared to the overall accepted referrals per post-acute care facility.

- The **blue** bar indicates the number of COVID-19 referrals.
- The grey shading indicates the total number of non-COVID-19 referrals.
- Hover over a data bar to show the numbers behind the data.

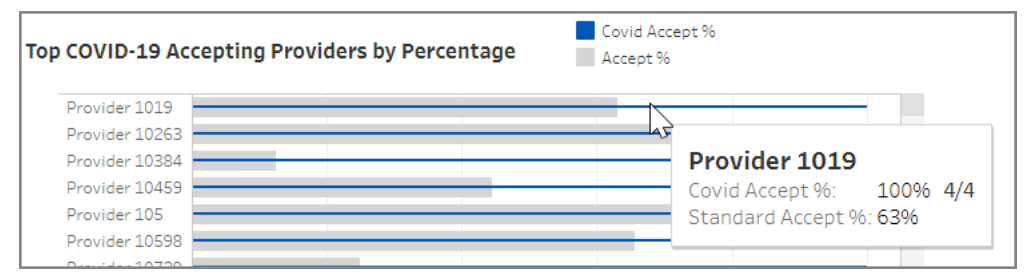

### COVID-19 Facility How we Calculated

Flag referrals as COVID-19 if the **COVID-19 tag** is applied to a patient within **CarePort Discharge** or both of the following conditions are met:

- The Primary Diagnosis field contains any of the following keywords: COVID or CORONA.
- The **Primary Diagnosis** field does not contain any of the following keywords: **NEGATIVE** or **RULED OUT** (or other variants).

# COVID-19 State and County Data

### Tableau

The data within Tableau originates from the dataset maintained and updated by the John Hopkins University Center for Systems Science and Engineering. Tableau cleans, reshapes, and makes this data ready for your analysis.

### John Hopkins

The data is sourced from any of the following state and national government health departments, as well as any local media reports.

- WHO
- CDC
- ECDC
- NHC
- SXY
- 1point3acres
- Worldometers.info
- BNO
- the COVID Tracking Project (testing and hospitalizations)

# **COVID-19 Facility Referral Summary**

1. Click the <u>COVID-19 Facility Referral Summary</u> link within the Landing Page. The dashboard header displays.

| CarePort |                          | COVID-19 Referral Summary i 🏫 |
|----------|--------------------------|-------------------------------|
|          | Select Facilities (None) |                               |

2. Select the desired **Facilities** and click the **Apply** button. This dashboard is designed to provide trends in your acute care facility's referrals for COVID-19 diagnosed patients.

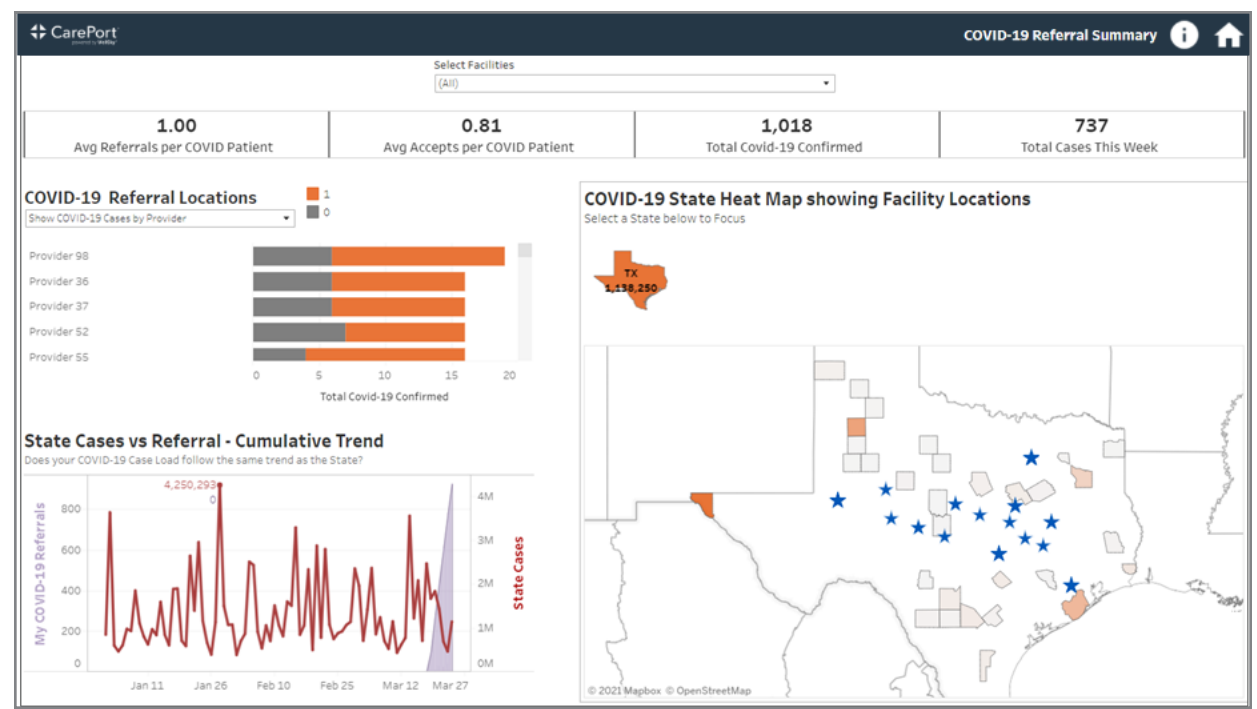

At a glance it presents:

- · High level metrics on your facility's COVID-19 referrals,
- How many COVID-19 referrals your facility sent to each PAC provider,
- How your facilities are trending in comparison with state averages, and
- How many cases are confirmed in your facilities' counties and states.

The other graphs display how COVID-19 referrals:

- Are trending for each of your organization's facilities,
- How your data compares to that of the state, and
- Where your organization's facilities are located geographically in comparison to your state's COVID-19 hot spots.

# COVID-19 Summary Referral Bar

This is your "at-a-glance" analysis for your COVID-19 referrals for your selected facilities.

| 1.00                            | 0.81                          | 1,018                    | 737                   |
|---------------------------------|-------------------------------|--------------------------|-----------------------|
| Avg Referrals per COVID Patient | Avg Accepts per COVID Patient | Total Covid-19 Confirmed | Total Cases This Week |
|                                 |                               |                          |                       |

It displays how many:

- Referrals on average your facility sent for each COVID-19 tagged or diagnosed patient,
- Accepts you received from PAC providers per patient,
- COVID-19 referrals sent overall, and
- COVID-19 referrals sent this week.

## The COVID-19 Referral Locations Graph

This graph can display either your COVID-19 referrals sent by each of your selected facilities, or your COVID-19 referrals sent to specific post-acute care provider(s).

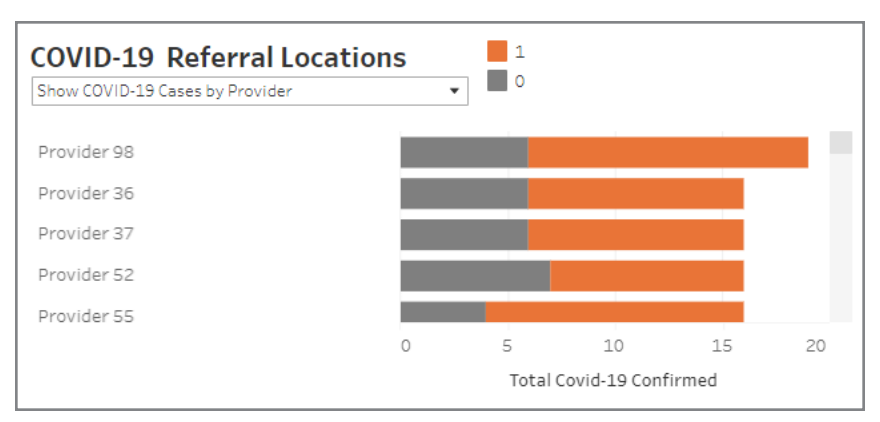

- The gray portion of the bar shows your cumulative COVID-19 referrals sent the past week.
- The **orange** portion shows the added referrals within the last week.

| Provider 98  | , In                                           |
|--------------|------------------------------------------------|
| Provider 28  | Provider 98                                    |
| Provider 27  |                                                |
| Provider 52  | Total COVID-19 Referrals This Week: 13         |
| Previsian 88 | Iotal COVID-19 Referrals Rest of 2020: 6       |
|              | <sup>0</sup> Total COVID-19 Referrals 2020: 19 |

This view is designed to visually demonstrate how your recent COVID-19 referral volume compares to your organization overall, and to understand where your facility is in the overall COVID-19 trend curve. Hover over an individual data bar to show the actual data behind that bar.

## The State Cases vs Your Referrals - Cumulative Trend

This graph reflects how the selected facilities within your organization compare regarding COVID-19 referrals to the total number of COVID-19 referrals in the state.

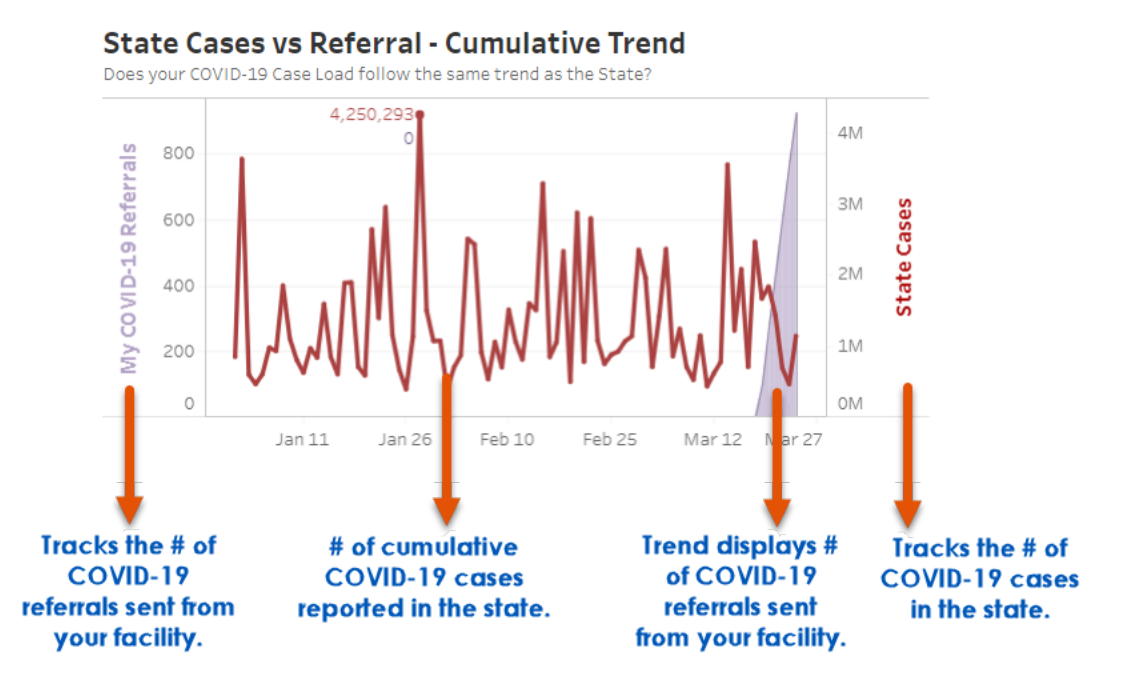

# The COVID-19 Heat Map

This graphic is designed to show geographically where your organization's facilities are in relation to the highest density of COVID-19 cases in the state.

- The selected facilities are represented by blue stars.
- The intensity of the orange color indicates the number of COVID-19 cases in that county.
  - Hover over the **facility** to display its name.
  - Hover over the **county** to show the total number of confirmed COVID-19 cases in that county.

# This Page Intentionally Left Blank

# 11

# Glossary

All Cases Report This report displays patient information by their discharge date or by their referral date.

-A -

#### **Application Usage Analysis**

This dashboard offers insight into overall usage and process completion trends within CarePort Discharge. The measures are based by default on cases that required services (those with a placement type of Facility, Transfer or Home Care).

#### – C –

# CarePort Reporting Dashboards Landing Page

Displays a list of multi- and single-facility dashboards focused on CarePort Discharge data.

#### **Cases in Progress Report**

This report displays the total amount of patient cases for the timeframe selected from the Parameters window. Additionally, it displays how many of those patient cases were referred, not referred, booked, and not booked. This report presents as a table view and provides a summary view.

#### **Community Referral**

Use the Community Referral dashboard to view a detailed summary for referrals sent to community-based providers using CarePort Community.

#### **COVID-19 Facility Declines and Accepts**

This Multi-Facility dashboard displays COVID-19 accept and decline metrics compared to standard referrals along with delined reasons across multiple providers.

#### **COVID-19 Facility Referral Summary**

A Multi-Facility dashboard that provides COVID-19 referall trends across multiple providers.

#### – D –

#### **Date Dimensions**

The increase and descrease icons allow you to view data in longer or shorter time periods.

#### **Decline Analysis**

This dashboard displays various forms of analysis for post-acute care provider declines received by one hospital.

#### **Discharge Summary**

This dashboard provides CarePort Discharge information and summarization across multiple facilities. It provides an organization-wide perspective for the comparison of hospitals and how the post-acute care providers are responding to their referrals.

# - F -

#### **Facility Filter**

The acute care Facility filter displays all acute care facilities in your system or Integrated Delivery Network (IDN), allowing you to change your dashboard data view to any single facility in your system or multiple facilities.

#### – H –

#### **Hospital Operations Reports**

Hospital Operations reports are a standard offering within CarePort Discharge. The starting date and ending date parameters for the Hospital Operations Reports only include dates within the past 25 months.

#### – M –

#### **Multi-Facility Decline Analysis**

Use the Multi-Facility Decline Analysis dashboard to view declined referral trends across multiple facilities.

#### – N –

#### **Network Analysis**

Use the Network Analysis dashboard to view referrals in provider network and referrals outside of provider networks across multiple referral sources (Facilities).

#### **Network Summary**

The Network Summary dashboard provides a view of referral information within a provider network and referrals outside of provider networks for a single selected facility. This dashboard provides a summary of referrals for individual facilities.

#### **Patient Details**

This Single-Facility dashboard provides an analysis of patients at a specific facility.

- P -

#### **Provider Referrals Enhanced Report**

This report displays details of the providers who were sent referrals and presents a table view of the providers who were sent referrals and summarizes the numbers for hospital statuses and provider statuses.

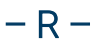

#### **Readmission Analysis**

This dashboard highlights the readmission trends over time across facilities and post-acute care providers. Previously, the Placement Type filter showed multiple values for Unknown. Effective April 21, 2022, these values now roll up into a single Unknown value.

#### **Referral Trend**

This Multi-Facility dashboard provides an analysis of referral trends for multiple facilities.

#### - S -

#### **Single-Facility Dashboards**

These dashboards provide perspectives for specific facilities and how the post-acute care providers are responding to their referrals.

#### – T –

#### Tableau Toolbar

The dashboards are presented with the Tableau application and this toolbar provides options within the bottom of each dashboard's screen.

# 12

# Index

| A                                     |      |
|---------------------------------------|------|
| access the dashboard                  | 7    |
| from CarePort Discharge               | . 9  |
| from the login screen                 | 8    |
| accessing hospital operations reports | 57   |
| commonly accessed reports             | 59   |
| all cases report                      | . 61 |
| by discharge date                     | 63   |
| by referral date                      | 66   |
| glossary                              | . 69 |
| all cases report glossary             | 69   |
| application usage analysis dashboard  | 16   |
| cases with bookings                   | 19   |
| cases without referrals               | 19   |
| long-term trend                       | . 18 |
| rating scale                          | . 18 |
| С                                     |      |
| cases in progress report              | 75   |
| by case status                        | 77   |
| display data                          | . 80 |
| display graph                         | 78   |
| by summary                            | . 82 |
| glossary                              | . 84 |
| cases in progress report glossary     | . 84 |
| cases in progress summary report      | 82   |

| community referral dashboard 2           | 6  |
|------------------------------------------|----|
| findhelp referral details 2              | 8  |
| findhelp summary by provider type 2      | 7  |
| referral statuses2                       | 8  |
| contacting client support                | 4  |
| from the CarePort Intake application     | 4  |
| via email                                | 5  |
| via telephone                            | 5  |
| COVID-19 facility declines and accepts10 | 12 |
| COVID-19 facility referral summary10     | 17 |
| D                                        |    |
| dashboards landing page1                 | 0  |
| icons1                                   | 0  |
| decline analysis dashboard4              | 8  |
| download an object or a view 1           | 3  |
| file type options 1                      | 3  |
| Н                                        |    |
| hospital operations reports5             | 3  |
| all cases report 6                       | 1  |
| cases in progress report7                | 5  |
| glossary5                                | 5  |
| pagination5                              | 4  |
| parameters5                              | 4  |
| provider referrals enhanced report       | 9  |
| report icons 5                           | 6  |
|                                          |    |

#### Μ

| IN                                | 00   |
|-----------------------------------|------|
| Ν                                 | _    |
| referral trend                    | . 32 |
| readmit trend                     | . 30 |
| readmit detail                    | . 30 |
| readmission analysis              | . 29 |
| ranking per facility              | . 25 |
| network analysis                  | . 23 |
| discharge summary                 | . 20 |
| referral statuses                 | . 28 |
| findhelp summary by provider type | . 27 |
| findhelp referral details         | . 28 |
| community referral                | . 26 |
| rating scale                      | . 18 |
| cases without referrals           | . 19 |
| cases with bookings               | 19   |
| application usage analysis        | . 16 |
| multi-facility dashboards         | . 15 |

| network analysis dashboard23                       |
|----------------------------------------------------|
| ranking per facility24                             |
| network summary dashboard 30                       |
| bookings by care level4                            |
| drill-down summary for referrals %                 |
| grid breakdown 44                                  |
| in-provider network                                |
| in/out of provider network referrals - pie chart 4 |
| out of provider network                            |
| total bookings                                     |
|                                                    |

#### Ρ

| patient details dashboard 4 | 14 |
|-----------------------------|----|
| referral round              | 46 |
| round accept times          | 46 |
| round one example           | 47 |
| round response times        | 45 |

| round two example                                | 47 |
|--------------------------------------------------|----|
| provider referrals enhanced detail               | 91 |
| provider referrals enhanced report               | 89 |
| detailed report                                  | 91 |
| glossary                                         | 96 |
| summary report                                   | 93 |
| provider referrals enhanced report glossary      | 96 |
| provider referrals enhanced summary              | 93 |
| R                                                |    |
| readmission analysis dashboard                   | 29 |
| readmit detail                                   | 30 |
| readmit trend                                    | 30 |
| referral trend dashboard                         | 32 |
| register for a training webinar                  | 5  |
| S select date dimensions                         | 12 |
| select options within the facility filter        | 12 |
| single-facility dashboards                       | 35 |
| decline analysis                                 | 48 |
| network summary                                  | 36 |
| bookings by care level                           | 41 |
| drill-down summary for referrals %               | 39 |
| grid breakdown                                   | 40 |
| in-provider network                              | 38 |
| in/out of provider network referrals - pie chart | 40 |
| out of provider network                          | 39 |
| total bookings                                   | 37 |
| patient details                                  | 44 |
| referral round                                   | 46 |
| round accept times                               | 46 |
| round one example                                | 47 |
| round response times                             | 45 |
| round two example                                | 47 |
|                                                  |    |

| Т                                          |    |
|--------------------------------------------|----|
| tableau toolbar                            | 11 |
| toolbar options                            | 11 |
| the CarePort Discharge reporting dashboard | 3  |
| W                                          |    |
| welcome to CarePort Discharge Reporting    | 1  |

# This Page Intentionally Left Blank